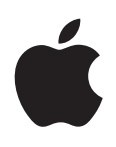

# iPod touch Manuale Utente

Per software iOS 5.1

## Indice

## 9 Capitolo 1: Panoramica su iPod touch

- 9 Panoramica su iPod touch
- 10 Accessori
- 10 Tasti.
- 11 Icone di stato

## 13 Capitolo 2: Introduzione

- 13 Visualizzare questo Manuale Utente su iPod touch
- 13 Cosa ti occorre
- 13 Configurare iPod touch
- 14 Collegare iPod touch al computer
- 14 Connessioni Internet
- 15 Configurare account email e altri account
- 15 Gestire contenuti sui tuoi dispositivi iOS
- 16 iCloud.
- 17 Sincronizzare con iTunes

## 19 Capitolo 3: Nozioni di base

- 19 Usare le app
- 22 Personalizzare la schermata Home
- 24 Scrivere
- 27 Stampare
- 28 Cercare
- 29 Controllo vocale
- 30 Notifiche
- 31 Twitter
- 32 AirPlay
- 32 Dispositivi Bluetooth
- 33 Batteria
- 34 Funzionalità di sicurezza
- 36 Pulire iPod touch
- 36 Riavviare o ripristinare iPod touch

## 37 Capitolo 4: Musica

- 37 Aggiungere musica e audio
- 37 Riprodurre brani e altri contenuti audio
- 39 Controlli audio aggiuntivi
- 39 Comandi relativi a podcast e audiolibri
- 40 Utilizzare Controllo vocale con Musica
- 40 Sfogliare le illustrazioni degli album in Cover Flow
- 40 Visualizzare le tracce di un album
- 41 Cercare contenuti audio
- 41 iTunes Match

- 41 Genius
- 42 Playlist
- 42 Condivisione in famiglia

## 44 Capitolo 5: Video

- 44 Informazioni su Video
- 44 Riprodurre video
- 45 Cercare video
- 45 Guardare film noleggiati
- 45 Guardare i video su un televisore
- 46 Eliminare video da iPod touch
- 46 Condivisione in famiglia
- 46 Impostare un timer per lo stato di stop
- 47 Convertire video per iPod touch

## 48 Capitolo 6: Messaggi

- 48 Inviare e ricevere messaggi
- 49 Inviare messaggi a un gruppo
- 49 Inviare foto, video e altro
- 50 Modificare conversazioni
- 50 Cercare messaggi

## 51 Capitolo 7: FaceTime

- 51 Informazioni su FaceTime
- 51 Realizzare una chiamata con FaceTime
- 52 Durante una chiamata con FaceTime

## 53 Capitolo 8: Fotocamera

- 53 Informazioni su Fotocamera
- 53 Scattare foto e registrare video
- 54 Visualizzare, condividere e stampare
- 55 Modificare immagini
- 55 Tagliare video
- 55 Caricare foto e video sul computer
- 55 Streaming foto

## 57 Capitolo 9: Immagini

- 57 Visualizzare foto e video
- 58 Visualizzare presentazioni
- 58 Organizzare foto e video
- 58 Condividere foto e video
- 59 Stampare foto

## 60 Capitolo 10: Game Center

- 60 Informazioni su Game Center
- 60 Accedere a Game Center
- 61 Acquistare e scaricare giochi
- 61 Giocare a videogiochi
- 61 Giocare con i tuoi amici
- 62 Impostazioni di Game Center

## 63 Capitolo 11: Mail

- 63 Controllare e leggere i messaggi e-mail
- 64 Lavorare con account multipli
- 64 Inviare e-mail
- 65 Utilizzare link e dati rilevati
- 65 Visualizzare gli allegati
- 66 Stampare messaggi e allegati
- 66 Organizzare i messaggi e-mail
- 67 Cercare e-mail
- 67 Account Mail e impostazioni

#### 69 Capitolo 12: Promemoria

- 69 Informazioni su Promemoria
- 69 Impostare un promemoria
- 70 Gestire i promemoria in vista elenco
- 70 Gestire i promemoria in vista data
- 71 Gestire i promemoria completati
- 71 Cercare promemoria

## 72 Capitolo 13: Safari

- 72 Visualizzare pagine web
- 73 Link
- 73 Elenco lettura
- 73 Reader
- 74 Inserire testo o compilare moduli
- 74 Cercare
- 74 Preferiti e cronologia
- 75 Stampare pagine web, PDF e altri documenti
- 75 Clip web

#### 76 Capitolo 14: Edicola

- 76 Informazioni su Edicola
- 76 Leggere gli ultimi numeri

#### 78 Capitolo 15: Calendario

- 78 Informazioni su Calendario
- 78 Visualizzare calendari
- 79 Aggiungere eventi
- 79 Rispondere agli inviti
- 80 Cercare calendari
- 80 Iscriversi ai calendari
- 80 Importare eventi del calendario da Mail
- 80 Account Calendario e impostazioni

#### 82 Capitolo 16: YouTube

- 82 Informazioni su YouTube
- 82 Sfogliare e cercare video
- 83 Riprodurre video
- 83 Seguire i video che ti piacciono
- 84 Condividere video, commenti, e valutazioni
- 84 Ottenere informazioni relative a un video
- 84 Inviare video a YouTube

#### 85 Capitolo 17: Borsa.

- 85 Visualizzare le quotazioni dei titoli
- 86 Ottenere ulteriori informazioni

#### 87 Capitolo 18: Mappe

- 87 Trovare una località
- 88 Ottenere indicazioni stradali
- 89 Ottenere o condividere informazioni su una località
- 89 Mostrare le condizioni del traffico
- 90 Viste satellitari e viste stradali

#### 91 Capitolo 19: Meteo.

91 Ottenere informazioni meteo

#### 93 Capitolo 20: Note

- 93 Informazioni su Note
- 93 Scrivere note
- 94 Leggere e modificare note
- 94 Cercare note
- 94 Stampare o inviare note via e-mail

## 95 Capitolo 21: Orologio

- 95 Informazioni su Orologio
- 95 Configurare l'orario locale
- 95 Impostare sveglie
- 96 Utilizzare il cronometro
- 96 Impostare un timer

#### 97 Capitolo 22: Calcolatrice

- 97 Utilizzare Calcolatrice
- 97 Tasti della calcolatrice scientifica

#### 98 Capitolo 23: Memo vocali

- 98 Informazioni su memo vocali
- 99 Registrazione
- 99 Ascoltare una registrazione
- 100 Gestire e condividere registrazioni
- 100 Condividere memo vocali con il tuo computer

## 101 Capitolo 24: iTunes Store

- 101 Informazioni su iTunes Store
- 101 Trovare musica, video e altro
- 102 Acquistare musica, audiolibri e suonerie
- 102 Acquistare o noleggiare video
- 102 Seguire artisti e amici
- 103 Effettuare lo streaming o il download dei podcast
- 103 Verificare lo stato del download
- 103 Cambiare i pulsanti per sfogliare
- 104 Visualizzare le informazioni relative all'account
- 104 Verificare i download

#### 105 Capitolo 25: App Store

- **105** Informazioni su App Store
- **105** Trovare e scaricare app
- 106 Eliminare app
- 107 Impostazioni Store

#### 108 Capitolo 26: Impostazioni

- 108 Uso in aereo
- 108 Wi-Fi
- 109 Notifiche
- 110 Servizi di localizzazione
- 110 VPN
- 111 Suoni
- 111 Luminosità
- 111 Sfondo
- 111 Generali
- 116 Configurare app

#### 117 Capitolo 27: Contatti

- 117 Informazioni su Contatti
- **117** Sincronizzare contatti
- 118 Cercare un contatto
- 118 Aggiungere e modificare contatti
- 119 Contatti unificati
- 119 Account Contatti e impostazioni

#### 120 Capitolo 28: Nike + iPod

- 120 Attivare Nike + iPod
- 120 Attivare Nike + iPod
- 120 Collegare un sensore
- 121 Allenarsi con Nike + iPod
- 121 Calibrare Nike + iPod
- 121 Inviare le sessioni di allenamento a Nikeplus.com

#### 122 Capitolo 29: iBooks

- 122 Informazioni su iBooks
- 122 Utilizzare iBookstore
- 122 Sincronizzare libri e PDF
- 123 Leggere libri
- 124 Cambiare l'aspetto di un libro
- 125 Stampare o inviare un PDF via e-mail
- 125 Ordinare lo scaffale

#### 127 Capitolo 30: Accessibilità

- 127 Funzionalità di accesso universale
- 127 VoiceOver
- 138 Triplo clic su Home
- 138 Zoom
- 139 Testo grande
- 139 Bianco su nero
- 139 Pronuncia selezione
- 139 Pronuncia testo auto

- 140 Audio mono
- 140 AssistiveTouch
- 141 Accesso Universale in OS X
- 141 Dimensione minima del font dei messaggi Mail
- 141 Tastiere con formato panoramico
- 141 Controllo vocale
- 141 Sottotitoli per non udenti (CC)

#### 142 Appendice A: Tastiere internazionali

- 142 Aggiungere ed eliminare tastiere
- 142 Cambiare tastiera
- 142 Cinese
- 144 Giapponese
- 144 Inserire caratteri emoji
- 144 Utilizzare l'elenco candidato
- 144 Utilizzare Abbreviazioni
- 145 Vietnamita

## 146 Appendice B: Supporto e altre informazioni

- 146 Sito di supporto di iPod touch
- 146 Riavviare e ripristinare iPod touch
- 146 Realizzare il backup di iPod touch
- 148 Aggiornare e ripristinare il software di iPod touch
- 149 Condivisione documenti
- 149 Informazioni relative alla sicurezza, al software e all'assistenza
- 150 Informazioni sullo smaltimento e il riciclo
- 151 Apple e l'ambiente
- 151 Temperatura operativa di iPod touch

# Panoramica su iPod touch

# 1

## Panoramica su iPod touch

#### iPod touch 4a generazione

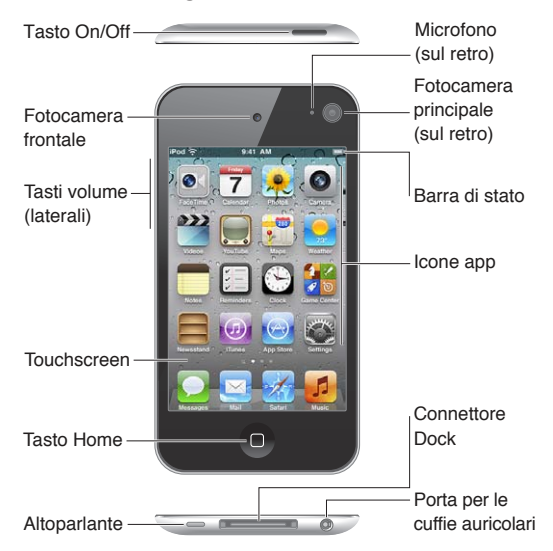

## iPod touch 3a generazione

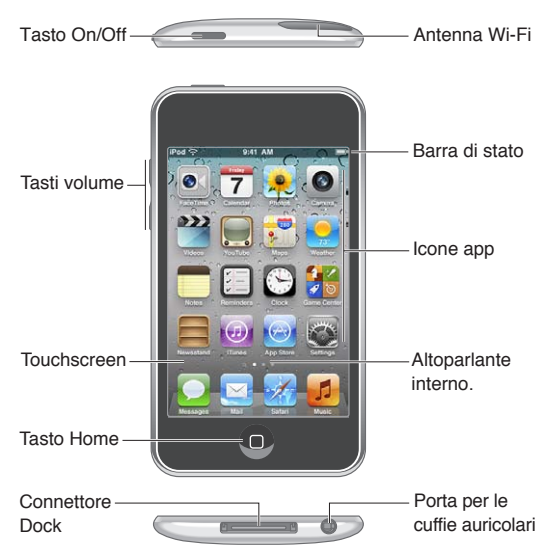

La schermata Home potrebbe apparire in modo diverso a seconda del modello di iPod touch che possiedi e di come hai riorganizzato le icone.

## Accessori

I seguenti accessori sono inclusi con iPod touch:

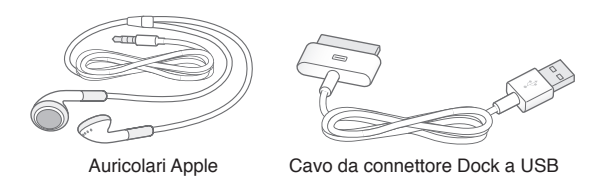

| Elemento                      | Cosa puoi fare con loro                                                                                                    |
|-------------------------------|----------------------------------------------------------------------------------------------------|
| Auricolari Apple              | Ascoltare musica, guardare video, effettuare chiamate<br>FaceTime, ascoltare audiolibri, podcast e giochi.                                                                                                    |
| Cavo da connettore Dock a USB | Utilizza questo cavo per collegare iPod touch al compu-<br>ter per sincronizzarlo e ricaricarlo o all'alimentatore di<br>corrente USB (in vendita separatamente) per ricaricarlo.<br>Il cavo può essere utilizzato con il dock opzionale o inse-<br>rito direttamente in iPod touch. |
|                               |                                                                                                    |

## Tasti.

## Tasto On/Off

Quando non utilizzi iPod touch, puoi bloccarlo per spegnere lo schermo e risparmiare batteria. Quando iPod touch è bloccato, se tocchi lo schermo non accade nulla. Puoi comunque ascoltare musica e regolare il volume utilizzando i tasti sulla parte laterale di iPod touch.

Bloccare iPod touch: Premi il tasto On/Off.

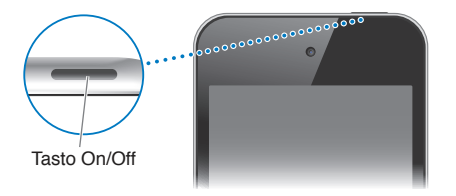

| Sbloccare iPod touch                                        | Premi il tasto On/Off o il tasto Home 🗋, quindi trascina il cursore.                                                    |
|-------------------------------------------------------------|----------------------------------------------------------------------------------------------------|
| Aprire Fotocamera quando<br>iPod touch è bloccato           | Premi il tasto On/Off o il tasto Home 🗋, quindi trascina il 🖸 verso l'alto.                                             |
| Accedere ai controlli audio quando<br>iPod touch è bloccato | Fai doppio clic sul tasto Home 🗋.                                                                                       |
| Spegnere iPod touch                                         | Mantieni premuto il tasto On/Off fino a quando non viene visualizzato un cursore rosso, quindi fai scorrere il cursore. |
| Accendere iPod touch                                        | Mantieni premuto il tasto On/Off fino a quando non appare il logo Apple.                                                |

Se non tocchi lo schermo per un minuto o due, iPod touch si blocca automaticamente. Per cambiare l'intervallo di tempo di blocco automatico, vai in Impostazioni > Generali > Blocco automatico. Se vuoi impostare un codice per sbloccare iPod touch, vai in Impostazioni > Generali > Blocco con codice.

## Tasto Home

Il tasto Home 🗋 ti porta nella schermata Home, qualsiasi cosa tu stia facendo. Inoltre offre altre scorciatoie. Sulla schermata Home, tocca una app qualsiasi per aprirla. Consulta "Aprire e cambiare app" a pagina 19.

| Visualizzare le app utilizzate di re-<br>cente (iPod touch 3a generazione o<br>successivo) | Quando iPod touch è attivo, fai doppio clic sul tasto Home 🗍.                                                     |
|--------------------------------------------------------------------------------------------|----------------------------------------------------------------------------------------------------|
| Visualizzare i controlli di riprodu-<br>zione audio quando iPod touch è<br>bloccato        | Fai doppio clic sul tasto Home 🗋. Consulta "Riprodurre brani e altri conte-<br>nuti audio" a pagina 37.           |
| Visualizzare i controlli di riprodu-<br>zione mentre usi una app                           | Fai clic due volte sul tasto Home 🗋, quindi scorri a sinistra fino all'estrema sinistra della barra multitasking. |

## Tasti del volume

Mentre riproduci brani, film o altri documenti multimediali, puoi utilizzare i tasti sulla parte laterale di iPod touch per regolare il volume dell'audio. Altrimenti, i tasti controllano il volume degli avvisi e di altri effetti sonori.

*ATTENZIONE:* Per importanti informazioni su come evitare danni all'udito, consulta la *Guida alle informazioni importanti sul prodotto* all'indirizzo support.apple.com/it\_IT/manuals/ipodtouch/.

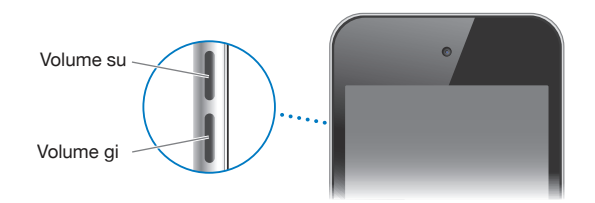

Per limitare il volume di musica e video, vai in Impostazioni > Musica.

Puoi anche utilizzare il tasto Volume alto per fare una fotografia o registrare un video. Consulta "Scattare foto e registrare video" a pagina 53.

## Icone di stato

Le icone nella barra di stato nella parte superiore dello schermo forniscono informazioni su iPod touch:

| lcona di stato |                  | Cosa significa                                                                                                    |
|----------------|------------------|----------------------------------------------------------------------------------------------------|
| ¢              | Wi-Fi*           | Indica che iPod touch è connesso a Internet utilizzando<br>una rete Wi-Fi. Quante più barre sono visualizzate, tanto<br>più intenso sarà il segnale. Consulta "Wi-Fi" a pagina 108.                                  |
|                | Attività di rete | Mostra l'attività della rete. Alcune app di terze parti pos-<br>sono utilizzare questa icona per indicare un processo in<br>corso.                                                                                   |
| Ð              | Sincronizzare    | Indica se iPod touch si sta sincronizzando con iTunes.                                                                                                    |
| <b>+</b>       | Uso in aereo     | Indica che è attiva la modalità Uso in aereo: non puoi ac-<br>cedere a Internet o utilizzare dispositivi Bluetooth®. Sono<br>disponibili solo le funzionalità non wireless. Consulta "Uso<br>in aereo" a pagina 108. |
| VPN            | VPN              | Indica che sei collegato a una rete utilizzando la connes-<br>sione VPN. Consulta "Rete" a pagina 112.                                                                                                    |
|                | Blocco           | Indica se iPod touch è bloccato. Consulta "Tasto On/Off" a pagina 10.                                                                                                    |

| lcona di stato |                               | Cosa significa                                                                                                    |
|----------------|-------------------------------|----------------------------------------------------------------------------------------------------|
| •              | In riproduzione               | Indica che un brano, un audiolibro o un podcast sono in<br>riproduzione. Consulta "Riprodurre brani e altri contenuti<br>audio" a pagina 37.                                                                                                    |
| ®              | Blocco orientamento verticale | Indica che lo schermo di iPod touch è bloccato in modali-<br>tà verticale. Consulta "Visualizzare in orientamento vertica-<br>le o orizzontale" a pagina 22.                                                                                                    |
| 0              | Sveglia                       | Indica che è impostata una sveglia. Consulta "Impostare<br>sveglie" a pagina 95.                                                                                                    |
| 1              | Servizi di localizzazione     | Indica che una app sta utilizzando i Servizi di localizzazio-<br>ne. Consulta "Servizi di localizzazione" a pagina 110.                                                                                                    |
| *              | Bluetooth*                    | <i>Icona blu o bianca:</i> Bluetooth è attivo e abbinato a un<br>dispositivo, per esempio delle cuffie auricolari. <i>Icona</i><br><i>grigia:</i> Bluetooth è attivo e abbinato a un dispositivo,<br>ma il dispositivo è fuori dal raggio di portata o spento.<br><i>Nessuna icona:</i> Bluetooth non è attivo o non è abbinato.<br>Consulta "Dispositivi Bluetooth" a pagina 32. |
|                | Batteria Bluetooth            | Indica il livello della batteria di un dispositivo Bluetooth compatibile connesso                                                                                                    |
| *              | Batteria                      | Indica il livello della batteria o lo stato della carica.<br>Consulta "Ricaricare la batteria" a pagina 33.                                                                                                    |

\* L'uso di alcuni accessori con iPod touch potrebbe influenzare le prestazioni wireless.

# Introduzione

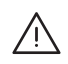

**ATTENZIONE:** Per evitare di procurarti danni o lesioni, leggi tutte le istruzioni sul funzionamento del dispositivo contenute in questo manuale e le informazioni sulla sicurezza disponibili nella *Guida alle informazioni importanti sul prodotto di iPod touch* all'indirizzo http://support.apple.com/it\_IT/manuals/ipodtouch/ prima di iniziare a utilizzare iPod touch.

## Visualizzare questo Manuale Utente su iPod touch

Puoi visualizzare il Manuale utente di iPod touch su iPod touch in Safari e nella app gratuita iBooks.

Visualizzare il manuale in Safari: tocca 🕮, quindi tocca il segnalibro Guida utente di iPod touch.

Per aggiungere l'icona del manuale utente alla schermata Home, tocca 🖻, quindi tocca Aggiungi a Home. Per visualizzare il manuale in un'altra lingua, tocca "Cambia lingua" nella parte inferiore della schermata sulla pagina del sommario.

**Visualizzare il manuale in iBooks:** se non hai installato iBooks, apri App Store, quindi cerca e installa iBooks. Quindi puoi aprire iBooks, toccare Store e scaricare la guida gratuita (cerca "Utente iPod touch").

Per ulteriori informazioni su iBooks, consulta Capitolo29, "iBooks," a pagina 122.

## Cosa ti occorre

Requisiti necessari per utilizzare iPod touch:

- Un ID Apple (per alcune funzionalità), che puoi creare durante la configurazione.
- Un Mac o un PC con una porta USB 2.0 e uno dei seguenti sistemi operativi:
  - Mac OS X v 10.5.8 o versione successiva.
  - Windows 7, Windows Vista o Windows XP Home o Professional (SP3).
- Una connessione Internet per il computer (consigliata una connessione a banda larga).
- iTunes 10.5 o versione successiva (per alcune funzionalità), disponibile all'indirizzo www.itunes. com/it/download.

## Configurare iPod touch

Per configurare e attivare iPod touch, devi solo accenderlo e seguire le istruzioni su schermo che ti guidano attraverso il processo di configurazione, che comprende:

- Collegarsi a una rete Wi-Fi
- Accedere con un ID Apple o crearne uno gratuito
- Impostare iCloud
- Attivare funzionalità raccomandate come Servizi di localizzazione e Trova il mio iPod
- Attivare iPod touch

Inoltre durante il processo di configurazione puoi ripristinare da un backup di iCloud o di iTunes.

L'attivazione può essere fatta attraverso la rete Wi-Fi. Se non hai accesso a una rete Wi-Fi, puoi collegare iPod touch al computer e concludere l'attivazione utilizzando iTunes.

## Collegare iPod touch al computer

Se non hai accesso alla rete Wi-Fi, potrebbe essere necessario collegare iPod touch al computer per completare la configurazione. Puoi anche collegare iPod touch al computer per sincronizzare con iTunes musica, video e altre informazioni. Inoltre puoi sincronizzare i tuoi contenuti in modalità wireless. Consulta "iCloud." a pagina 16 e "Sincronizzare con iTunes" a pagina 17.

Collegare iPod touch al computer: utilizza il cavo da connettore Dock a USB in dotazione.

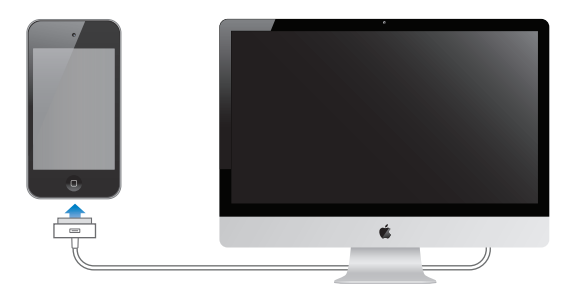

Scollegare iPod touch dal computer: Assicurati che non sia in corso una sincronizzazione, quindi scollega il cavo. Se è in corso una sincronizzazione, prima devi trascinare il cursore su iPod touch per cancellarla.

## **Connessioni Internet**

iPod touch si collega a Internet attraverso una rete Wi-Fi. Quando è stato eseguito l'accesso a una rete Wi-Fi connessa a Internet, iPod touch si connette automaticamente a Internet ogni volta che utilizzi Mail, Safari, YouTube, FaceTime, Game Center, Borsa, Mappe, Meteo, App Store o iTunes Store.

## Accedere a una rete Wi-Fi

iPod touch può accedere alle reti AirPort e altre reti Wi-Fi a casa, in ufficio o agli hotspot Wi-Fi di tutto il mondo.

**Vedere se sei già connesso:** se vedi l'icona Wi-Fi 🗢 nella barra di stato nella parte superiore dello schermo, significa che sei connesso.

Accedere a una rete Wi-Fi: vai in Impostazioni > Wi-Fi e seleziona una rete. iPod touch potrebbe tardare alcuni momenti per rilevare le reti nel raggio di portata. Il numero delle barre nell'icona Wi-Fi 🗇 indica l'intensità del segnale. Le reti per le quali è richiesto l'inserimento di una password sono identificate dall'icona di un lucchetto 🏔. Dopo aver eseguito l'accesso a una rete Wi-Fi in questo modo, iPod touch si ricollegherà a quest'ultima ogni volta che è nel raggio di portata. Se sono disponibili più reti utilizzate precedentemente, iPod touch accede all'ultima rete utilizzata.

| Attivare Wi-Fi                                                                 | Vai in Impostazioni > Wi-Fi.                             |
|--------------------------------------------------------------------------------|----------------------------------------------------------|
| Visualizzare un suggerimento<br>prima che iPod touch si colleghi a<br>una rete | Vai in Impostazioni > Wi-Fi > Richiedi accesso reti.     |
| Verificare dettagli di connessione<br>come gli indirizzi IP                    | Vai in Impostazioni > Wi-Fi e tocca 💿 accanto alla rete. |

#### Accesso a Internet in aereo

La modalità Uso in aereo disattiva Wi-Fi, Bluetooth e i trasmissori e i ricevitori GPS su iPod touch per evitare di creare interferenze con le operazioni aeree. La modalità Uso in aereo disattiva molte funzionalità di iPod touch. In alcune regioni, quando consentito dagli operatori di volo e nel rispetto dei regolamenti e delle leggi vigenti, puoi attivare la funzionalità Wi-Fi mentre la modalità "Uso in aereo" è attiva per utilizzare app che richiedono una connessione a Internet. Potrebbe esserti anche consentito di attivare Bluetooth e utilizzare dispositivi Bluetooth con iPod touch. Per maggiori informazioni, consulta "Uso in aereo" a pagina 108.

#### Accesso VPN

VPN (virtual private network) offre un accesso sicuro a Internet su reti private, come la rete della società o della scuola. Utilizza le impostazioni Rete per configurare e attivare VPN. Consulta "Rete" a pagina 112.

## Configurare account email e altri account

iPod touch funziona con iCloud, Microsoft Exchange e con i principali fornitori di servizi per calendari, contatti e messaggi e-mail basati su Internet. Se ancora non hai ancora un account e-mail, puoi configurare gratuitamente un account iCloud durante la configurazione iniziale di iPod touch, o successivamente in Impostazioni > iCloud.

Configurare un account iCloud: Vai in Impostazioni > iCloud.

Configurare altri account: vai in Impostazioni > Mail, contatti, calendari.

Per informazioni su iCloud, consulta "iCloud." a pagina 16.

Puoi aggiungere contatti utilizzando un account LDAP o CardDAV, se la tua società o organizzazione lo supporta. Consulta "Sincronizzare contatti" a pagina 117.

Puoi aggiungere un account calendario CalDAV. Consulta "Account Calendario e impostazioni" a pagina 80.

Puoi iscriverti a calendari iCalendar (.ics) o importare file .ics da Mail. Consulta "Iscriversi ai calendari" e "Importare eventi del calendario da Mail" a pagina 80.

## Gestire contenuti sui tuoi dispositivi iOS

Puoi trasferire le informazioni e i file tra dispositivi iOS e computer utilizzando iCloud o iTunes.

- *iCloud* archivia foto, applicazioni, contatti, calendari e altro ancora, e li invia in wireless ai tuoi dispositivi. Quando effettui un cambiamento su uno dei tuoi dispositivi, tutti gli altri vengono aggiornati automaticamente. Consulta "iCloud." a pagina 16.
- *iTunes* sincronizza musica, video, foto e molto altro ancora tra il tuo computer e iPod touch. Puoi collegare iPod touch al computer utilizzando il cavo USB o puoi configurarlo perché sincronizzi in modalità wireless utilizzando la rete Wi-Fi. Le modifiche realizzate su un dispositivo sono copiate anche agli altri durante la sincronizzazione. Puoi anche utilizzare iTunes per copiare un documento su iPod touch per utilizzarlo con una app, o copiare un documento creato su iPod touch al tuo computer. Consulta il "Sincronizzare con iTunes" a pagina 17.

Puoi utilizzare iCloud o iTunes, o entrambi, a seconda delle tue necessità. Per esempio, puoi utilizzare Streaming foto per mettere automaticamente le foto che scatti con iPod touch in tutti gli altri tuoi dispositivi, e utilizzare iTunes per sincronizzare gli album fotografici dal tuo computer su iPod touch. *Nota:* Non sincronizzare elementi nel pannello Info di iTunes (come contatti, calendari e note) se utilizzi anche anche iCloud per mantenere queste informazioni aggiornate sui tuoi dispositivi. Altrimenti, potresti vedere elementi duplicati.

## iCloud.

iCloud è un servizio che archivia i tuoi contenuti, tra cui musica, foto, contatti, calendari e documenti supportati. I contenuti archiviati in iCloud vengono inviati in wireless agli altri dispositivi iOS e computer configurati con lo stesso account iCloud.

iCloud è disponibile sui dispositivi che utilizzano iOS 5, sui Mac che utilizzano X Lion v10.7.2 o versione successiva e sui PC con il Pannello di controllo iCloud per Windows (è richiesto Windows Vista Service Pack 2 o Windows 7).

Le funzionalità di iCloud includono:

- *iTunes in Cloud*: scarica gratuitamente la musica e i programmi TV acquistati precedentemente su iPod touch, ogni volta che vuoi.
- *App e libri*: scarica gratuitamente gli acquisti fatti su App Store e iBookstore su iPod touch, ogni volta che vuoi.
- *Streaming foto*: le foto che scatti con un dispositivo appaiono automaticamente su tutti gli altri dispositivi. Consulta "Streaming foto" a pagina 55.
- *Documenti in iCloud*: per le app compatibili con iCloud, tieni aggiornati documenti e dati delle app su tutti i tuoi dispositivi.
- *Mail, contatti, calendari*: tieni aggiornati i contatti dei messaggi e-mail, i calendari, le note e i promemoria su tutti i tuoi dispositivi.
- *Backup*: fai un backup automatico di iPod tuch quando è alimentato e connesso alla rete Wi-Fi. Consulta "Realizzare il backup di iPod touch" a pagina 146.
- *Trova il mio iPod*: individua il tuo iPod touch su una mappa, visualizza un messaggio, riproduci un suono, blocca lo schermo o cancella i dati da remoto. Consulta "Trova il mio iPod" a pagina 35.
- *Trova i miei amici*: condivi la tua posizione con le persone che sono importanti per te. Scarica l'app gratuitamente da App Store.
- *iTunes Match*: con una sottoscrizione iTunes Match, tutta la musica, compresa quella che hai importato dai CD o acquistato in posti diversi da iTunes, appare su tutti i tuoi dispositivi e può essere scaricata e riprodotta su richiesta. Vedi il "iTunes Match" a pagina 41.

Con iCloud, ottieni un account e-mail gratuito e 5GB di spazio per posta, documenti e backup. La musica, le app, gli programmi TV e i libri che acquisti non vengono calcolati nello spazio disponibile.

Se hai una sottoscrizione MobileMe, puoi trasferirla su iCloud da un Mac o PC all'indirizzo www. me.com/move fino al 30 giugno 2012.

*Nota:* iCloud non è disponibile in tutte le regioni. Per ulteriori informazioni, vai all'indirizzo http:// www.apple.com/it/icloud/.

Accedere a o creare un account iCloud: in Impostazioni, tocca iCloud.

| Abilitare o disabilitare i servizi<br>iCloud                            | Vai in Impostazioni > iCloud.                                                                                                    |
|-------------------------------------------------------------------------|----------------------------------------------------------------------------------------------------|
| Abilitare i backup iCloud                                               | Vai in Impostazioni > iCloud > Archivio e backup.                                                                                                    |
| Trova il mio iPod touch                                                 | Visita www.icloud.com. Trova il mio iPod deve essere attivato in<br>Impostazioni > iCloud.                                                                                          |
| Acquistare spazio aggiuntivo su<br>iCloud                               | Vai in Impostazioni > iCloud > Archivio e backup e tocca Gestisci archivia-<br>zione Per informazioni sull'acquisto di spazio libero su iCloud vai su help.<br>apple.com/it/icloud. |
| Visualizzare e scaricare acquisti fatti precedentemente su iTunes Store | Vai su iTunes e tocca Acquistato.                                                                                                    |
| Visualizzare e scaricare acquisti fatti precedentemente su App Store    | Vai su App Store, tocca Aggiorna, quindi tocca Acquistati.                                                                                                    |
| Visualizzare e scaricare acquisti fatti precedentemente su iBookstore   | Vai su iBooks, tocca Store, quindi tocca Acquistati.                                                                                                    |
| Attivare "Download automatici" per<br>musica, app e libri               | Vai in Impostazioni > Store.                                                                                                    |

Per ulteriori informazioni su iCloud, vai su www.apple.com/it/icloud. Per supporto, vai all'indirizzo www.apple.com/it/support/icloud.

## Sincronizzare con iTunes

La sincronizzazione con iTunes copia informazioni dal tuo computer a iPod touch e viceversa. Puoi sincronizzare collegando iPod touch al computer utilizzando il cavo connettore Dock USB, o puoi impostare iTunes perché sincronizzi in modalità wireless attraverso la rete Wi-Fi. Puoi impostare iTunes per la sincronizzazione di immagini, video, podcast, app, e molto altro ancora. Per informazioni sulla sincronizzazione di iPod touch attraverso il computer, apri iTunes, quindi seleziona Aiuto iTunes dal menu Aiuto.

**Configurare la sincronizzazione Wi-Fi con iTunes:** Collega iPod touch al computer utilizzando il cavo da connettore Dock a USB, e in iTunes attiva ""Sincronizza su connessione Wi-Fi" nel pannello Sommario del dispositivo.

Quando la sincronizzazione Wi-Fi è attivata, iPod touch sincronizza automaticamente quando è collegato a una fonte di alimentazione, sia iPod touch che i computer sono collegati alla stessa rete wireless, e iTunes è aperto sul computer. Per maggiori informazioni, consulta "Sincronizzazione Wi-Fi con iTunes" a pagina 112.

#### Consigli per sincronizzare con iTunes

- Se utilizzi iCloud per archiviare contatti, calendari e preferiti, non sincronizzarli su iPod touch utilizzando anche iTunes.
- Gli acquisti effettuati su iTunes Store o App Store su iPod touch vengono sincronizzati nuovamente con la libreria iTunes. Inoltre, puoi acquistare o scaricare contenuti e app da iTunes Store sul computer, quindi sincronizzarli con iPod touch.
- Nel pannello Sommario del dispositivo, puoi configurare iTunes perché sincronizzi automaticamente iPod touch ogni volta che è collegato al computer. Per annullare temporaneamente questa impostazione, mantieni premuti Comando e Opzione (Mac) o Maiuscole e Control (PC) fino a quando iPod touch non appare nella barra laterale.

- Nel pannello Sommario del dispositivo, seleziona "Codifica backup di iPod touch" se desideri criptare le informazioni archiviate sul computer quando iTunes esegue il backup. I backup codificati sono identificati dall'icona di un lucchetto , ed è necessaria una password per ripristinare il backup. Se non selezioni questa opzione, le password (come per esempio quelle degli account e-mail) non vengono incluse nel backup, e dovranno essere inserite nuovamente se utilizzi il backup per ripristinare iPod touch.
- Nel pannello Info del dispositivo, quando sincronizzi account e-mail, dal tuo computer vengono trasferite su iPod touch solo le impostazioni. Le modifiche effettuate a un account e-mail su iPod touch non producono effetti sull'account del computer.
- Nel pannello Info del dispositivo, fai clic su Avanzate per selezionare le opzioni che ti consentono di *sostituire* le informazioni presenti su iPod touch con quelle presenti sul computer alla successiva sincronizzazione.
- Se ascolti solo parte della storia di un audiolibro o di un podcast e sincronizzi il contenuto con iTunes, verrà memorizzato anche il punto in cui sei arrivato. In questo modo, se ascolti la storia su iPod touch, puoi utilizzare iTunes sul computer o viceversa per riprendere l'ascolto della storia dal punto in cui l'avevi interrotta.
- Nel pannello Foto del dispositivo, puoi sincronizzare le immagini e i video contenuti in una cartella del computer.

# Nozioni di base

## Usare le app

Lo schermo Multi-Touch ad alta risoluzione e semplici gesti delle dita, rendono semplicissimo usare le app di iPod touch.

## Aprire e cambiare app

**Aprire una app:** tocca una volta. Premi il tasto Home 🗋 per visualizzare le app nella schermata Home.

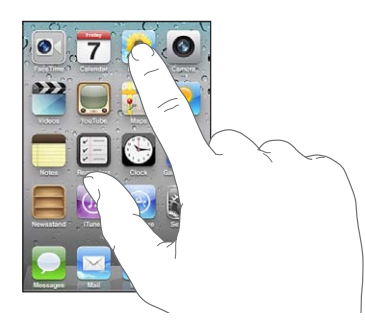

Tornare alla schermata Home: premi il tasto Home O.

Visualizzare un'altra schermata Home: scorri verso sinistra o verso destra, oppure tocca a sinistra o a destra della linea di punti.

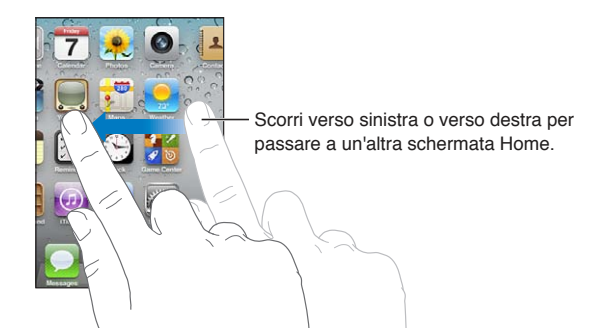

Tornare alla prima schermata Home: premi di nuovo il tasto Home 🔾.

Visualizzare le app utilizzate di recente (iPod touch 3a generazione o successivo): Fai clic due volte sul tasto Home 🔾 per visualizzare la barra multitasking. Scorri la barra a sinistra o a destra per visualizzare altre app.

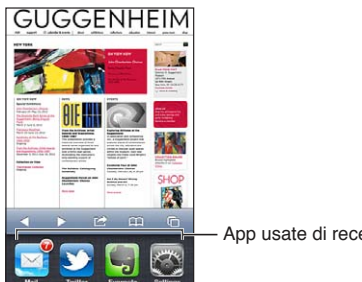

App usate di recente

Passare a una app utilizzata di recente: toccala nella barra multitasking.

Forzare la chiusura di una app: Tocca e tieni premuta l'icona della app finché non inizia a oscillare, quindi tocca 🔵. La rimozione di una app dall'elenco recenti ne forza la chiusura.

## **Scorrimento**

Trascina verso l'alto o verso il basso per scorrere. Su alcune schermate, come ad esempio delle pagine web, puoi anche scorrere lo schermo da un lato all'altro.

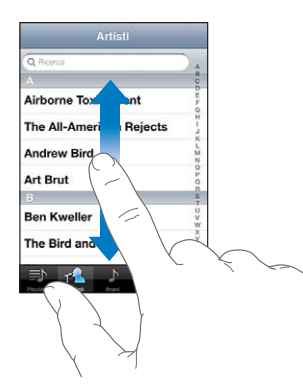

Scorrendo con le dita potrai visualizzare il contenuto dello schermo senza selezionare o attivare altre funzioni.

Fai scorrere le dita rapidamente sullo schermo.

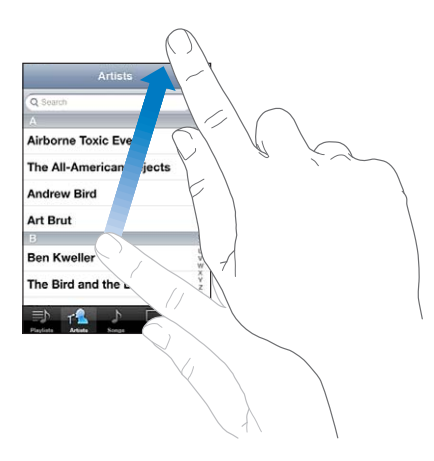

Puoi attendere che lo scorrimento si interrompa, oppure toccare in un punto qualsiasi dello schermo per fermarli immediatamente. In questo caso, il tocco sullo schermo per interrompere lo scorrimento non causa la selezione o l'attivazione di alcun elemento o funzione.

Per scorrere velocemente verso la parte superiore di un elenco, di una pagina web, di una e-mail, tocca semplicemente la barra di stato.

**Cercare elementi in un elenco indicizzato:** tocca una lettera per visualizzare gli elementi che iniziano con tale lettera. Fai scorrere il dito sull'indice proposto per sfogliare rapidamente l'elenco.

| Q Ricerca               |  |
|-------------------------|--|
|                         |  |
| Airborne Toxic Event    |  |
| he All-American Rejects |  |
| Andrew Bird             |  |
| Art Brut                |  |
| 3) N                    |  |
| Ben Kweller 🖞           |  |
| The Bird and the Bee    |  |
| =h 📣 h 🗔 🚥              |  |

Trascina il dito lungo l'indice per scorrere rapidamente. Tocca una lettera per andare direttamente a una sezione.

Scegliere un elemento: tocca un elemento nell'elenco.

A seconda del tipo di elenco, toccare un elemento può produrre azioni diverse: per esempio, puoi aprire un nuovo elenco, riprodurre un brano, aprire un messaggio e-mail o mostrare i dati di un contatto.

## Ingrandire o ridurre

Quando visualizzi foto, pagine web, e-mail o mappe, puoi ingrandire e ridurre. Pizzica con le dita unite o separate. Per le foto e le pagine web, puoi toccare due volte consecutive (rapidamente) per ingrandire l'immagine, quindi puoi ripetere la stessa operazione per ridurre l'immagine. Per le mappe, tocca due volte per ingrandire l'immagine e tocca una volta con due dita per ridurre l'immagine.

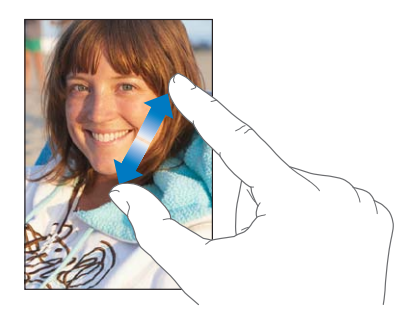

Zoom è anche una funzione di accessibilità che ti consente di ingrandire l'intera immagine sullo schermo nella app che stai utilizzando, in modo da aiutarti a vedere ciò che è visualizzato. Consulta "Zoom" a pagina 138.

## Visualizzare in orientamento verticale o orizzontale

Numerose app di iPod touch ti permettono di visualizzare lo schermo in orientamento verticale o orizzontale. Quando ruoti iPod touch la vista ruota di conseguenza, adattandosi automaticamente al nuovo orientamento dello schermo.

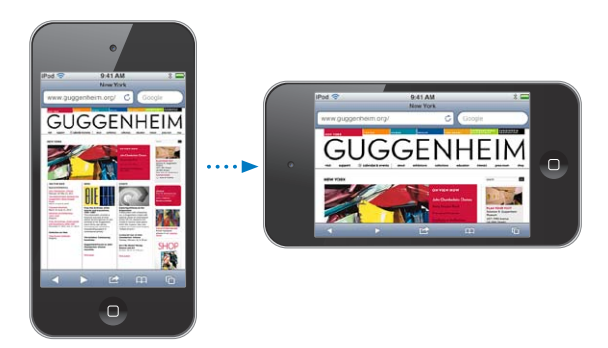

L'orientamento orizzontale, per esempio, potrebbe essere utile per visualizzare pagine web in Safari o per inserire testo. Le pagine web si adattano alla schermata più ampia, ingrandendo il testo e le immagini. Anche la tastiera su schermo risulta più ampia e ciò potrebbe facilitare la velocità e la precisione dell'inserimento.

I filmati visualizzati in Video e YouTube appaiono soltanto con orientamento orizzontale. Anche la vista stradale in Mappe viene visualizzata solo in orientamento orizzontale.

Bloccare lo schermo in orientamento verticale (iPod touch 3a generazione o successivo): fai doppio clic sul tasto Home , scorri da sinistra a destra nella parte inferiore dello schermo, quindi tocca .

L'icona del blocco verticale 🕑 viene visualizzata nella barra di stato quando l'orientamento dello schermo è bloccato.

## Personalizzare la schermata Home

Puoi personalizzare il layout delle icone presenti nella schermata Home, incluse le icone Dock nella parte inferiore dello schermo. Se lo desideri, disponi le icone su più schermate Home. Inoltre, puoi organizzare le app raggruppandole in cartelle.

## **Ridisporre le icone**

Puoi cambiare la posizione delle icone sulla schermata Home, cambiare gli elementi nel Dock, e raggruppare elementi in cartelle.

**Ridisporre il contenuto della schermata Home:** tocca e tieni premuta qualsiasi icona della schermata Home fino a quando non inizia a oscillare, quindi trascina gli elementi in una nuova posizione. Quando hai terminato, premi il tasto Home .

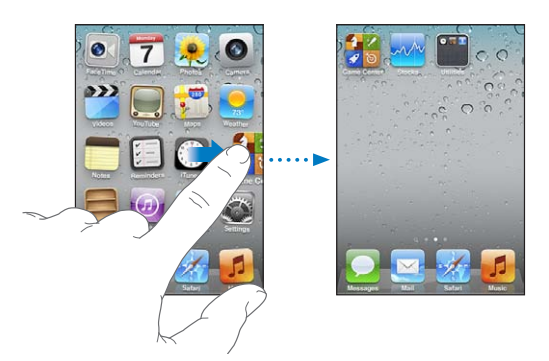

| Spostare un'icona in un'altra<br>schermata                | Quando l'icona oscilla, trascinala sul lato dello schermo.                                                                                                    |
|-----------------------------------------------------------|----------------------------------------------------------------------------------------------------|
| Creare altre schermate Home                               | Quando le icone oscillano, scorri fino alla schermata Home più a destra,<br>quindi trascina un'icona verso il bordo del lato destro dello schermo. Puoi<br>creare fino a 11 schermate Home.             |
| Ripristinare il layout di default della<br>schermata Home | Vai in Impostazioni > Generali > Ripristina, quindi tocca Reimposta layout<br>Home. Reimpostando la schermata Home, vengono rimosse tutte le cartelle<br>create e viene applicato lo sfondo di default. |
| Riorganizzare le schermate Home<br>utilizzando iTunes     | Collega iPod touch al computer, seleziona iPod touch nell'elenco Dispositivi<br>di iTunes, quindi fai clic su App nella parte superiore dello schermo.                                                  |

Inoltre, puoi aggiungere link alle pagine web preferite nella schermata Home. Consulta "Clip web" a pagina 75.

## Organizzare in cartelle

Per organizzare gli elementi sulla schermate Home puoi utilizzare delle cartelle. Ogni cartella può contenere fino a 12 icone. Quando crei una cartella, iPod touch assegna automaticamente un nome, in base alle icone usate per creare la cartella; ma puoi modificare questo nome quando vuoi. Come per le icone, anche le cartelle possono essere riorganizzate trascinandole nella schermata Home. Puoi spostare le cartelle in una nuova schermata Home o nel Dock.

**Creare una cartella:** tocca e mantieni il dito su un'icona fino a quando le icone della schermata Home iniziano a oscillare, quindi trascina un'icona su un'altra icona e rilascia.

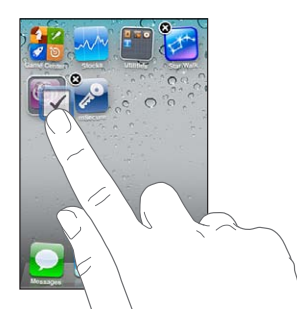

La nuova cartella include le due icone e mostra il nome della cartella. Puoi toccare il campo nome e inserire un nome diverso.

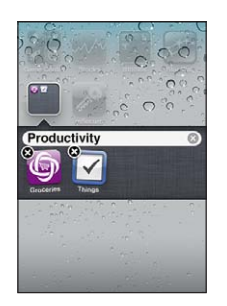

| Mettere un elemento in una<br>cartella   | Mentre riorganizzi le icone, trascina l'icona sulla cartella.                                                 |
|------------------------------------------|----------------------------------------------------------------------------------------------------|
| Rimuovere un elemento da una<br>cartella | Mentre riorganizzi le icone, tocca per aprire la cartella, quindi trascina l'ico-<br>na fuori dalla cartella. |
| Aprire una cartella                      | Tocca la cartella. Puoi toccare l'icona di una app per aprire la relativa app.                                |
| Chiudere una cartella                    | Tocca fuori dalla cartella o premi il tasto Home.                                                             |

| Eliminare una cartella  | Sposta tutti gli elementi fuori dalla cartella. Quando la cartella è vuota, vie-<br>ne eliminata automaticamente.                     |
|-------------------------|----------------------------------------------------------------------------------------------------|
| Rinominare una cartella | Mentre riorganizzi le icone, tocca per aprire la cartella, quindi tocca il nome in alto e usa la tastiera per inserire un nuovo nome. |

Quando hai finito di organizzare le schermate Home, premi il tasto Home 🗋

**Creare una cartella usando iTunes:** Con iPod touch collegato al computer, seleziona iPod touch nell'elenco Dispositivi di iTunes. Fai clic su Applicazioni nella parte superiore dello schermo, quindi, sulla schermata Home vicino alla parte superiore della finestra, trascina una app sopra un'altra.

## Cambiare lo sfondo

Puoi scegliere un'immagine o una foto da utilizzare come sfondo per la schermata Blocco con codice e per la schermata Home. Scegli una delle immagini fornite, una foto dall'album Rullino foto o una foto sincronizzata dal computer sul tuo iPod touch.

**Cambiare lo sfondo (iPod touch 3a generazione o successivo):** vai in Impostazioni > Sfondo, tocca l'immagine della schermata Blocco con codice e della schermata Home attuali e scegli un'immagine tra quelle fornite o dall'album Rullino foto.

## Scrivere

La tastiera su schermo viene visualizzata ogni volta che devi inserire del testo.

## **Inserire testo**

La tastiera su schermo appare quando tocchi un punto dove devi inserire testo. La tastiera corregge gli errori di battitura, ti suggerisce le parole mentre scrivi e memorizza le nuove parole durante l'utilizzo. Dipendendo dall'app, la tastiera intelligente potrebbe suggerirti delle correzioni durante la digitazione.

**Inserire testo:** tocca un campo di testo per far apparire la tastiera su schermo, quindi tocca i tasti sulla tastiera. Se tocchi il tasto sbagliato, puoi scorrere il dito fino al tasto desiderato prima di rilasciare il dito.

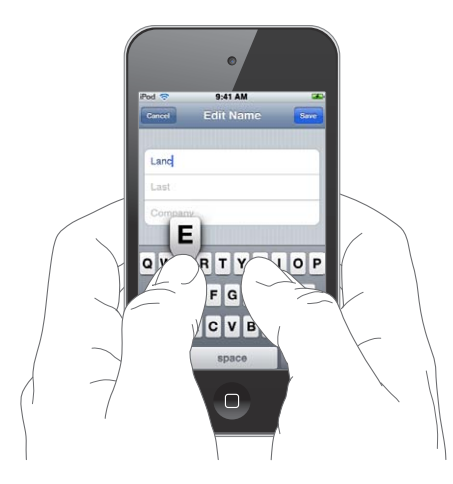

Cancellare l'ultimo carattere che hai tocca 🖾. digitato

| Digitare maiuscole              | Tocca il tasto Maiuscole                                                        |
|---------------------------------|---------------------------------------------------------------------------------|
| Inserire rapidamente un punto e | Tocca due volte la barra spaziatrice. Per attivare o disattivare questa funzio- |
| uno spazio                      | nalità, vai in Impostazioni > Generali > Tastiera.                              |

| Utilizza l'autocorrezione per inseri-<br>re "cioè"     | Digita "cioé". Per esempio, digita "cioé" per ottenere "cioè".                                                                                                    |
|--------------------------------------------------------|----------------------------------------------------------------------------------------------------|
| Abilitare blocco maiuscole                             | Tocca due volte il tasto Maiuscole 슈. Tocca nuovamente il tasto Maiuscole per disabilitare il blocco maiuscole. Per attivare o disattivare questa funzio-<br>nalità, vai in Impostazioni > Generali > Tastiera. |
| Inserire numeri, segni di punteggia-<br>tura e simboli | Tocca il tasto Numero 🖽 Tocca il tasto Simbolo 🕶 per visualizzare altri<br>segni di punteggiatura e altri simboli.                                                                                              |
| Impostare le opzioni di digitazione                    | Vai in Impostazioni > Generali > Tastiera.                                                                                                    |

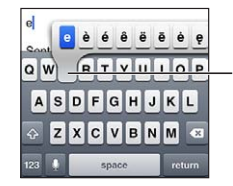

Per digitare un carattere alternativo, tocca e mantieni premuto un tasto, quindi scorri per scegliere una delle opzioni.

## Correzione automatica e controllo ortografico

Per molte lingue, iPod touch corregge automaticamente gli errori ortografici e offre suggerimenti quando scrivi. Quando iPod touch suggerisce una parola, puoi accettare il suggerimento senza interrompere la scrittura.

Per un elenco delle lingue supportate, consulta www.apple.com/it/ipodtouch/specs.html.

iPod touch utilizza il dizionario attivo per suggerire correzioni o completare le parole che stai inserendo. Per accettare la parola suggerita non devi interrompere l'inserimento del testo.

| Cancel Re: Dinner        | Send        |
|--------------------------|-------------|
| To: Lance                |             |
| Cc/Bcc:                  |             |
| Subject: Re: Dinner      | Suggariment |
| Let's meet at the restau | parola      |

Accettare la parola suggerita: inserisci uno spazio, un segno di punteggiatura o invio.

Respingere la parola suggerita: Finisci di scrivere la parola desiderata, quindi tocca la "x".

Ogni volta che rifiuti un suggerimento relativo alla stessa parola, aumentano le probabilità che iPod touch accetti la tua parola.

iPod touch sottolinea anche le parole già inserite che potrebbero contenere errori di ortografia.

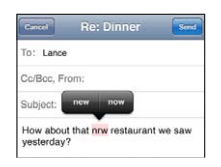

| Usare il correttore ortografico per<br>sostituire una parola con errori<br>ortografici | Tocca la parola sottolineata, quindi tocca una delle correzioni suggerite. Se<br>nessuna delle parole suggerite è quella corretta, riscrivi la parola.                                                                                                    |
|----------------------------------------------------------------------------------------|----------------------------------------------------------------------------------------------------|
| Attivare o disattivare l'autocorrezio-<br>ne o il controllo ortografico                | Vai in Impostazioni > Generali > Tastiera.                                                                                                    |
| Aggiungere una parola al dizionario                                                    | Vai in Impostazioni > Generali > Tastiera. Tocca Aggiungi abbreviazione.<br>Inserisci la parola nel campo Frase, ma lascia il campo Abbreviazione in<br>bianco. Questa azione aggiunge la parola al tuo dizionario personale e non<br>verrà più riconosciuta come errore quando la scrivi. |

## Abbreviazioni e dizionario personale

Le abbreviazioni ti permettono di digitare solo pochi caratteri invece dell'intera parola o frase. Il testo completo appare ogni volta che ne digiti l'abbreviazione. Per esempio, l'abbreviazione "sav" diventa "Sto arrivando!"

**Creare un'abbreviazione:** vai in Impostazioni > Generali > Tastiera, quindi tocca Aggiungi abbreviazione.

Aggiungi una parola al tuo dizionario personale così iPod touch non la corregge più: crea l'abbreviazione, ma lascia il campo Abbreviazione in bianco.

Modificare un'abbreviazione Nelle impostazioni di Tastiera, tocca l'abbreviazione.

#### **Modificare testo**

Modificare il testo che inserisci è facile. Una lente di ingrandimento su schermo ti permette di posizionare il punto di inserimento. I punti di trascinamento sul testo selezionato ti consentono di selezionare più o meno testo. Inoltre, puoi tagliare, copiare e incollare il testo e le foto in una app o tra app.

**Posizionare il punto di inserimento:** tocca e mantieni premuto per visualizzare la lente di ingrandimento, quindi trascina per posizionare il punto di inserimento.

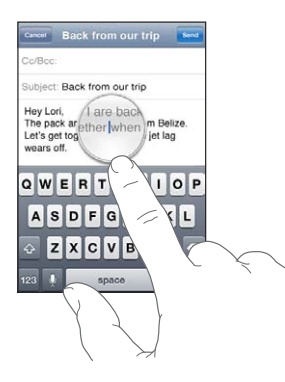

Selezionare testo: tocca il punto di inserimento per visualizzare i pulsanti Seleziona e Seleziona tutto. Puoi anche toccare due volte per selezionare una parola. Trascina i punti di trascinamento per selezionare più o meno testo. In documenti di sola lettura, come pagine web o messaggi e-mail o di testo ricevuti, tocca e tieni premuto per selezionare una parola.

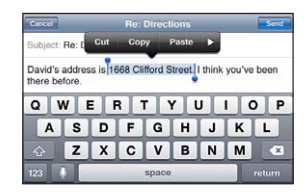

| Tagliare o copiare testo                              | Seleziona un testo, quindi tocca Taglia o Copia.                                                                                                    |
|-------------------------------------------------------|----------------------------------------------------------------------------------------------------|
| Incollare testo                                       | Tocca il punto di inserimento e tocca Incolla. Viene inserito l'ultimo te-<br>sto tagliato o copiato. In alternativa seleziona il testo e tocca Incolla per<br>sostituirlo. |
| Annullare l'ultima modifica<br>apportata              | Agita iPod touch e tocca Annulla.                                                                                                    |
| Rendere un testo in grassetto, corsivo o sottolineato | Tocca ▶, quindi tocca B/I/U, (non sempre disponibile).                                                                                                    |

| Ottenere la definizione di una<br>parola | Tocca ▶, quindi tocca Definisci. (non sempre disponibile).                 |
|------------------------------------------|----------------------------------------------------------------------------|
| Ottieni parole alternative               | Tocca Suggerisci, quindi tocca una delle parole, (non sempre disponibile). |

## Cambiare il layout di tastiera:

Puoi usare Impostazioni per impostare i layout di tastiera per le tastiere software e hardware. I layout disponibili dipendono dalla lingua usata per la tastiera.

**Selezionare un layout di tastiera:** vai in Impostazioni > Generali > Tastiera> Tastiere Internazionali, seleziona una tastiera e scegli un layout.

Per ogni lingua, puoi scegliere layout differenti per la tastiera software su schermo e per la tastiera hardware esterna. Il layout della tastiera software determina il layout della tastiera sullo schermo di iPod touch. Il layout della tastiera hardware determina il layout di una tastiera Apple Wireless Keyboard collegata a iPod touch.

## Utilizzare una tastiera Apple Wireless Keyboard

Per scrivere su iPod touch puoi utilizzare una tastiera Apple Wireless Keyboard (disponibile separatamente; iPod touch 3a generazione o successivo). La tastiera Apple Wireless Keyboard utilizza la tecnologia Bluetooth per connettersi, quindi devi abbinare la tastiera con iPod touch. Consulta "Abbinare un dispositivo Bluetooth a iPod touch" a pagina 32.

Dopo aver abbinato la tastiera, iPod touch si connette quando la tastiera si trova nel raggio di portata (fino a 10 metri). La tastiera è connessa se la tastiera su schermo non appare quando tocchi un campo di testo. Per risparmiare batteria, scollega la tastiera quando non la stai utilizzando.

| Cambiare lingua mentre usi la ta-<br>stiera hardware | Tieni premuto il tasto Comando, quindi tocca la barra spaziatrice per visua-<br>lizzare un elenco delle lingue disponibili. Tocca nuovamente la barra spazia-<br>trice per scegliere una lingua diversa. |
|------------------------------------------------------|----------------------------------------------------------------------------------------------------|
| Disconnettere una tastiera wireless<br>da iPod touch | Tieni premuto il pulsante di alimentazione sulla tastiera fino a quando la<br>luce verde si spegne. iPod touch scollega la tastiera quando è fuori dal rag-<br>gio di portata.                           |
| Disconnettere una tastiera wireless<br>da iPod touch | In Impostazioni, scegli Generali > Bluetooth, tocca 🕥 accanto al nome del dispositivo, quindi tocca Ignora questo dispositivo.                                                                           |

Puoi applicare layout diversi a una tastiera wireless. Consulta Appendice A, "Tastiere internazionali," a pagina 142 e "Cambiare il layout di tastiera:" a pagina 27.

## Stampare

## Informazioni su AirPrint

AirPrint consente di stampare in modalità wireless sulle stampanti compatibili con AirPrint. È possibile stampare dalle seguenti app iOS:

- Mail: messaggi e-mail e allegati apribili in Visualizzazione rapida.
- Immagini: foto
- Safari: pagine web, PDF e altri allegati apribili in Visualizzazione rapida.
- iBooks: documenti PDF.
- Mappe: vista di una mappa visualizzata sullo schermo.
- Note: la nota visualizzata attualmente.

Molte app disponibili su App Store potrebbero supportare AirPrint. Se non sei sicuro che la tua stampante sia abilitata all'uso di AirPrint, consulta la documentazione fornita con la stampante.

Le stampanti abilitate all'uso di AirPrint non richiedono alcuna configurazione: è sufficiente connetterle alla stessa rete Wi-Fi a cui è connesso iPod touch. Per ulteriori informazioni su AirPrint, vai all'indirizzo support.apple.com/kb/HT4356?viewlocale=it\_IT.

#### Stampare un documento

AirPrint utilizzala rete Wi-Fi per inviare i documenti da stampare alla stampante. iPod touch deve essere connesso allo stessa rete wireless alla quale è connessa la stampante AirPrint.

**Stampare un documento:** Tocca ←, 🖻 o 📮 (in base al tipo di app che stai utilizzando), quindi tocca Stampa. Seleziona una stampante e le opzioni di stampa, quindi tocca Stampa.

**Controllare lo stato di un lavoro di** Fai doppio clic sul tasto Home O, quindi tocca Centro Stampa. **stampa:** 

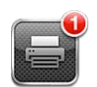

| Annullare una stampa | Fai doppio clic sul tasto Home 🗋, tocca Centro Stampa, seleziona il lavoro<br>di stampa (se stai stampando più di un documento), quindi tocca "Annulla<br>stampa". |
|----------------------|----------------------------------------------------------------------------------------------------|
|                      |                                                                                                    |

## Cercare

Puoi cercare all'interno di numerose app su iPod touch, comprese Mail, Calendario, Musica, Video, Note, Messaggi e Contatti. Puoi cercare all'interno di una singola app o tra tutte le app contemporaneamente utilizzando Cerca.

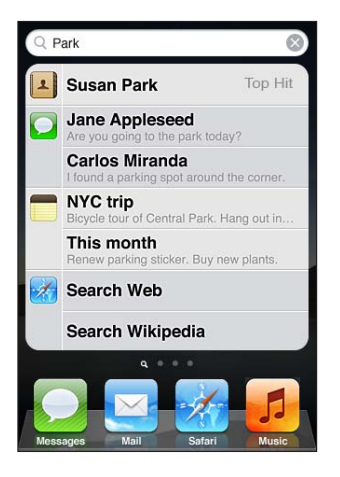

**Cercare su iPod touch:** Sulla schermata Home principale, scorri a destra o premi il tasto Home , quindi tocca il campo di ricerca. Dalla schermata Cerca, scorri a sinistra o premi il tasto Home per tornare alla pagina principale della schermata Home.

iPod touch cerca:

- Contatti: nome, cognome e nomi di compagnie
- Mail: i campi a, da e oggetto di tutti gli account (ma non il testo dei messaggi)
- · Calendari: Titoli di eventi, invitati e posizioni (ma non le note)
- Musica: titoli di brani e di album, e nomi di artisti

- Video: titoli di podcast, video, e podcast
- Messaggi: nomi e testo dei messaggi
- Note: testo delle note

La ricerca prende in considerazione anche i nomi delle app native e installate su iPod Touch, quindi se hai molte app, puoi utilizzare Cerca per individuarle e aprirle.

| Aprire una app da Ricerca | Inserisci il nome della app e quindi tocca per aprire l'app direttamente dai |
|---------------------------|------------------------------------------------------------------------------|
|                           | risultati della ricerca.                                                     |

Utilizza la funzione ricerca Spotlight per specificare i contenuti da cercare e l'ordine in cui vengono presentati i risultati. Consulta "Ricerca Spotlight" a pagina 112.

## **Controllo vocale**

Puoi utilizzare Controllo vocale (iPod touch 3a generazione o successivo) per controllare la riproduzione della musica con i comandi vocali. Per utilizzare Controllo vocale con iPod touch di 3a generazione, ti occorrono gli auricolari Apple con telecomando e microfono, o un accessorio compatibile con un microfono.

*Nota:* Controllo vocale potrebbe non essere disponibile in tutte le lingue.

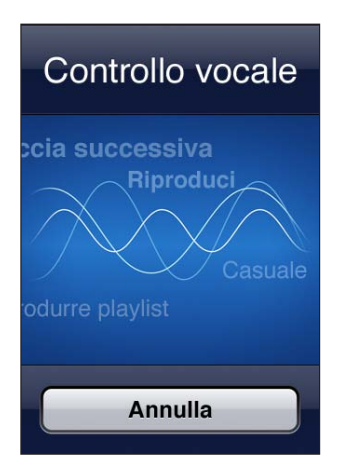

**Utilizzare Controllo vocale:** tieni premuto il tasto Home 🗋 fino a quando non compare la schermata Controllo vocale e il computer non emette un segnale acustico.

Per ottenere i risultati migliori:

- Parla con chiarezza e naturalezza.
- Prova a dire soltanto comandi e nomi di iPod Touch.
- Fai una breve pausa tra i comandi.

Per un elenco dei comandi disponibili, consulta "Utilizzare Controllo vocale con Musica" a pagina 40.

Di default, Controllo vocale si aspetta che tu pronunci comandi vocali nella lingua impostata su iPod Touch (nelle impostazioni Generali > Internazionale > Lingua). Le impostazioni di Controllo vocale ti consentono di modificare la lingua in cui vengono pronunciati i comandi. Alcune lingue sono disponibili in dialetti o accenti differenti.

**Cambiare lingua o paese:** in Impostazioni, scegli Generali > Internazionale > Controllo vocale, quindi tocca la lingua o il paese.

Per ulteriori informazioni sul Controllo vocale, comprese le informazioni sull'utilizzo di Controllo vocale in diverse lingue, vai all'indirizzo support.apple.com/kb/HT3597?viewlocale=it\_IT.

## Notifiche

Il Centro Notifiche mostra tutti i tuoi avvisi insieme, inclusi gli avvisi per:

- Nuovi messaggi e-mail.
- Nuovi messaggi di testo.
- Promemoria.
- Eventi del calendario.
- Richieste di amicizia (Game Center).
- Meteo.
- Borsa.

Gli avvisi appaiono anche sullo schermo bloccato, o un momento nella parte superiore dello schermo quando sai utilizzando iPod touch. In Centro Notifiche puoi visualizzare tutti gli avvisi attivi.

Visualizzare Centro Notifiche: trascina verso il basso dalla parte superiore dello schermo.

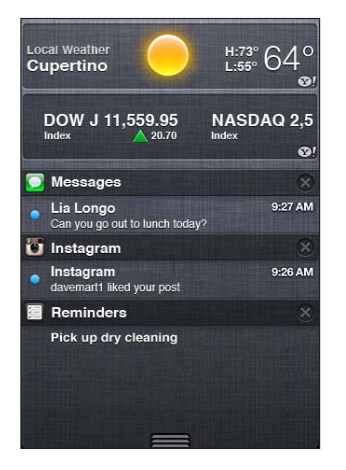

Molte app, come Messaggi, Mail e App Store, visualizzano un indicatore numerato sulle relative icone della schermata Home (per indicare gli elementi in entrata) o un punto esclamativo (per indicare un problema). Se queste app sono contenute in una cartella, l'indicatore viene visualizzato sulla cartella. Un indicatore numerato mostra il numero totale degli elementi da prendere in considerazione, quali messaggi e-mail, messaggi di testo e app aggiornate da scaricare. Un indicatore di avviso con un punto esclamativo indica un problema con una app.

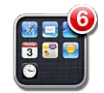

| Rispondere a un avviso                     | Blocca schermo: scorri l'avviso da sinistra a destra. |
|--------------------------------------------|-------------------------------------------------------|
|                                            | Centro notifiche: tocca l'avviso.                     |
| Rimuovere un avviso da Centro<br>Notifiche | Tocca 😢, quindi tocca Cancella.                       |
| Impostare le opzioni delle notifiche       | Vai in Impostazioni > Notifiche.                      |
|                                            |                                                       |

## Twitter

Accedi al tuo account Twitter (o creane uno nuovo) in Impostazioni per consentire i tweet con allegati dalle seguenti app:

- Fotocamera: con una foto dall'album Rullino foto
- Safari: con una pagina web
- Mappe: con una località
- YouTube: con un video

Accedere (o creare) a un account Twitter: vai in Impostazioni > Twitter e inserisci il nome utente e la password di un account esistente, o tocca Crea nuovo account.

Per aggiungere un altro account, tocca Aggiungi account.

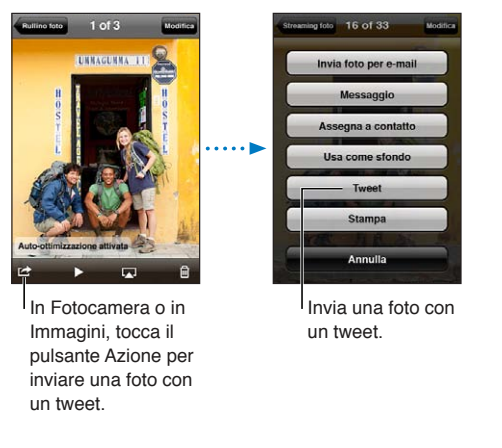

| Inviare una foto, un video o una<br>pagina Web con un tweet.  | Visualizza l'elemento, tocca 🖻, quindi tocca Tweet. Se 🖻 non appare, toc-<br>ca lo schermo.                                                                     |
|---------------------------------------------------------------|----------------------------------------------------------------------------------------------------|
|                                                               | Per aggiungere la tua posizione, tocca Aggiungi posizione. I servizi di loca-<br>lizzazione devono essere attivati in Impostazioni > Servizi di localizzazione. |
| Invia una posizione in Mappe con<br>un tweet                  | Tocca il segnaposto di una posizione, tocca 📎, tocca Condividi posizione, quindi tocca Tweet.                                                                   |
| Aggiungere la tua posizione attuale<br>a un tweet             | Tocca Aggiungi posizione <b>1</b> . I servizi di localizzazione devono essere attiva-<br>ti in Impostazioni > Servizi di localizzazione.                        |
| Aggiungere nomi utente Twitter e<br>immagini ai tuoi contatti | Vai in Impostazioni > Twitter, quindi tocca Aggiorna contatti.                                                                                                  |
| Attivare o disattivare Twitter per<br>Immagini o Safari       | Vai in Impostazioni > Twitter.                                                                                                    |

Quando scrivi un tweet, il numero nell'angolo inferiore destro della schermata Tweet mostra il numero di caratteri disponibili rimanenti. Gli allegati occupano circa 140 caratteri di un tweet.

Puoi installare e utilizzare l'app Twitter per inviare tweet, visualizzare la tua cronologia, cercare argomenti di tendenza, e altro ancora. vai in Impostazioni > Twitter, quindi tocca Installa. Per imparare ad utilizzare l'app Twitter, apri l'app, tocca il tasto Altro (...), tocca Account e Impostazioni, tocca Impostazioni, quindi tocca Manuale.

## AirPlay

Puoi anche utilizzare AirPlay e Apple TV per eseguire lo streaming al tuo televisore HDTV o agli altoparlanti di musica, foto e video in modalità wireless. Inoltre, AirPlay ti consente di effettuare lo streaming di contenuti audio a una base Airport Express o AirPort Extreme. Sono disponibili anche altri ricevitori abilitati per AirPlay di terze parti. Per ulteriori dettagli visita l'Apple Store online.

**Per realizzare lo streaming di contenuti a un dispositivo abilitato per AirPlay:** avvia il video, la presentazione o la musica, quindi tocca e scegli il dispositivo AirPlay. Una volta che lo streaming è iniziato, puoi uscire dall'app che sta utilizzando il contenuto.

| Ottenere accesso rapido ai controlli<br>AirPlay | Quando lo schermo è attivo, fai clic due volte sul tasto Home 🗋 e scorri fino all'estrema sinistra della barra multitasking. |
|-------------------------------------------------|----------------------------------------------------------------------------------------------------|
| Ritornare alla riproduzione su<br>iPod touch    | Tocca 🗖 e scegli iPod touch.                                                                                                 |

## **Dispositivi Bluetooth**

Puoi anche usare iPod touch con una tastiera Apple Wireless Keyboard e altri dispositivi Bluetooth, ad esempio cuffie auricolari stereo Bluetooth. Per informazioni sui profili Bluetooth supportati, vai su support.apple.com/kb/HT3647?viewlocale=it\_IT.

## Abbinare un dispositivo Bluetooth a iPod touch

*ATTENZIONE:* per informazioni importanti su come evitare danni all'udito e guidare in modo sicuro, consulta la *Guida alle informazioni importanti sul prodotto* all'indirizzo http://support.apple. com/it\_IT/manuals/ipodtouch/.

Prima di utilizzare un dispositivo Bluetooth con iPod touch, devi eseguire l'abbinamento.

#### Abbinare una cuffia auricolare, un kit per auto o un altro dispositivo Bluetooth a iPod touch:

- 1 Segui le istruzioni fornite con il dispositivo per renderlo visibile o per configurarlo per la ricerca di altri dispositivi Bluetooth.
- 2 Vai in Impostazioni > Generali > Bluetooth e attiva Bluetooth.
- 3 Scegli il dispositivo su iPod touch e inserisci la chiave di accesso o il codice PIN. Consulta le istruzioni circa la chiave di accesso o il PIN fornite con il dispositivo.

Dopo aver abbinato le cuffie auricolari a iPod touch, il nome del prodotto e 🗞 appaiono sullo schermo durante la visualizzazione dei controlli di riproduzione audio o video. Tocca 🗞 per passare a un'altra uscita audio, come ad esempio l'altoparlante interno.

#### Abbinare una tastiera Apple Wireless Keyboard a iPod touch:

- 1 Vai in Impostazioni > Generali > Bluetooth e attiva Bluetooth.
- 2 Premi il pulsante di alimentazione sulla tastiera Apple Wireless Keyboard per attivarla.
- 3 Su iPod touch, seleziona la tastiera nell'elenco Dispositivi.
- 4 Inserisci la chiave d'accesso sulla tastiera come spiegato e premi A capo.

*Nota:* Puoi abbinare a iPod touch una sola tastiera Apple Wireless Keyboard per volta. Per abbinare una tastiera diversa, devi prima annullare l'abbinamento con la tastiera attuale.

Per maggiori informazioni, consulta "Utilizzare una tastiera Apple Wireless Keyboard" a pagina 27.

## Stato di Bluetooth

L'icona di Bluetooth viene visualizzata nella barra di stato di iPod touch nella parte superiore dello schermo:

- \* o \*: Bluetooth è attivo e abbinato a un dispositivo. (il colore dipende dal colore attuale della barra di stato).
- \*: Bluetooth è attivo e abbinato a un dispositivo, ma il dispositivo è fuori dal raggio di portata o spento.
- Nessuna icona Bluetooth: Bluetooth non è attivo o non è abbinato.

## Annullare l'abbinamento di un dispositivo da iPod touch

Se non desideri più usare un dispositivo Bluetooth, puoi annullare l'abbinamento a iPod touch.

**Annullare l'abbinamento di un dispositivo Bluetooth:** vai in Impostazioni > Generali > Bluetooth e attiva Bluetooth. Quindi tocca () accanto al nome del dispositivo e tocca Ignora questo dispositivo.

## Batteria

iPod touch è dotato di una batteria ricaricabile interna. La batteria non è accessibile all'utente e può essere sostituita solo da un centro assistenza autorizzato.

## **Ricaricare la batteria**

ATTENZIONE: Per importanti informazioni su come ricaricare iPod touch, consulta la Guida alle informazioni importanti sul prodotto all'indirizzo http://support.apple.com/it\_IT/manuals/ ipodtouch/.

L'icona della batteria nell'angolo superiore destro mostra il livello della batteria o lo stato della carica.

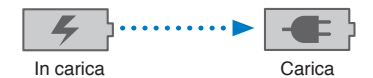

**Caricare la batteria e sincronizzare iPod touch (utilizzando un computer):** collega iPod touch al computer mediante il cavo da Dock a USB in dotazione. Oppure collega iPod touch al computer utilizzando il cavo incluso e il Dock, disponibile separatamente.

Se la tastiera non dispone di una porta USB 2.0 a elevata potenza, devi collegare iPod touch a una porta USB 2.0 sul computer.

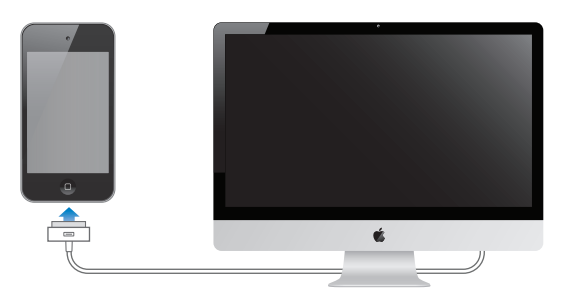

*Importante:* La batteria di iPod touch potrebbe scaricarsi invece di ricaricarsi se iPod touch è collegato a un computer spento, in stato di stop o in modalità standby.

Se ricarichi la batteria durante la sincronizzazione o l'utilizzo di , il tempo necessario per la ricarica potrebbe essere superiore. Puoi anche ricaricare iPod touch utilizzando l'alimentatore di corrente USB Apple (disponibile separatamente).

**Caricare la batteria e sincronizzare iPod touch (utilizzando un alimentatore di corrente):** collega iPod touch a una presa di corrente utilizzando il cavo da connettore dock a USB e un alimentatore di corrente USB (disponibile separatamente).

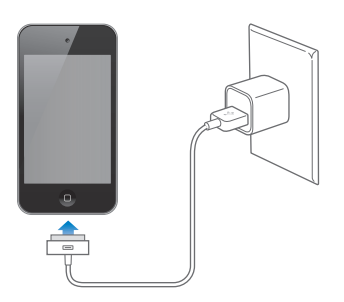

*Nota:* Collegare iPod touch a una presa di corrente può avviare il backup di iCloud o la sincronizzazione wireless di iTunes. Consulta "Realizzare il backup di iPod touch" a pagina 146 e "Sincronizzare con iTunes" a pagina 17.

*Importante:* Se la batteria di iPod touch è quasi completamente scarica, potrebbero apparire le seguenti immagini che indicano la necessità di caricare iPod touch per almeno dieci minuti prima di poterlo nuovamente utilizzare. Se la batteria di iPod touch è quasi completamente scarica, lo schermo potrebbe rimanere inattivo per due minuti prima di visualizzare uno dei messaggi relativi alla batteria scarica.

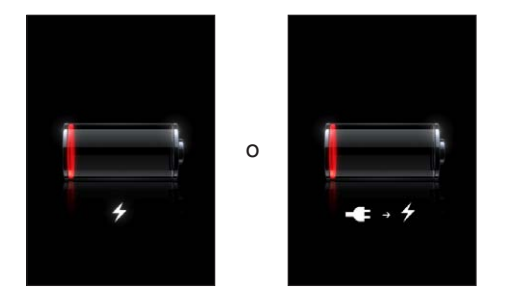

## Ottimizzare la durata della batteria

iPod touch utilizza batterie agli ioni di litio. Per ulteriori informazioni su come ottimizzare la durata della batteria di iPod touch, visita il sito http://www.apple.com/it/batteries.

## Sostituire la batteria

Le batterie ricaricabili dispongono di un numero limitato di cicli di carica e potrebbe essere necessaria la sostituzione. La batteria di iPod touch non può essere sostituita dall'utente; la sostituzione può avvenire solo da parte di un fornitore di servizi autorizzato Apple (AASP). Per informazioni, visita www.apple.com/it/batteries/replacements.html.

## Funzionalità di sicurezza

Le funzionalità di sicurezza ti permettono di proteggere le informazioni su impedendone l'accesso da parte di altri.

## Codici e protezione dati

Puoi impostare un codice da inserire ogni volta che accendi o riattivi iPod touch.

**Impostare un codice:** scegli Impostazioni > Generali > Blocco con codice e inserisci un codice a 4 cifre. iPod touch quindi ti chiede di inserire nuovamente il codice per sbloccarlo o per visualizzare le impostazioni del codice di blocco.

L'impostazione di un codice attiva la protezione dei dati (iPod touch di 3a generazione o successivo). La protezione dei dati usa il codice di blocco come chiave per codificare i messaggi e-mail e gli allegati archiviati su iPod touch (alcune app disponibili su App Store potrebbero anche usare la protezione dei dati). Una notifica in fondo alla schermata "Blocco con codice" in Impostazioni indica quando è attivata la protezione dei dati.

Per aumentare la sicurezza di iPod touch, disattiva Codice semplice e usa un codice più lungo con una combinazione di numeri, lettere, segni di punteggiatura e caratteri speciali. Consulta "Codice di blocco" a pagina 113.

*Importante:* Su un iPod touch di 3a generazione che non è stato venduto con iOS 4 o successivo, devi anche ripristinare il software iOS per attivare la protezione dati. Consulta "Aggiornare iPod touch." a pagina 148.

## Trova il mio iPod

Trova il mio iPod ti aiuta a localizzare il tuo iPod touch utilizzando l'app gratuita Trova il mio iPhone su un altro iPhone, iPad o iPod touch, o da un Mac o PC con un browser web collegato alla pagina www.icloud.com o www.me.com. Trova il mio iPod include:

- Individua iPod touch su una mappa: visualizza la posizione approssimativa del tuo iPod touch su una mappa a tutto schermo
- Visualizza un messaggio o riproduci un suono: ti permette di scrivere un messaggio che apparirà sullo schermo del tuo iPod touch, o di riprodurre un suono a volume massimo per alcuni minuti.
- Blocco remoto con codice: ti consente di bloccare remotamente iPod touch e di creare un codice di 4 cifre, se non ne hai impostato uno in precedenza.
- **Cancellazione remota:** ti consente di proteggere la tua privacy eliminando tutti i documenti multimediali e i dati presenti su iPod touch, riportandolo alle impostazioni di fabbrica.

*Importante:* Trova il mio iPod deve essere attivato nelle impostazioni di iCloud o MobileMe sul tuo iPod touch. Trova il mio iPod può essere attivato solo su un account.

 

 Attivare Trova il mio iPod utilizzando iCloud
 Vai in Impostazioni > iCloud e attiva Trova il mio iPod.

 Attivare Trova il mio iPod utilizzando MobileMe
 Vai in Impostazioni > Posta, contatti, calendari, tocca il tuo account MobileMe, quindi attiva Trova il mio iPod.

Trova il mio iPod utilizza la rete Wi-Fi per localizzare il tuo iPod touch. Se è disattivata la funzionalità Wi-Fi o se iPod touch non è connesso a una rete Wi-Fi, Trova il mio iPod non potrà trovare il dispositivo.

Consulta "iCloud." a pagina 16 o "Configurare account email e altri account" a pagina 15.

## Pulire iPod touch

Pulisci immediatamente il tuo iPod touch se entra in contatto con agenti dannosi che potrebbero causare l'insorgere di macchie, quali inchiostro, coloranti, trucco, sporco, cibo, oli e lozioni. Per pulire iPod touch, scollega tutti i cavi e spegni iPod touch (tieni premuto il tasto On/Off, quindi fai scorrere il cursore sullo schermo). Quindi, utilizza un panno morbido, leggermente umido e non sfilacciato. Evita di rovesciare sostanze liquide nelle fessure. Non utilizzare prodotti specifici per vetri e specchi né altri tipi di detergenti o spray, solventi, alcol, ammoniaca o prodotti abrasivi per la pulizia di iPod touch. Sfregare lo schermo con materiale abrasivo potrebbe graffiare il vetro.

Per ulteriori informazioni sull'utilizzo di iPod touch, consulta la *Guida alle informazioni importanti sul prodotto di iPod touch* all'indirizzo http://support.apple.com/it\_IT/manuals/ipodtouch/.

## Riavviare o ripristinare iPod touch

Qualora qualcosa non funzioni in modo corretto, prova a riavviare iPod touch, forzare l'uscita da una app o ripristinare iPod touch.

**Riavviare iPod touch:** Mantieni premuto il tasto On/Off fino a quando non appare il cursore rosso. Fai scorrere il dito sul cursore per spegnere iPod touch. Per riaccendere iPod touch, tieni premuto il tasto On/Off finché non viene visualizzato il logo Apple.

Se non riesci a spegnere iPod touch o se il problema persiste, potrebbe essere necessario ripristinare iPod touch. Il ripristino dovrebbe essere effettuato soltanto se lo spegnimento e la riaccensione di iPod touch non risolvono il problema.

**Forzare la chiusura di una app:** mantieni premuto il tasto On/Off per alcuni secondi fino a quando non viene visualizzato un cursore rosso, quindi tieni premuto il tasto Home 🗋 fino a quando la app non si chiude.

Puoi anche forzare l'uscita da una app rimuovendola dall'elenco recenti. Consulta "Aprire e cambiare app" a pagina 19.

**Ripristinare iPod touch:** mantieni premuto il tasto On/Off e il tasto Home per almeno dieci secondi, fino a quando non appare il logo Apple.

Per ulteriori suggerimenti e consigli sulla risoluzione dei problemi, consulta Appendice B, "Supporto e altre informazioni," a pagina 146.
# Musica

# 4

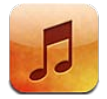

#### Aggiungere musica e audio

Per ottenere musica e altri contenuti audio su iPod touch:

- Acquistare e scaricare contenuti da iTunes Store su iPod touch. Vedi il Capitolo24, "iTunes Store," a pagina 101. Puoi anche andare su iTunes Store da Musica toccando il pulsante Store mentre sfogli.
- Usa Download automatici per scaricare automaticamente la musica che acquisti sugli altri tuoi dispositivi iOS e computer. Consulta "iCloud." a pagina 16.
- Sincronizza con iTunes sul computer Puoi sincronizzare tutti i tuoi documenti multimediali o selezionare brani e altri elementi specifici. Consulta "Sincronizzare con iTunes" a pagina 17.
- Utilizza iTunes Match per archiviare la libreria musicale in iCloud e accedervi su tutti i dispositivi iOS e computer. Vedi il "iTunes Match" a pagina 41.

#### Riprodurre brani e altri contenuti audio

*ATTENZIONE:* per informazioni importanti su come evitare lesioni all'udito, consulta la *Guida alle informazioni importanti sul prodotto* all'indirizzo support.apple.com/it\_IT/manuals/ipodtouch/.

Puoi ascoltare contenuti audio dall'altoparlante interno, da cuffie auricolari collegate alla porta per cuffie o da cuffie auricolari stereo Bluetooth abbinate con iPod touch. Quando le cuffie auricolari sono collegate, non viene emesso nessun suono dall'altoparlante.

I pulsanti nella parte inferiore dello schermo ti permettono di sfogliare i contenuti su iPod touch per playlist, artista, brani, e altre categorie.

Riprodurre un brano o un altro elemento: tocca l'elemento.

Usa i controlli su schermo per controllare la riproduzione.

Visualizzare la schermata "In riproduzione": tocca "In riproduzione".

| Indietro                                                                |                                                                                                    |
|-------------------------------------------------------------------------|----------------------------------------------------------------------------------------------------|
| Precedente/<br>Volume<br>Riavvolgi                                      | Elenco tracce<br>Riproduci/Pausa<br>Successivo/Avanti<br>reloce<br>AirPlay                                                                                                    |
| Personalizzare i pulsanti per<br>sfogliare                              | Tocca Altro, quindi tocca Modifica, e trascina un'icona sopra il pulsante che vuoi sostituire.                                                                                                    |
| Ottenere altri episodi podcast                                          | Tocca Podcast (se Podcast non è visibile, tocca prima Altro), quindi tocca un podcast per visualizzare le puntate disponibili.                                                                        |
| Agitare per casuale                                                     | Agita iPod touch per attivare la riproduzione casuale e cambiare i brani.<br>Agita di nuovo per passare a un altro brano.<br>Per attivare Agitare per casuale vai in Impostazioni > Musica            |
| Ascoltare la musica tramite AirPlay<br>sugli altoparlanti o su Apple TV | tocca 🗔. Consulta "AirPlay" a pagina 32.                                                                                                    |
| Visualizzare il testo dei brani                                         | Tocca l'illustrazione dell'album mentre riproduci un brano (i testi dei brani<br>appaino se li hai aggiunti al brano usando la finestra Info di iTunes e hai<br>sincronizzato iPod touch con iTunes). |
| Impostare le opzioni per Musica                                         | Vai in Impostazioni > Musica.                                                                                                    |

Quando utilizzi un'altra app (iPod touch 3a generazione o versione successiva), puoi mostrare i controlli di riproduzione audio toccando due volte sul tasto Home (), quindi scorrendo da sinistra a destra lungo la parte inferiore dello schermo.

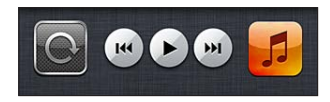

I controlli agiscono sull'app in riproduzione oppure sull'app usata più recentemente, se l'audio è in pausa. L'icona dell'app appare sulla destra. Toccala per aprire l'app. Scorri a destra per visualizzare il controllo volume e il pulsante AirPlay (mentre è nel raggio di portata di un televisore Apple TV o altoparlanti AirPlay).

Doppio clic sul tasto Home 🗋 visualizza i controlli di riproduzione audio anche quando lo schermo è bloccato.

## Controlli audio aggiuntivi

Per visualizzare controlli addizionali, tocca l'illustrazione di un album sulla schermata In riproduzione. Puoi visualizzare il tempo trascorso, quello restante e il numero del brano. Inoltre, appare il testo del brano se è stato aggiunto in iTunes.

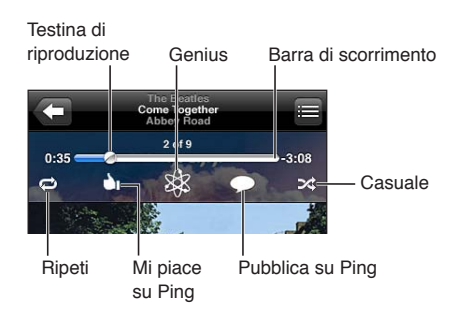

| Ripetere brani                            | tocca ♥.<br>♥ = ripete tutti i brani dell'album o dell'elenco<br>■ = ripete solamente la canzone attuale<br>® = non ripete           |
|-------------------------------------------|----------------------------------------------------------------------------------------------------|
| Riproduzione casuale dei brani            | tocca ≫.<br>ズ = Riproduce i brani in modo casuale<br>≫ = Riproduce i brani in ordine                                                 |
| Passare a un punto qualsiasi del<br>brano | Trascina la testina lungo la barra di scorrimento. Fai scorrere il dito verso il<br>basso per rallentare la velocità di scorrimento. |
| Creare una playlist Genius                | tocca 🕸. Consulta "Genius" a pagina 41.                                                                                              |
| Utilizzare Ping                           | Consulta "Seguire artisti e amici" a pagina 102.                                                                                     |

#### Comandi relativi a podcast e audiolibri

Quando inizi la riproduzione, i controlli e le informazioni sui podcast e gli audiolibri vengono visualizzati nella schermata In riproduzione.

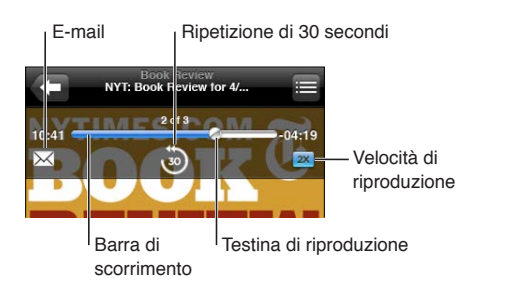

| Impostare la velocità di<br>riproduzione       | tocca IX. Tocca di nuovo per cambiare la velocità.<br><b>2X</b> = riproduce a velocità doppia.<br><b>2X</b> = riproduce a mezza velocità.<br><b>1X</b> = riproduce a velocità doppia. |
|------------------------------------------------|----------------------------------------------------------------------------------------------------|
| Passare a un punto qualsiasi della<br>timeline | Trascina la testina lungo la barra di scorrimento. Fai scorrere il dito verso il<br>basso per rallentare la velocità di scorrimento.                                                  |
| Mostrare o nascondere i controlli              | Tocca al centro dello schermo.                                                                                                    |
| Nascondere le info podcast                     | Vai in Impostazioni > Musica.                                                                                                    |

#### Utilizzare Controllo vocale con Musica

Puoi utilizzare la funzionalità Controllo vocale (iPod touch 3a generazione o successivo) per gestire la riproduzione della musica su iPod touch. Consulta "Controllo vocale" a pagina 29.

| Controllare la riproduzione della<br>musica                 | Prova a dire "riproduci" o "riproduci musica". Per mettere in pausa, prova a<br>dire "pausa" o "pausa musica". Puoi provare a dire anche "brano precedente"<br>o "brano successivo". |
|-------------------------------------------------------------|----------------------------------------------------------------------------------------------------|
| Riprodurre un album, un artista o<br>una playlist           | Prova a dire "riproduci," quindi "album", "artista" o "playlist" seguito dal nome.                                                                                                   |
| Riprodurre in ordine casuale la playlist attuale            | Prova a dire "casuale".                                                                                                    |
| Ulteriori informazioni sul brano<br>attualmente riprodotto  | Prova a dire "chi suona", "che canzone è", "chi canta" o "chi è l'autore".                                                                                                    |
| Utilizzare Genius per riprodurre<br>brani musicali analoghi | Prova a dire "Genius", "altri brani come questo" o "riproduci altri brani come questo".                                                                                              |
| Annullare Controllo vocale                                  | Prova a dire "annulla" o "interrompi".                                                                                                    |

#### Sfogliare le illustrazioni degli album in Cover Flow

Quando sfogli la musica, ruota iPod touch per visualizzare i tuoi contenuti iTunes con Cover Flow e sfogliare la musica per illustrazioni degli album.

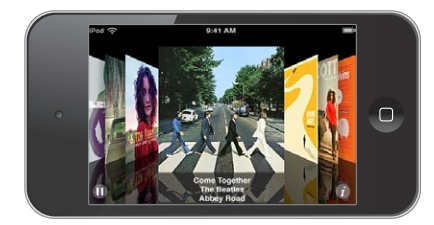

| Sfogliare le illustrazioni degli album | Trascina verso destra o sinistra.                                                                                         |
|----------------------------------------|----------------------------------------------------------------------------------------------------|
| Visualizzare le tracce di un album     | Tocca l'illustrazione dell'album o 🕢 Trascina verso l'alto o verso il basso per sfogliare, tocca un brano per riprodurlo. |
| Tornare all'illustrazione              | Tocca la barra del titolo. Oppure tocca di nuovo 🕖.                                                                       |

#### Visualizzare le tracce di un album

**Visualizzare tutte le tracce dell'album che contiene il brano attuale:** nella schermata In riproduzione, tocca E. Tocca una traccia per riprodurla. Tocca la miniatura dell'album per tornare alla schermata In riproduzione.

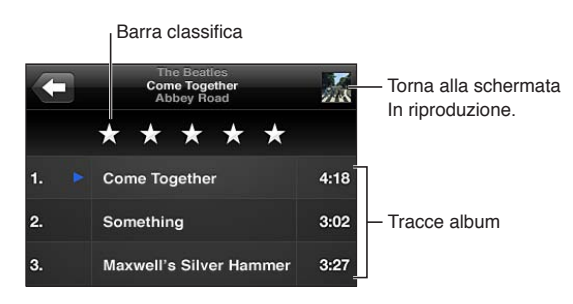

Nella vista elenco tracce, puoi assegnare un punteggio ai brani. Quando crei un playlist smart su iTunes puoi anche utilizzare le valutazioni.

#### Cercare contenuti audio

Puoi cercare titoli, artisti, album e compositori di brani, podcast e altri contenuti audio su iPod touch.

**Cercare musica:** inserisci il testo nel campo di ricerca nella parte superiore di elenco brani, playlist, artisti o altro tipo di vista del contenuto di Musica.

Puoi cercare contenuti audio anche dalla schermata Home. Consulta "Cercare" a pagina 28.

#### iTunes Match

iTunes Match archivia la tua libreria musicale su iCloud, compresi i brani importati da CD, e ti permette di sfruttare la tua collezione ovunque e in qualsiasi momento su iPod touch e altri dispositivi iOS e computer. iTunes Match è disponibile a pagamento.

Nota: iTunes Match non è disponibile in tutti i paesi.

**Iscriversi a iTunes Match:** in iTunes sul tuo computer scegli Store > Attiva iTunes Match, quindi fai clic sul pulsante Iscriviti.

Dopo l'iscrizione, iTunes aggiunge musica, playlist e mix Genius a iCloud. I brani che coincidono con la musica già presente in iTunes Store sono automaticamente disponibili in iCloud. Tutti gli altri brani vengono caricati. Puoi scaricare e riprodurre i brani che coincidono con qualità iTunes Plus (256 kbps AAC senza DRM), anche se la copia originale era di qualità inferiore. Per maggiori informazioni, consulta www.apple.com/it/icloud/features.

| Attivare iTunes Match | Vai in Impostazioni > Musica.                                                                                       |
|-----------------------|----------------------------------------------------------------------------------------------------|
|                       | L'attivazione di iTunes Match rimuove la musica sincronizzata da iPod touch e disattiva i mix e le playlist Genius. |

#### Genius

Una playlist Genius è una collezione di brani che si abbinano tra loro nel modo migliore. Puoi creare playlist di Genius in iTunes e quindi sincronizzarle su iPod touch. In alternativa, puoi anche creare e salvare le playlist di Genius direttamente su iPod touch.

Un Mix Genius è una selezione di brani dello stesso genere di musica, ricreato dalla tua libreria ogni volta che ascolti il mix.

Per utilizzare Genius su iPod touch per prima cosa attiva Genius in iTunes, quindi esegui la sincronizzazione di iPod touch con iTunes. I mix Genius vengono sincronizzati automaticamente, tranne ove tu decida di gestire manualmente la musica scegliendo quali mix desideri sincronizzare in iTunes. Genius è un servizio gratuito, ma è necessario disporre di un ID Apple.

Quando sincronizzi un mix Genius, iTunes può selezionare e sincronizzare brani della libreria che non hai necessariamente scelto di sincronizzare.

Sfogliare i mix Genius: tocca Genius (se Genius non è visibile, tocca prima Altro). Per accedere ad altri mix, scorri a sinistra o a destra. Per riprodurre un mix, tocca ▶.

**Creare una playlist Genius:** visualizza Playlist, quindi tocca Playlist Genius e scegli un brano dall'elenco.

Per creare una playlist Genius dalla schermata In riproduzione, tocca una volta per visualizzare i controlli, quindi tocca <sup>(k)</sup>.

| Salvare una playlist Genius                           | Nella playlist, tocca Salva. La playlist viene salvata in Playlist con il titolo del<br>brano scelto.<br>Le playlist di Genius create su iPod touch vengono sincronizzate con iTunes<br>al successivo collegamento. |
|-------------------------------------------------------|----------------------------------------------------------------------------------------------------|
| Aggiornare una playlist Genius                        | Nella playlist, tocca Aggiorna.                                                                                                    |
| Creare una playlist Genius usando<br>un brano diverso | Tocca Playlist Genius, quindi tocca Nuova e scegli un brano.                                                                                                    |
| Eliminare una playlist Genius                         | Tocca la playlist Genius, quindi tocca Elimina.                                                                                                    |

*Nota:* quando una playlist Genius è stata sincronizzata con iTunes, non potrai eliminarla direttamente da iPod touch. Puoi utilizzare iTunes per modificare il nome della playlist, interromperne la sincronizzazione oppure eliminarla.

#### Playlist

Puoi creare e modificare le tue playlist su iPod touch, o modificare le playlist sincronizzate da iTunes sul tuo computer.

**Creare una playlist:** visualizza Playlist, quindi tocca Aggiungi Playlist nella parte superiore dell'elenco. Inserisci un titolo, tocca per selezionare i brani e i video che desideri includere, quindi tocca Fine.

Quando crei una playlist e quindi sincronizzi iPod touch sul computer, la playlist viene sincronizzata con la tua libreria iTunes.

**Modificare una playlist:** visualizza Playlist e seleziona la playlist da modificare. Tocca Modifica, quindi:

Per aggiungere altri brani: tocca +.

*Per eliminare un brano:* tocca . Quando rimuovi un brano da una playlist, il brano non viene rimosso da iPod touch.

Per spostare un brano in alto o in basso nell'elenco: trascina 🚍

Le modifiche vengono copiate sulla playlist nella libreria di iTunes, la volta successiva in cui sincronizzi iPod touch con il computer oppure in modalità wireless tramite iCloud se hai sottoscritto iTunes Match.

| Eliminare una playlist           | In Playlist, tocca la playlist che desideri eliminare, quindi tocca Elimina.                                                        |
|----------------------------------|----------------------------------------------------------------------------------------------------|
| Cancellare una playlist          | In Playlist, tocca la playlist che desideri cancellare, quindi tocca Cancella.                                                      |
| Eliminare un brano da iPod touch | In Brani, scorri il brano e tocca Elimina.<br>Il brano è eliminato da iPod touch, ma non dalla libreria iTunes sul tuo Mac<br>o PC. |

#### Condivisione in famiglia

Condivisione in famiglia ti consente di riprodurre musica, film e programmi TV su iPod touch dalla libreria iTunes sul tuo Mac o PC. iPod touch e il tuo computer devono essere connessi alla stessa rete Wi-Fi. Sul computer, iTunes deve essere aperto con Condivisione in famiglia attiva, e devi aver eseguito l'accesso con lo stesso ID Apple utilizzato per Condivisione in famiglia su iPod touch.

*Nota:* Condivisione in famiglia richiede iTunes 10.2 o versione successiva, disponibile all'indirizzo www.itunes.com/it/download. Non è possibile condividere contenuti extra come opuscoli digitali ed iTunes Extra.

#### Riprodurre musica dalla tua libreria iTunes su iPod touch:

- 1 In iTunes sul Mac o PC, scegli Avanzate > Attiva Condivisione in famiglia.
- 2 Esegui l'accesso, quindi fai clic su Crea Condivisione in famiglia.
- 3 Su iPod touch, vai in Impostazioni > Musica, quindi accedi a Condivisione in famiglia utilizzando lo stesso ID Apple e la stessa password.
- 4 In Musica, tocca Altro, quindi tocca Condivisa e scegli la libreria del tuo computer.

Tornare ai contenuti su iPod touch: Tocca Condivisa e scegli Il mio iPod touch.

# Video

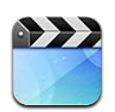

#### Informazioni su Video

Con iPod touch puoi visualizzare film, video musicali e podcast video da iTunes e programmi TV, se disponibili nella tua zona.

#### **Riprodurre video**

Riprodurre un video: tocca un video.

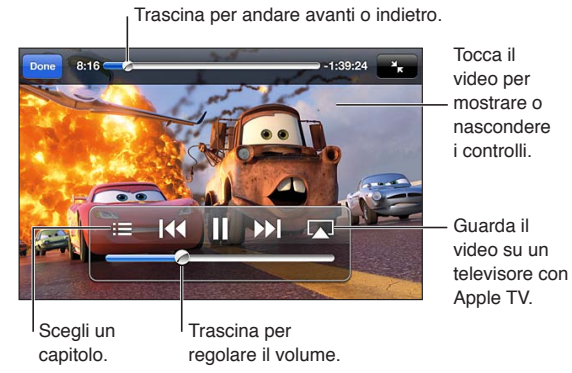

Cars 2 è disponibile su iTunes. Cars 2 © Disney/Pixar.

Mostrare o nascondere i comandi di Durante la riproduzione di un video, tocca lo schermo. riproduzione

| ·                                                                                    |                                                                                                    |
|--------------------------------------------------------------------------------------|----------------------------------------------------------------------------------------------------|
| Regolare il volume                                                                   | Trascina il cursore del volume su schermo o utilizza i tasti del volume sul<br>lato di iPod touch.                                                                                                    |
| Ridimensionare un video per riem-<br>pire lo schermo o per adattarlo allo<br>schermo | Tocca 💁 o 🏊. Oppure, tocca due volte il video.                                                                                                    |
| Mettere in pausa o riprendere la<br>riproduzione                                     | Tocca∥o ▶.                                                                                                    |
| Ricominciare daccapo                                                                 | Se il video contiene dei capitoli, trascina la testina di riproduzione sulla<br>barra di scorrimento completamente verso sinistra. Se invece non ci sono<br>capitoli, tocca I44. Se il video è in riproduzione da meno di cinque secondi,<br>si aprirà il video precedente nella libreria, |
| Andare a un capitolo specifico                                                       | Tocca 🗮 quindi scegli un capitolo, (non sempre disponibile).                                                                                                    |
| Passare al capitolo successivo                                                       | tocca ▶▶. (non sempre disponibile).                                                                                                    |

| Passare al capitolo successivo                                         | tocca 📢. Se il video è in riproduzione da meno di cinque secondi, si aprirà<br>il video precedente nella libreria, (non sempre disponibile). |
|------------------------------------------------------------------------|----------------------------------------------------------------------------------------------------|
| Riavvolgere o avanzare                                                 | Tocca e mantieni premuto 📢 o 🍽.                                                                                                    |
| Interrompere la visione di un video                                    | Tocca Fine.                                                                                                    |
| Selezionare una lingua audio diver-<br>sa (se disponibile)             | Tocca 😅, quindi scegli la lingua desiderata dall'elenco Audio.                                                                               |
| Mostrare o nascondere i sottotitoli<br>(se disponibili)                | Tocca 🖙, quindi scegli una lingua oppure No, dall'elenco Sottotitoli.                                                                        |
| Mostrare o nascondere i sottotitoli<br>per non udenti (se disponibile) | Vai in Impostazioni > Video.                                                                                                    |

#### Cercare video

Puoi cercare i titoli di film, programmi TV e podcast video che hai sincronizzato con iPod touch.

**Cercare i tuoi video:** tocca la barra di stato nella parte superiore dello schermo per mostrare il campo di ricerca, quindi tocca il campo e inserisci il testo.

Puoi cercare video anche dalla schermata Home. Consulta "Cercare" a pagina 28.

#### Guardare film noleggiati

Puoi noleggiare film da iTunes Store e guardarli su iPod touch. Puoi scaricare i film noleggiati direttamente su iPod touch o trasferirli da iTunes sul computer a iPod touch. (Il noleggio dei film potrebbe non essere disponibile in tutte le regioni).

I film noleggiati scadono, e una volta avviata la riproduzione hai a disposizione un tempo limitato per completarne la visione. Il tempo rimanente è visualizzato accanto al titolo. Tutti gli articoli noleggiati vengono automaticamente eliminati quando scade il periodo di utilizzo. Prima di noleggiare un film, verifica il periodo di noleggio su iTunes Store. Per ulteriori informazioni, consulta "Acquistare o noleggiare video" a pagina 102.

**Visualizzare un film noleggiato:** tocca il video che desideri guardare. Se il video non appare nel tuo elenco, il download potrebbe non essere stato completato.

**Trasferire film noleggiati su iPod touch:** Collegare iPod touch al computer: Quindi seleziona iPod touch nella barra laterale di iTunes, fai clic su Film e seleziona i film da trasferire. Il computer deve essere collegato a Internet. I film noleggiati su iPod touch non possono essere trasferiti sul computer.

Su iPod touch 3a generazione puoi trasferire i film noleggiati tra iPod touch e il computer. Su iPod touch 4a generazione, puoi trasferire i film noleggiati tra iPod touch e il computer solo se sono stati noleggiati in iTunes sul computer. I film noleggiati su iPod touch 4a generazione non possono essere trasferiti sul computer.

#### Guardare i video su un televisore

Puoi eseguire lo streaming di video tramite wireless sul tuo televisore utilizzando Airplay e Apple TV, o collegare iPod touch al televisore utilizzando:

- Adattatore Apple Digital AV Adapter e cavo HDMI (iPod touch 4a generazione)
- Cavo AV component Apple
- Cavo AV composito Apple.
- Adattatore VGA Apple e cavo VGA.

I cavi, gli adattatori e i dock Apple possono essere acquistati separatamente in molti paesi. Visita www.apple.com/it/ipodstore o contatta il rivenditore Apple locale.

**Realizzare lo streaming di video utilizzando AirPlay:** avvia la riproduzione del video, quindi tocca a scegli il tuo Apple TV dall'elenco dispositivi AirPlay. Se a non compare o se non vedi il tuo dispositivo Apple TV nell'elenco dei dispositivi AirPlay, verifica che sia connesso alla stessa rete wireless di iPod touch.

Mentre il video è in riproduzione, puoi uscire da Video e usare altre app. Per ritornare alla riproduzione su iPod touch, tocca i e scegli iPod touch.

**Realizzare lo streaming di video utilizzando un cavo:** Utilizza il cavo per collegare iPod touch al televisore o al ricevitore AV e seleziona l'ingresso corrispondente.

| Effettuare il collegamento trami-<br>te l'adattatore AV digitale Apple<br>(iPod touch 4a generazione) | Collega l'adattatore AV digitale Apple al connettore Dock di iPod touch.<br>Collega la porta HDMI dell'adattatore al televisore o ricevitore utilizzando<br>un cavo HDMI. Per mantenere carico iPod touch mentre guardi i video, uti-<br>lizza un cavo da connettore Dock a USB Apple per collegare la porta a 30<br>pin dell'adattatore al computer o a un alimentatore di corrente USB collega-<br>to a una presa di corrente. |
|----------------------------------------------------------------------------------------------------|----------------------------------------------------------------------------------------------------|
| Effettuare il collegamento tramite<br>un cavo AV                                                      | Utilizza il cavo AV component Apple, il cavo AV composito Apple o un altro<br>cavo autorizzato e compatibile con iPod touch. Inoltre, puoi utilizzare questi<br>cavi con Apple Universal Dock per collegare iPod touch al televisore. Puoi<br>utilizzare il telecomando del dock per controllare la riproduzione.                                                                                                    |
| Effettuare il collegamento tramite<br>un adattatore VGA                                               | Collega l'adattatore VGA al connettore Dock di iPod touch. Collega l'adatta-<br>tore VGA tramite un cavo VGA a un televisore, proiettore o monitor VGA.                                                                                                    |

L'adattatore AV digitale Apple supporta video ad alta definizione fino a 720p con audio.

#### Eliminare video da iPod touch

Per risparmiare spazio, puoi eliminare i video direttamente da iPod touch. Quando elimini un video da iPod touch (diversamente da un film noleggiato), esso non viene eliminato dalla libreria iTunes. Il video potrebbe riapparire su iPod touch se in iTunes è ancora impostato per la sincronizzazione.

*Importante:* Se elimini un film noleggiato da iPod touch, il film viene eliminato definitivamente e non potrà più essere trasferito sul computer.

Eliminare un video: nell'elenco dei video, fai scorrere il dito verso sinistra o verso destra sul video, quindi tocca Elimina.

#### Condivisione in famiglia

Utilizza Condivisione in famiglia per riprodurre musica, film e programmi TV su iPod touch dalla libreria iTunes sul tuo Mac o PC. Per ulteriori informazioni, consulta "Condivisione in famiglia" a pagina 42.

#### Impostare un timer per lo stato di stop

Puoi impostare iPod touch affinché interrompa la riproduzione di musica o video dopo un determinato intervallo di tempo.

**Impostare un timer per lo stato di stop:** dalla schermata Home, scegli Orologio > Timer, quindi fai scorrere un dito sulle ore e i minuti per impostare una durata. Tocca Allo stop e scegli Metti Pod in stop, tocca Imposta, quindi tocca Avvia per far partire il timer.

Al termine della durata impostata, iPod touch interrompe la riproduzione di musica o video, chiude qualsiasi app aperta e si blocca.

#### Convertire video per iPod touch

Puoi aggiungere contenuti video diversi da quelli acquistati da iTunes Store a iPod touch, ad esempio quelli creati in iMovie su Mac oppure scaricati da Internet e quindi aggiunti a iTunes. Se provi ad aggiungere un video da iTunes a iPod touch e un messaggio ti avvisa che il video non può essere riprodotto su iPod touch, puoi convertire il video.

**Convertire un video affinché sia supportato da iPod touch :** seleziona il video nella libreria di iTunes e scegli Avanzate > Crea versione per iPod o iPhone. Quindi aggiungi il video convertito a iPod touch.

# Messaggi

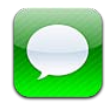

#### Inviare e ricevere messaggi

Utilizzando la app Messaggi e il servizio iMessage integrato, puoi inviare messaggi di testo gratuiti attraverso la rete Wi-Fi a altri utenti iOS 5. Messaggi può includere foto, video e altre informazioni. Puoi vedere quando l'altra persona sta scrivendo, e permette agli altri di vedere quando hai letto i loro messaggi. Dato che tutti i messaggi iMessage sono visualizzati in tutti i tuoi dispositivi iOS 5 con accesso allo stesso account, puoi iniziare una conversazione su uno dei tuoi dispositivi, e continuarla su un altro dispositivo. Inoltre i messaggi sono criptati.

Nota: Potrebbero essere applicati costi per i dati cellulare o delle tariffe addizionali se scambi messaggi con utenti iPhone e iPad utilizzando la loro rete di dati cellulare.

Inviare un messaggio di testo: tocca 🕢, quindi tocca 🕀 e scegli un contatto. Per farlo cercalo tra i tuoi contatti inserendo un nome, o inserisci manualmente un numero di telefono o un indirizzo e-mail. Scrivi il messaggio, guindi tocca Invia.

Nota: un indicatore di avviso 😣 appare se il messaggio non può essere inviato. Se l'avviso appare nel campo indirizzo, assicurati di inserire il nome, il numero di telefono o l'indirizzo e-mail di un altro utente iOS 5. In una conversazione, tocca l'avviso per cercare di inviare il messaggio di nuovo.

Le conversazioni vengono salvate nell'elenco dei messaggi. Un punto blu 🔵 indica che i messaggi non sono stati letti. Tocca una conversazione per visualizzarla o per continuarla. In una conversazione iMessage, i messaggi in uscita appaiono in blu.

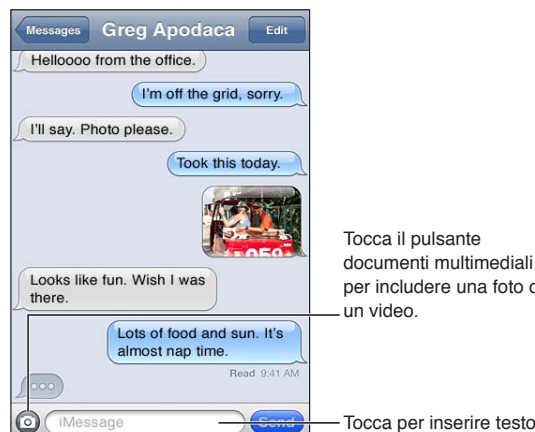

per includere una foto o

Tocca per inserire testo.

| Inserire caratteri emoji                                            | Vai in Impostazioni > Generali > Tastiera > Tastiere internazionali ><br>Aggiungi nuova tastiera, quindi tocca Emoji per renderla disponibile. Per<br>inserire caratteri emoji quando scrivi un messaggio, tocca ∰ per far appari-<br>re la tastiera Emoji. Consulta "Cambiare tastiera" a pagina 142. |
|---------------------------------------------------------------------|----------------------------------------------------------------------------------------------------|
| Riprendere una conversazione precedente                             | Tocca la conversazione nell'elenco di Messaggi, quindi inserisci un messag-<br>gio e tocca Invia.                                                                                                    |
| Visualizzare messaggi precedenti in una conversazione               | Scorri fino in alto (tocca la barra di stato) e tocca Carica messaggi<br>precedenti.                                                                                                    |
| Ricevere messaggi utilizzando un<br>altro indirizzo                 | Vi in Impostazioni > Messaggi > Ricevi su > Aggiungi un'altra e-mail.                                                                                                    |
| Seguire un link in un messaggio                                     | Tocca il link. Un link può aprire una pagina web in Safari, o aggiungere un<br>numero telefonico ai contatti, per esempio.                                                                                                    |
| Inoltrare una conversazione                                         | Seleziona una conversazione e tocca Modifica. Seleziona le parti da include-<br>re, quindi tocca Inoltra.                                                                                                    |
| Aggiungere una persona al tuo<br>elenco dei contatti                | Tocca un numero di telefono nell'elenco dei messaggi, quindi tocca<br>Aggiungi a contatti.                                                                                                    |
| Notificare agli altri quando hai letto<br>i loro messaggi           | Vai in Impostazioni > Messaggi e attiva "Invia ricevute di lettura".                                                                                                    |
| Impostare altre opzioni per<br>Messaggi                             | Vai in Impostazioni > Messaggi.                                                                                                    |
| Gestire le notifiche per i messaggi                                 | Consulta "Notifiche" a pagina 109.                                                                                                    |
| Configurare il tono di avviso per i<br>messaggi di testo in entrata | Consulta "Suoni" a pagina 111.                                                                                                    |

#### Inviare messaggi a un gruppo

I messaggi di gruppo ti permettono di inviare un messaggio a più destinatari.

Inviare messaggi a un gruppo: tocca 🗹, quindi inserisci più destinatari.

#### Inviare foto, video e altro

Puoi inviare foto, video, località, info contatti e memo vocali.

Inviare una foto o un video: tocca 💿.

La dimensione massima consentita per gli allegati è determinata dal tuo fornitore di servizi. iPod touch potrebbe comprimere gli allegati foto e video, se necessario.

| Inviare una località                                                    | In Mappe, tocca 💿 per una località, tocca Condividi posizione (nella parte inferiore dello schermo), quindi tocca Messaggio. |
|-------------------------------------------------------------------------|----------------------------------------------------------------------------------------------------|
| Inviare le info contatto                                                | In Contatti, scegli un contatto, tocca Condividi contatto (nella parte inferiore dello schermo), quindi tocca Messaggio.     |
| Inviare un memo vocale                                                  | In Memo vocali, tocca 🗮, tocca la memo vocale, tocca Condividi, quindi<br>tocca Messaggio.                                   |
| Salvare una foto o un video che hai<br>ricevuto nell'album Rullino foto | Seleziona la foto o il video, quindi tocca 🖆.                                                                                |
| Copiare una foto o un video                                             | Tocca e tieni premuto l'allegato, quindi tocca Copia.                                                                        |
| Salvare le informazioni dei contatti ricevute                           | Tocca il fumetto del contatto, quindi tocca Crea nuovo contatto o Aggiungi<br>a contatto.                                    |

#### Modificare conversazioni

Se desideri conservare parte di una conversazione, puoi eliminare solo le parti indesiderate. Puoi anche eliminare intere conversazioni dall'elenco dei messaggi.

**Modificare una conversazione:** tocca Modifica, seleziona le parti da eliminare, quindi tocca Elimina.

| Cancellare tutti i testi e gli allegati,<br>senza eliminare la conversazione | Tocca Modifica, quindi tocca Cancella tutto.   |
|------------------------------------------------------------------------------|------------------------------------------------|
| Eliminare una conversazione                                                  | Scorri la conversazione, quindi tocca Elimina. |

#### Cercare messaggi

Puoi cercare il contenuto delle conversazioni nell'elenco dei messaggi.

**Modificare una conversazione:** tocca la parte superiore dello schermo per visualizzare il campo di ricerca, quindi inserisci il testo da ricercare.

Puoi cercare conversazioni anche dalla schermata Home. Consulta "Cercare" a pagina 28.

# FaceTime

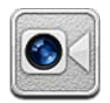

#### Informazioni su FaceTime

FaceTime ti consente di realizzare videochiamate tramite Wi-Fi. Utilizza la fotocamera frontale per parlare faccia a faccia o la fotocamera principale per condividere ciò che ti circonda.

Per utilizzare FaceTime, devi disporre di iPod touch 4a generazione e di una connessione Wi-Fi a Internet. Anche il tuo interlocutore deve avere un dispositivo iOS o un computer compatibile con FaceTime.

*Nota:* FaceTime potrebbe non essere disponibile in tutte le regioni.

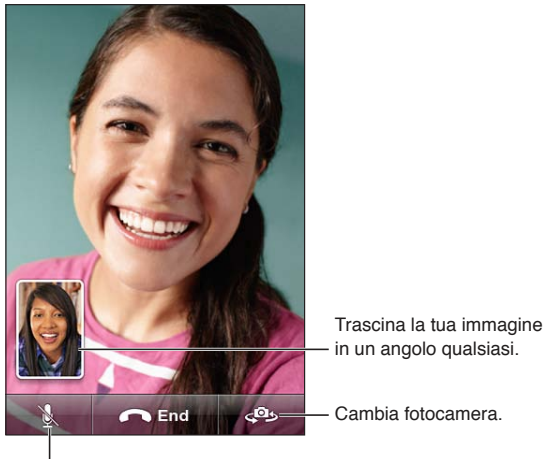

in un angolo qualsiasi.

Disattiva l'audio (tu puoi sentire e vedere; il tuo interlocutore invece può vedere ma non sentire).

#### Realizzare una chiamata con FaceTime

Per realizzare una chiamata con FaceTime, scegli una persona dai contatti, dai preferiti o dall'elenco delle chiamate recenti.

Quando apri FaceTime, potrebbe esserti richiesto di accedere utilizzando il tuo ID Apple ID, o di creare un nuovo account.

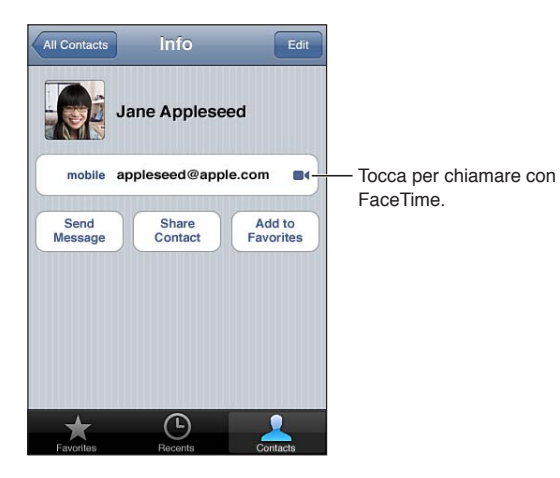

**Chiamare un contatto:** Tocca Contatti, scegli un nome, quindi tocca FaceTime. Se non visualizzi il pulsante FaceTime, assicurati che FaceTime sia attivato. Vai in Impostazioni > FaceTime.

| Chiamare utilizzando Controllo<br>vocale | Tieni premuto il tasto Home fino a quando non compare la schermata<br>Controllo vocale e il computer emette un segnale acustico. Quindi dì<br>"FaceTime" seguito dal nome della persona che desideri chiamare. |
|------------------------------------------|----------------------------------------------------------------------------------------------------|
| Riavviare una chiamata recente           | tocca recenti, quindi scegli un nome o un numero.                                                                                                    |
| Chiamare un preferito                    | Tocca Preferiti, quindi tocca un nome nell'elenco.                                                                                                    |
| Aggiungere un contatto                   | Tocca Contatti, tocca 🕂, quindi inserisci il nome della persona e il suo indi-<br>rizzo e-mail o il numero di telefono che usa per FaceTime.                                                                   |
|                                          | Per i contatti di altri paesi, ricorda di inserire il numero completo, inclusi il<br>prefisso internazionale e quello locale.                                                                                  |
| Impostare le opzioni per FaceTime        | Vai in Impostazioni > FaceTime.                                                                                                    |

#### Durante una chiamata con FaceTime

Durante una chiamata con FaceTime, puoi passare da una fotocamera all'altra, cambiare l'orientamento della fotocamera, disattivare l'audio del microfono, spostare la finestra PIP (picture-inpicture), aprire un'altra app e terminare la chiamata.

| Passare dalla fotocamera frontale a quella principale e viceversa | tocca 🗢.                                                                                                    |
|-------------------------------------------------------------------|----------------------------------------------------------------------------------------------------|
| Cambiare l'orientamento della<br>fotocamera                       | Ruota iPod touch. e l'orientamento dell'immagine visualizzata dal tuo inter-<br>locutore cambierà di conseguenza.                                                                                                    |
|                                                                   | Per evitare cambiamenti di orientamento indesiderati quando sposti la foto-<br>camera, blocca iPod touch in orientamento verticale. Consulta "Visualizzare<br>in orientamento verticale o orizzontale" a pagina 22.       |
| Disattivare l'audio                                               | tocca $ar{f k}.$ Il tuo interlocutore potrà ancora vederti e tu potrai continuare a vederlo e sentirlo.                                                                                                    |
| Spostare la finestra PIP (picture-in-<br>picture)                 | Trascina la finestra interna in qualsiasi angolo.                                                                                                    |
| Utilizzare altre app durante una<br>telefonata                    | Premi il tasto Home ), quindi tocca l'icona di una app. Potrai continuare<br>a parlare con l'interlocutore, ma non potrete vedervi. Per riattivare il video,<br>tocca la barra verde nella parte superiore dello schermo. |
| Terminare una chiamata                                            | tocca 🦱 End.                                                                                                    |

# Fotocamera

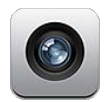

#### Informazioni su Fotocamera

Con iPod touch 4a generazione, la fotocamera integrata ti consente sia di scattare foto che di registrare video. C'è una fotocamera posteriore e una fotocamera anteriore per FaceTime e gli autoritratti.

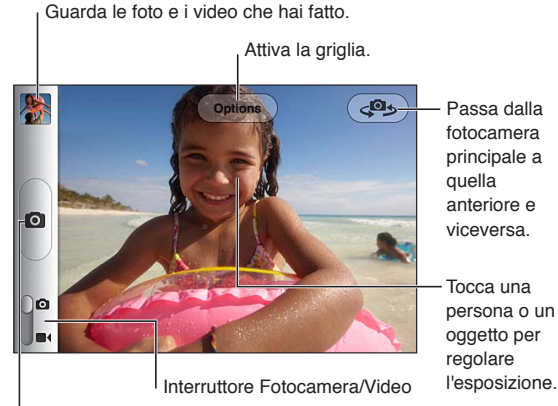

Scatta una foto.

Se i servizi di localizzazione sono attivati, le foto e i video vengono etichettati con i dati relativi alla posizione. Questi dati possono essere quindi utilizzati da alcune app e dai siti Web per la condivisione di immagini. Consulta "Servizi di localizzazione" a pagina 110.

*Nota:* se i servizi di localizzazione non sono attivi quando apri Fotocamera, ti potrebbe venire richiesto di attivarli. Puoi usare Fotocamera senza attivare i servizi di localizzazione.

#### Scattare foto e registrare video

Per aprire velocemente Fotocamera quando iPod touch è bloccato, premi il tasto Home 🗋 oppure il tasto On/Off, quindi trascina 🖸 verso l'alto.

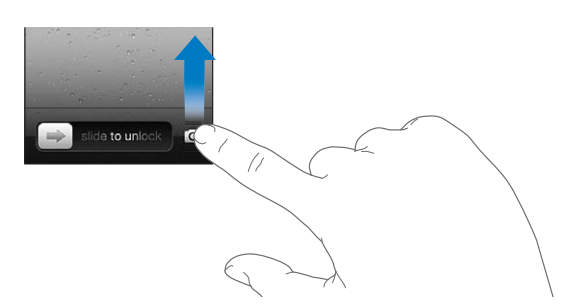

Scattare una foto: assicurati che l'interruttore Fotocamera/Video sia impostato su **O**, quindi inquadra il soggetto che vuoi fotografare con iPod touch e tocca **O**. Puoi scattare una foto anche premendo il tasto volume alto.

**Registrare un video:** fai scorrere il cursore Fotocamera/Video su **I**, quindi tocca **•** per iniziare o interrompere la registrazione, o premi il tasto volume alto.

Quando scatti una foto o inizi una registrazione video, l'otturatore di iPod touch produce un effetto audio. Puoi regolare il volume con i tasti del volume.

| Ingrandire o ridurre                    | Pizzica lo schermo (fotocamera principale, solo in modalità fotocamera)                                                                                                    |
|-----------------------------------------|----------------------------------------------------------------------------------------------------|
| Attivare griglia o HDR                  | Tocca Opzioni.                                                                                                    |
| Impostare l'esposizione                 | Tocca la persona o l'oggetto sullo schermo.                                                                                                    |
| Bloccare l'esposizione                  | Tocca lo schermo e mantieni premuto fino a quando il rettangolo non inizia<br>a pulsare. Blocco AE appare sullo schermo, e l'esposizione rimane bloccata<br>fino a quando non tocchi di nuovo lo schermo |
| Scattare un'istantanea dello<br>schermo | Premi e rilascia i tasti On/Off e Home 🗋 allo stesso tempo. L'istantanea vie-<br>ne aggiunta all'album Rullino foto.                                                                                     |
|                                         | <i>Nota:</i> Su un iPod touch senza fotocamera, le istantanee dello schermo vengono aggiunte all'album Foto salvate.                                                                                     |

*Nota:* In alcune regioni, il suono dell'otturatore non può essere disattivato.

#### Visualizzare, condividere e stampare

Le foto e i video acquisiti con Fotocamera vengono salvati nell'album Rullino foto.

Per visualizzare le foto nell'album Rullino foto: scorri da sinistra verso destra o tocca l'immagine in miniatura nell'angolo inferiore sinistro dello schermo. Puoi visualizzare l'album Rullino foto nella app Immagini.

Non puoi scattare foto o registrare video con 🙆.

Se hai attivato lo Streaming Foto in Impostazioni > iCloud, le nuove foto appaiono anche nell'album Streaming foto, e sono inviate in streaming a tutti i tuoi dispositivi e computer. Consulta "iCloud." a pagina 16.

Per ulteriori informazioni sulla visualizzazione e condivisione di foto e video, consulta "Condividere foto e video" a pagina 58 e "Caricare foto e video sul computer" a pagina 55.

| Mostrare o nascondere i controlli<br>durante la visualizzazione di una<br>foto o di un video nella modalità a<br>tutto schermo | Tocca lo schermo.                                                                                                    |
|----------------------------------------------------------------------------------------------------|----------------------------------------------------------------------------------------------------|
| Inviare una foto o un video in una<br>e-mail o in un messaggio di testo                                                        | tocca 🖾.                                                                                                    |
| Condividere foto su Twitter                                                                                                    | Visualizza l'elemento a tutto schermo, tocca 🖆, quindi tocca Tweet. Devi<br>aver eseguito l'accesso al tuo account Twitter. Vai in Impostazioni > Twitter.<br>Per aggiungere la tua posizione, tocca Aggiungi posizione. |
| Stampare una foto                                                                                                    | tocca 🖻 . Consulta "Stampare" a pagina 27.                                                                                                    |
| Eliminare una foto o un video                                                                                                  | tocca 🔟.                                                                                                    |

#### Modificare immagini

Puoi ruotare, ritoccare, rimuovere gli occhi rossi, e ritagliare le immagini. Le tecniche di ritocco migliorano luminosità, contrasto, saturazione del colore e altre caratteristiche dell'immagine.

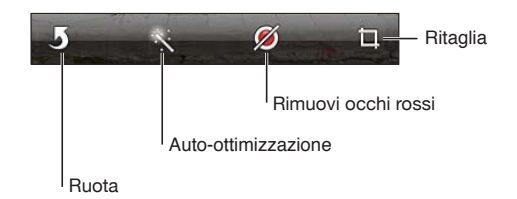

**Modificare un'immagine:** mentre visualizzi un'immagine a tutto schermo, tocca Modifica, quindi tocca uno strumento.

Con lo strumento per gli occhi rossi, tocca entrambi gli occhi per correggere. Per ritagliare, trascina gli angoli della griglia, trascina la foto per riposizionarla, quindi tocca Ritaglia. Quando ritagli puoi anche toccare Vincolo, che ti permette di stabilire un'area precisa.

#### Tagliare video

Puoi tagliare fotogrammi dall'inizio e dalla fine di un video registrato da te o da qualsiasi altro video presente nell'album Rullino foto. Puoi sostituire il video originale o salvare la versione tagliata come nuovo clip video.

**Tagliare un video:** mentre visualizzi un video, tocca lo schermo per visualizzare i controlli. Trascina un'estremità del visualizzatore di fotogrammi nella parte superiore del video e tocca Taglia.

*Importante:* se scegli "Taglia originale", i fotogrammi tagliati vengono eliminati definitivamente dal video originale. Se scegli "Salva come nuovo clip", un nuovo clip video tagliato viene salvato nell'album Rullino foto e il video originale rimane invariato.

#### Caricare foto e video sul computer

Puoi caricare le foto e i video acquisiti con la fotocamera in applicazioni per la gestione delle foto sul computer, come iPhoto su un Mac.

**Caricare foto e video sul computer:** collega iPod touch al computer mediante il cavo da Dock a USB.

- *Mac:* seleziona le foto e i video desiderati, quindi fai clic sul pulsante Importa o Scarica in iPhoto o in altre applicazioni per la gestione delle foto supportate sul computer.
- PC: segui le istruzioni fornite con l'applicazione per la gestione delle foto.

Se elimini foto e video da iPod touch quando li scarichi sul computer, gli elementi verranno rimossi dall'album "Rullino foto". Puoi utilizzare il pannello delle impostazioni Foto di iTunes per sincronizzare foto e video (i video possono essere sincronizzati solo su un Mac) con l'app Immagini su iPod touch. Consulta "Sincronizzare con iTunes" a pagina 17.

#### Streaming foto

Con Streaming foto, una funzionalità di iCloud, le foto scattate su iPod touch vengono automaticamente caricate su iCloud e inviate in push a tutti i tuoi dispositivi che hanno Streaming foto abilitato. Le foto caricate su iCloud dagli altri dispositivi e computer vengono anche inviate in push all'album Streaming foto su iPod touch. Consulta "iCloud." a pagina 16.

Attivare Streaming foto: vai in Impostazioni > iCloud > Streaming foto.

Le nuove foto scattate vengono caricate su Streaming foto quando esci dall'app FotoCamera e iPod touch è connesso a Internet via Wi-Fi. Qualsiasi altra foto aggiunta a Rullino foto, comprese le foto scaricate da messaggi e-mail e di testo, le immagini salvate dalle pagine web e le istantanee, vengono caricate su Streaming foto e inviate in push agli altri dispositivi. Streaming foto può condividere fino a 1000 foto recenti tra i tuoi dispositivi iOS. I computer possono conservare tutte le foto di Streaming foto in modo permanente.

| Salvare le foto su iPod touch da<br>Streaming foto | Nell'album Streaming foto, tocca 🕋, seleziona le foto che vuoi salvare,<br>quindi tocca Salva.  |
|----------------------------------------------------|-------------------------------------------------------------------------------------------------|
| Eliminare una foto da iCloud                       | Nell'album Streaming foto, seleziona la foto, quindi tocca 🛍.                                   |
| Eliminare più foto da iCloud                       | Nell'album Streaming foto, tocca 🖾, seleziona le foto che vuoi eliminare, quindi tocca Elimina. |

*Nota:* Per eliminare foto da Streaming foto, devi disporre di iOS 5.1 o versione successiva su iPod touch e tutti gli altri dispositivi iOS. Consulta support.apple.com/kb/HT4486?viewlocale=it\_IT.

Sebbene le foto eliminate vengano rimosse da Streaming foto sui dispositivi, l'originale rimane nell'album Rullino foto sul dispositivo dal quale proviene la foto.

# Immagini

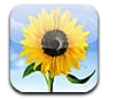

#### Visualizzare foto e video

Immagini ti permette di visualizzare foto e video su iPod touch su:

- Album Rullino foto, con le foto e i video realizzati con la fotocamera integrata o salvati da un messaggio e-mail, da un messaggio di testo o da una pagina web
- Album Streaming foto, con le foto inviate in streaming da iCloud (consulta "Streaming foto" a pagina 55).
- Libreria foto e altri album sincronizzati dal tuo computer (consulta "Sincronizzare con iTunes" a pagina 17).

*Nota:* Le funzionalità fotocamera e video sono disponibili solo su iPod touch 4a generazione. Su iPod touch 3a generazione e versioni precedenti, l'album Rullino foto si chiama Foto salvate.

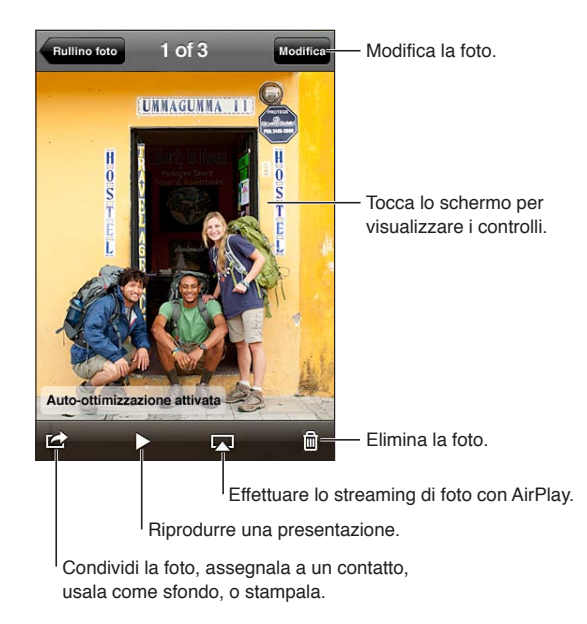

Visualizzare foto e video: tocca un album, quindi tocca una miniatura per visualizzare la foto o il video a tutto schermo.

Gli album sincronizzati con iPhoto 8.0 (iLife '09) o successivo, oppure con Aperture v3.0.2 o successivo, possono essere visualizzati per evento o per volti. Puoi anche visualizzare le foto per località, se sono state scattate con una macchina fotografica che supporta il servizio di geolocalizzazione.

| Mostrare o nascondere i controlli                                   | Tocca la foto o il video a tutto schermo.                      |
|---------------------------------------------------------------------|----------------------------------------------------------------|
| Visualizzare la foto o il video prece-<br>denti o successivi        | Scorri a destra o a sinistra.                                  |
| Ingrandire o ridurre                                                | Tocca due volte o pizzica.                                     |
| Eseguire la panoramica di una foto                                  | Trascina la foto.                                              |
| Riprodurre un video                                                 | Tocca ▶ al centro dello schermo.                               |
| Visualizzare un video a tutto scher-<br>mo o adattarlo allo schermo | Tocca due volte il video.                                      |
| Inviare in streaming un video a un televisore HDTV                  | Consulta "AirPlay" a pagina 32.                                |
| Modificare foto o tagliare video                                    | Consulta "Modificare immagini" o "Tagliare video" a pagina 55. |

#### Visualizzare presentazioni

**Visualizzare una presentazione:** tocca un album per aprirlo, quindi tocca una foto e tocca **>**. Seleziona una delle opzioni di presentazione, quindi tocca Avvia presentazione.

| Inviare in streaming una presenta-<br>zione a un televisore HDTV | Consulta "AirPlay" a pagina 32. |
|------------------------------------------------------------------|---------------------------------|
| Interrompere una presentazione                                   | Tocca lo schermo.               |
| Impostare opzioni aggiuntive                                     | Vai in Impostazioni > Immagini. |

#### Organizzare foto e video

Puoi creare, cambiare il nome ed eliminare album su iPod touch per aiutarti ad organizzare le tue foto e i tuoi video.

**Creare un album:** quando visualizzi gli album, tocca Modifica, quindi tocca Aggiungi. Seleziona le foto da aggiungere al nuovo album, quindi tocca Fine.

Nota: gli album creati su iPod touch non vengono sincronizzati di nuovo sul computer.

| Cambiare il nome di un album | Tocca Modifica, quindi seleziona un album.            |
|------------------------------|-------------------------------------------------------|
| Riorganizzare gli album      | Tocca Modifica, quindi trascina 🗮 in alto o in basso. |
| Eliminare un album           | Tocca Modifica, quindi tocca 😑.                       |

#### Condividere foto e video

**Per inviare una foto o un video in una e-mail, un messaggio di testo o con un Tweet:** seleziona la foto o il video, quindi tocca 🖆. Se non vedi 😭, tocca lo schermo per visualizzare i controlli.

*Nota:* Le funzionalità video sono disponibili solo su iPod touch 4a generazione. Per inviare un tweet devi aver eseguito l'accesso al tuo account Twitter. Vai in Impostazioni > Twitter.

La dimensione massima consentita per gli allegati è determinata dal tuo fornitore di servizi. iPod touch potrebbe comprimere gli allegati foto e video, se necessario.

| Inviare più foto o video                                               | Mentre visualizzi una presentazione, tocca 🗟, seleziona le foto o i video,<br>quindi tocca Condividi.               |
|------------------------------------------------------------------------|----------------------------------------------------------------------------------------------------|
| Copiare una foto o un video                                            | Tocca e tieni premuti la foto o il video, quindi tocca Copia.                                                       |
| Copiare più foto o video                                               | Tocca ៅ nell'angolo in alto a destra dello schermo. Seleziona le foto e i<br>video, quindi tocca Copia.             |
| Incollare una foto o un video in una<br>e-mail o un messaggio di testo | Tocca e mantieni premuto il punto dove vuoi inserire la foto o il video, quin-<br>di tocca Incolla.                 |
| Salvare una foto o un video da un<br>messaggio e-mail                  | Se necessario tocca scaricare l'elemento, tocca la foto o tocca e mantieni<br>premuto il video, quindi tocca Salva. |
| Salvare una foto o un video da un messaggio di testo                   | Tocca l'immagine nella conversazione tocca 🖻, quindi tocca Salva.                                                   |
| Salvare un'immagine da una pagi-<br>ne web                             | Tocca e tieni premuta la foto, quindi tocca "Salva immagine".                                                       |
| Condividere un video su YouTube                                        | Quando guardi un video, tocca 🕋, quindi tocca Invia a YouTube.                                                      |

Le foto e i video che ricevi o che salvi da una pagina web sono salvati nel tuo album Rullino foto (o in Foto salvate su un iPod touch senza fotocamera).

#### Stampare foto

Stampare una foto: tocca 🖻, quindi tocca Stampa.

Stampare più foto: mentre visualizzi un album fotografico, tocca 🗟. Seleziona le foto che desideri stampare e tocca Stampa.

Per maggiori informazioni, consulta "Stampare" a pagina 27.

# **Game Center**

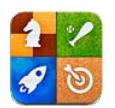

#### Informazioni su Game Center

Puoi scoprire nuovi giochi e condividere le tue esperienze di gioco con gli amici in qualsiasi parte del mondo (iPod touch 3a generazione o successivo). Invita i tuoi amici a giocare o usa l'autoabbinamento per trovare nuovi degni avversari. Guadagna punti bonus raggiungendo gli obbiettivi specifici di un gioco, controlla i risultati dei tuoi amici e consulta il tabellone punteggi per vedere chi è il giocatore migliore.

*Nota:* Game Center potrebbe non essere disponibile in tutte le regioni, e la disponibilità dei giochi potrebbe variare.

Per utilizzare Game Center, devi disporre di una connessione Internet e di un ID Apple. Puoi usare lo stesso ID Apple che usi per gli iCloud o gli acquisti Store oppure crearne uno nuovo se desideri un ID Apple diverso per giocare, come descritto sotto.

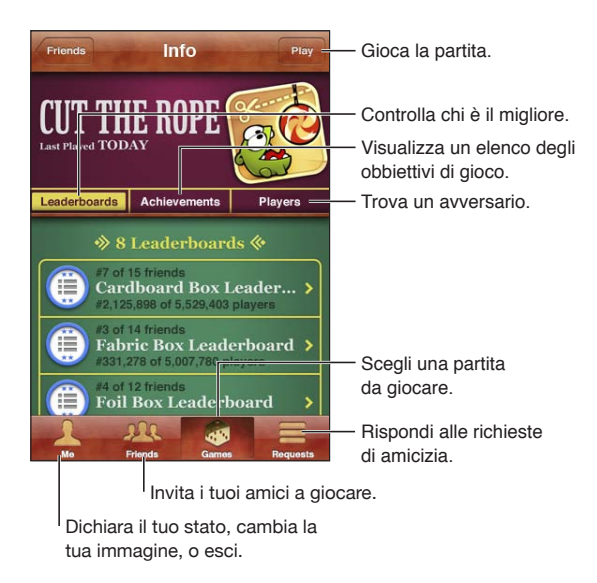

#### Accedere a Game Center

Accedere: apri Game Center. Se visualizzi il tuo nickname e la tua foto nella parte superiore dello schermo, hai già eseguito l'accesso. In caso contrario, inserisci il tuo ID Apple e la password, quindi tocca Accedi. Oppure tocca Crea nuovo account per creare un nuovo ID Apple.

| Aggiungere una foto                          | Tocca la foto accanto al tuo nome                                                                                             |
|----------------------------------------------|----------------------------------------------------------------------------------------------------|
| Dichiarare il proprio stato                  | Tocca il pannello Io, tocca la barra di stato, quindi scrivi il tuo stato.                                                    |
| Visualizzare le impostazioni<br>dell'account | Tocca il pannello Io, tocca il banner dell'account, quindi tocca Visualizza<br>Account.                                       |
| Uscire                                       | Tocca lo, tocca il banner dell'account, quindi tocca Esci. Non devi eseguire il<br>logout ogni volta che esci da Game Center. |

#### Acquistare e scaricare giochi

I giochi per Game Center sono disponibili in App Store.

Acquistare e scaricare un gioco: tocca Partite, quindi tocca un gioco raccomandato o tocca Trova giochi di Game Center.

| Acquistare il gioco che ha un tuo | Tocca Amici, quindi tocca il nome del tuo amico. Tocca un gioco nell'elenco   |
|-----------------------------------|-------------------------------------------------------------------------------|
| amico                             | dei giochi del tuo amico, quindi tocca il prezzo del gioco che si trova nella |
|                                   | parte superiore dello schermo sotto al nome.                                  |

#### Giocare a videogiochi

Giocare una partita: tocca Partite, scegli un gioco e tocca Gioca.

| Visualizzare una classifica            | Tocca Partite, quindi scegli il gioco e tocca Classifica.     |
|----------------------------------------|---------------------------------------------------------------|
| Visualizzare gli obbiettivi di gioco   | Tocca Partite, scegli un gioco e tocca Risultati.             |
| Tornare a Game Center dopo una partita | Premi il tasto Home e tocca Game Center sulla schermata Home. |

#### Giocare con i tuoi amici

Game Center ti mette in contatto con giocatori di tutto il mondo. Aggiungi amici a Game Center facendo una richiesta o accettandone una da un altro giocatore.

Invitare un amico a giocare una partita multigiocatore: tocca Amici, scegli un amico, quindi tocca un gioco e infine tocca Gioca. Se il gioco ammette o richiede dei giocatori aggiuntivi, puoi scegliere i giocatori da invitare, quindi tocca Successivo. Invia un invito, quindi aspetta che gli altri giocatori lo accettino. Quando tutti sono pronti, inizia la partita.

Se un amico non è disponibile o non risponde all'invito, puoi toccare Autoabbinamento, in modo che Game Center trovi un altro giocatore per te, oppure Invita amico per provare a invitare un altro amico.

| Inviare una richiesta di amicizia                                     | Tocca Amici o Richieste, Tocca 🕂, quindi inserisci l'indirizzo e-mail o il nick-<br>name di Game Center di un amico. Tocca 😱 per sfogliare i tuoi contatti. Per<br>aggiungere più amici in una sola richiesta, premi Invio dopo ogni indirizzo. |
|-----------------------------------------------------------------------|----------------------------------------------------------------------------------------------------|
| Rispondere a una richiesta di<br>amicizia                             | Tocca Richieste, tocca la richiesta, quindi tocca Accetta o ignora. Per segna-<br>lare un problema con una richiesta, scorri verso l'alto e tocca Segnala un<br>problema.                                                                       |
| Scoprire a cosa giocano i tuoi amici<br>e controllare i loro punteggi | Tocca Amici, tocca il nome dell'amico, quindi tocca Giochi o Punti.                                                                                                    |
| Cercare qualcuno nell'elenco dei<br>tuoi amici                        | Tocca la barra di stato per scorrere all'inizio della schermata, quindi tocca il campo di ricerca e inizia a digitare.                                                                                                    |

| Evitare di ricevere inviti a giocare<br>da altri          | Disattiva Abilita gli inviti nelle impostazioni del tuo account Game Center.<br>Consulta "Impostazioni di Game Center" qui sotto.   |
|-----------------------------------------------------------|----------------------------------------------------------------------------------------------------|
| Mantenere confidenziale il proprio<br>indirizzo e-mail    | Disattiva Trovami con l'e-mail nelle impostazioni del tuo account Game<br>Center. Consulta "Impostazioni di Game Center" qui sotto. |
| Per disattivare tutte le attività<br>multigiocatore       | Vai in Impostazioni > Generali > Restrizioni > Game Center e disattiva<br>Partite multigiocatore.                                   |
| Bloccare le richieste di amicizia                         | Vai in Impostazioni > Generali > Restrizioni > Game Center e disattiva<br>Aggiunta amici.                                           |
| Visualizzare l'elenco amici di un<br>amico                | Tocca Amici, tocca il nome dell'amico, quindi tocca Amici subito sotto la sua foto.                                                 |
| Rimuovere un amico                                        | Tocca Amici, tocca un nome, quindi tocca Rimuovi amicizia.                                                                          |
| Segnalare un comportamento of-<br>fensivo o inappropriato | Tocca Amici, tocca il suo nome, quindi tocca "Segnala un problema".                                                                 |

#### Impostazioni di Game Center

Alcune impostazioni di Game Center sono associate all'ID Apple che utilizzi per accedere, mentre altre sono nella app Impostazioni su iPod touch.

**Cambiare le impostazioni di Game Center per il tuo ID Apple:** accedi con il tuo ID Apple, tocca lo, tocca il banner Account, quindi scegli Account.

**Specificare quali notifiche si desidera ricevere per Game Center:** vai in Impostazioni > Notifiche > Game Center. Se Game Center non viene visualizzato, attiva Notifiche.

**Modificare le restrizioni che riguardano Game Center:** vai in Impostazioni > Generali > Restrizioni > Game Center.

# Mail

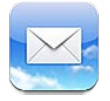

Mail supporta iCloud, Microsoft Exchange e molti dei principali sistemi di gestione dei messaggi mail, compresi Yahoo!, Google, Hotmail e AOL e altri sistemi di posta elettronica che utilizzano lo standard POP3 e IMAP. Puoi inviare e ricevere foto, video e grafici, e visualizzare documenti PDF e altri tipi di allegati. Puoi anche stampare messaggi e allegati apribili in Visualizzazione rapida.

#### Controllare e leggere i messaggi e-mail

In Mail, la schermata Caselle ti consente di accedere in modo semplice e veloce a tutte le caselle di posta in entrata e alle altre caselle.

Quando apri una casella di posta, Mail recupera e visualizza i messaggi più recenti. Puoi configurare il numero di messaggi da recuperare nelle impostazioni di Mail. Consulta "Account Mail e impostazioni" a pagina 67.

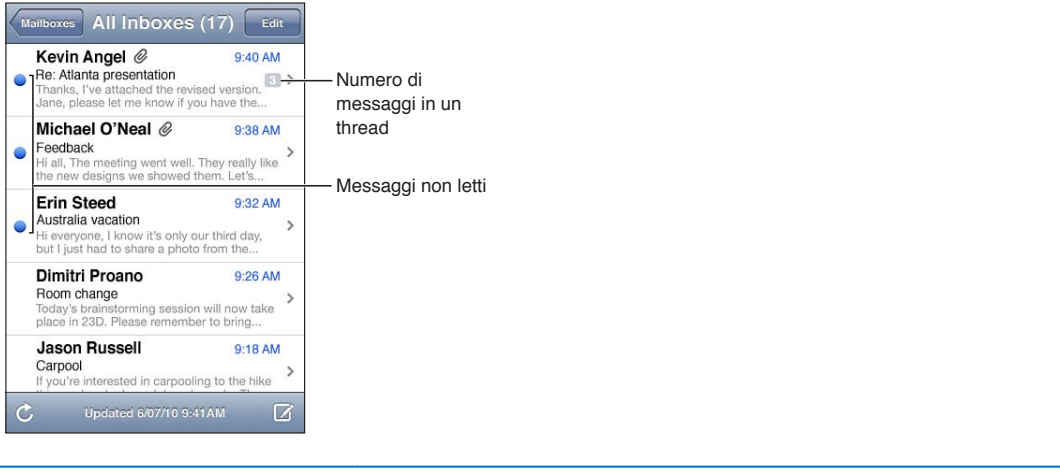

| Organizzare i messaggi in thread            | Vai in Impostazioni > Posta, contatti, calendari e attiva o disattiva Organizza in thread.                                                                                           |
|---------------------------------------------|----------------------------------------------------------------------------------------------------|
|                                             | Se organizzi i messaggi in thread, i messaggi correlati appaiono come voci singole nella casella.                                                                                    |
| Verificare la presenza di nuovi<br>messaggi | Scegli una casella oppure tocca $oldsymbol{\mathcal{C}}$ in qualsiasi momento.                                                                                                    |
| Caricare più messaggi                       | Scorri fino in fondo all'elenco dei messaggi e tocca "Carico più messaggi".                                                                                                    |
| Ingrandire parte di un messaggio            | Tocca due volte un punto del messaggio. Tocca nuovamente due volte per<br>tornare alla dimensione iniziale. Oppure pizzica con le dita separate o unite<br>per ingrandire o ridurre. |

| Ridimensionare una colonna di<br>testo per adattarla allo schermo | Tocca due volte il testo desiderato.                                                                                                    |
|-------------------------------------------------------------------|----------------------------------------------------------------------------------------------------|
| Visualizzare tutti i destinatari di un<br>messaggio               | Tocca Dettagli. Tocca un nome o un indirizzo e-mail per visualizzare le infor-<br>mazioni di contatto del destinatario. Quindi tocca un numero di telefono o<br>un indirizzo e-mail per contattare la persona. |
| Aggiungere un destinatario di una<br>e-mail all'elenco contatti   | Tocca il messaggio e, se necessario, tocca Dettagli per vedere i destinatari.<br>Quindi tocca un nome o un indirizzo e-mail e tocca Crea nuovo contatto o<br>Aggiungi a contatto.                              |
| Contrassegnare o segnalare un<br>messaggio come non letto         | Apri il messaggio e, se necessario, tocca Dettagli. Quindi tocca Segnala.<br>Per segnalare più messaggi come non letti, consulta "Organizzare i messag-<br>gi e-mail" a pagina 66.                             |
| Aprire un invito a una riunione                                   | Tocca l'invito. Consulta "Rispondere agli inviti" a pagina 79.                                                                                                    |

### Lavorare con account multipli

Se hai configurato più account, potrai accedere a quegli account dalla sezione Account della schermata Caselle. Puoi anche toccare Entrata per visualizzare tutti i messaggi in entrata in un unico elenco. Per informazioni su come aggiungere account, consulta "Account Mail e impostazioni" a pagina 67.

Quando scrivi un nuovo messaggio, tocca il campo Da e seleziona l'account dal quale desideri inviare il messaggio.

#### Inviare e-mail

Puoi inviare un messaggio e-mail a chiunque disponga di un indirizzo e-mail.

| Comporre un | messaggio: | tocca | Ø |
|-------------|------------|-------|---|
|-------------|------------|-------|---|

| Aggiungere un destinatario dai<br>Contatti            | Digita un nome o un indirizzo e-mail nel campo A, oppure tocca 🕞.                                                                                                    |
|-------------------------------------------------------|----------------------------------------------------------------------------------------------------|
| Riorganizzare i destinatari                           | Per spostare un destinatario da un campo ad un altro, come per esempio da<br>A a CC, trascina il nome del destinatario nella nuova posizione.                                                                                                    |
| Rendere un testo in grassetto, corsivo o sottolineato | Tocca il punto di inserimento per visualizzare i pulsanti di selezione, quindi tocca Seleziona. Trascina i punti per selezionare lo stile di testo che desideri.<br>Tocca ▶, quindi tocca B/I/U, Tocca Grassetto, Corsivo o Sottolineato per applicare uno stile. |
| Inviare una foto o un video in un<br>messaggio e-mail | In Immagini, scegli una foto o un video, tocca 😭, quindi tocca Invia foto per e-mail o Invia video per e-mail. Le foto e i video possono essere anche copiati e incollati.                                                                                        |
|                                                       | Per inviare più foto o video, tocca 🖾 mentre visualizzi le miniature in un<br>album. Tocca per selezionare le foto e i video, tocca Condividi, quindi tocca<br>E-mail.                                                                                            |

| Salvare la bozza di un messaggio<br>da terminare successivamente                        | Tocca Annulla, quindi tocca Salva. Il messaggio viene salvato nella casella<br>Bozze. Tocca e mantieni premuto 🗹 per un accesso rapido.                                                                                                    |
|-----------------------------------------------------------------------------------------|----------------------------------------------------------------------------------------------------|
| Rispondere a un messaggio                                                               | Tocca <b>〈</b> , quindi tocca Rispondi. I documenti o le immagini allegate al mes-<br>saggio originale non vengono inviati. Per includere allegati, inoltralo invece<br>di rispondere.                                                                                                    |
| Includere una parte del messaggio<br>al quale stai rispondendo o che stai<br>inoltrando | Tocca e mantieni premuto per selezionare il testo. Trascina i punti di trasci-<br>namento per selezionare il testo che desideri includere nella tua risposta,<br>quindi tocca ←.<br>Per cambiare il rientro del testo citato, tocca e mantieni premuto per<br>selezionare il testo, quindi tocca ►. Tocca Livello citazione, quindi tocca<br>Aumenta o Diminuisci. |
| Inoltrare un messaggio                                                                  | Apri un messaggio e tocca 🦴, quindi tocca Inoltra.                                                                                                    |
| Condividere le informazioni dei contatti                                                | In Contatti, scegli un contatto, tocca Condividi contatto nella parte inferiore della schermata Info.                                                                                                    |

#### Utilizzare link e dati rilevati

iPod touch rileva i link web, i numeri di telefono, gli indirizzi e-mail, le date e altri tipi di informazioni che puoi usare per aprire una pagina web, creare un messaggio e-mail con indirizzo già inserito, creare o aggiungere informazioni a un contatto o eseguire altre funzioni utili. I dati rilevati appaiono come testo blu sottolineato.

Tocca i dati per utilizzare l'azione di default, o tocca e mantieni premuto per visualizzare altre azioni. Per esempio, nel caso di un indirizzo, puoi visualizzare la sua posizione in Mappe o aggiungerlo a Contatti.

#### Visualizzare gli allegati

iPod touch visualizza le immagini allegate in molti dei formati comunemente utilizzati (JPEG, GIF e TIFF) in linea con il testo dei messaggi e-mail. può riprodurre vari tipi di allegati audio, tra cui MP3, AAC, WAV e AIFF. Puoi scaricare e visualizzare i documenti allegati ai messaggi ricevuti (quali documenti PDF, pagine web, documenti di testo, Pages, Keynote, Numbers e Microsoft Word, Excel e PowerPoint).

Aprire un documento allegato: tocca il documento per aprirlo in Visualizzazione rapida. Prima di visualizzarlo un potrebbe essere necessario attendere che venga scaricato.

| Aprire un documento allegato            | Tocca e tieni premuto l'allegato, quindi scegli una app per aprirlo. Se<br>Visualizzazione rapida e le tue app non supportano il formato di un allega-<br>to, puoi visualizzare il nome del documento ma non potrai aprirlo. |
|-----------------------------------------|----------------------------------------------------------------------------------------------------|
| Salvare una foto o un video<br>allegato | Tocca e tieni premuta la foto o il video, quindi tocca Salva immagine o Salva video. L'elemento viene salvato in Rullino foto nella app Immagini.                                                                            |

Visualizzazione rapida supporta i seguenti tipi di documento:

| .doc, .docx | Microsoft Word |
|-------------|----------------|
| .htm, .html | pagina web     |
| .key        | Keynote        |

| .numbers    | Numbers                  |
|-------------|--------------------------|
| .pages      | Pages                    |
| .pdf        | Anteprima, Adobe Acrobat |
| .ppt, .pptx | Microsoft PowerPoint     |
| .rtf        | Rich Text Format         |
| .txt        | documento di testo       |
| .vcf        | informazioni contatto    |
| .xls, .xlsx | Microsoft Excel          |

#### Stampare messaggi e allegati

Puoi stampare messaggi e-mail e allegati apribili in Visualizzazione rapida.

Stampare un messaggio e-mail: tocca 🛧, quindi tocca Stampa.

| Stampare un'immagine in linea | Tocca e mantieni premuta l'immagine, quindi tocca Salva immagine. Quindi<br>apri Immagini e stampa l'immagine dall'album Rullino foto. |
|-------------------------------|----------------------------------------------------------------------------------------------------|
| Stampare un allegato          | Tocca l'allegato per aprirlo in Visualizzazione rapida, quindi tocca 🖆 e toc-<br>ca Stampa.                                            |

Per maggiori informazioni, consulta "Stampare" a pagina 27.

#### Organizzare i messaggi e-mail

Puoi organizzare i messaggi in qualsiasi casella di posta, cartella o finestra con i risultati della ricerca. Puoi eliminare o segnalare i messaggi come letti. Inoltre, puoi spostare i messaggi da una casella o da una cartella a un'altra casella o cartella nello stesso account o tra account diversi. Puoi aggiungere, eliminare o cambiare il nome delle caselle e cartelle.

Eliminare un messaggio: apri il messaggio e tocca 🛍.

Inoltre, puoi eliminare un messaggio direttamente dall'elenco messaggi della casella scorrendo verso destra o sinistra sul titolo del messaggio e quindi toccando Elimina.

Alcuni account e-mail supportano l'archiviazione dei messaggi invece di eliminarli. Quando archivi un messaggio, questo viene spostato dalla casella Entrata a quella di tutta la posta. Attiva o disattiva l'archiviazione in Impostazioni > Posta, contatti, calendari

| Recuperare un messaggio                                 | I messaggi eliminati vengono spostati nella casella Cestino.<br>Per cambiare l'intervallo di tempo in cui un messaggio rimane in Cestino<br>prima di essere eliminato definitivamente, vai in Impostazioni > Posta, con-<br>tatti, calendari. Quindi tocca Avanzate. |
|---------------------------------------------------------|----------------------------------------------------------------------------------------------------|
| Eliminare o spostare più messaggi                       | Mentre visualizzi un elenco di messaggi, tocca Modifica, seleziona i messag-<br>gi da eliminare, quindi tocca Sposta o Elimina.                                                                                                    |
| Spostare un messaggio in un'altra<br>casella o cartella | Mentre visualizzi un messaggio, tocca 🛱, quindi scegli una casella o una<br>cartella.                                                                                                    |
| Aggiungere una casella e-mail                           | Vai all'elenco delle caselle, tocca Modifica, quindi tocca Nuova casella.                                                                                                    |

| Eliminare o cambiare il nome di<br>una casella        | Vai all'elenco delle caselle, tocca Modifica, quindi tocca una casella. Inserire<br>un nuovo nome o posizione per una casella di posta Tocca Elimina casella<br>per cancellarla e cancellarne il contenuto. |
|-------------------------------------------------------|----------------------------------------------------------------------------------------------------|
| Contrassegnare e segnalare più<br>messaggi come letti | Mentre visualizzi un elenco di messaggi, tocca Modifica, seleziona i messag-<br>gi che desideri, quindi tocca Segnala. Scegli Contrassegna o Segnala come<br>letto.                                         |

#### Cercare e-mail

Puoi cercare nei campi A, Da e Oggetto e nell'intero contenuto dei messaggi e-mail. Mail cerca nei messaggi scaricati nella casella attualmente selezionata. Per iCloud, Exchange e alcuni account e-mail IMAP, puoi anche cercare nei messaggi sul server.

**Cercare messaggi e-mail:** apri una casella, scorri in alto e inserisci il testo nel campo di ricerca. Tocca Da, A, Oggetto o Tutti per scegliere i campi da utilizzare nella ricerca. Se la funzione è supportata dal tuo account e-mail, saranno cercati anche i messaggi sul server.

I messaggi e-mail possono anche venire inclusi nelle ricerche dalla schermata Home. Consulta "Cercare" a pagina 28.

### Account Mail e impostazioni

#### Account

Le impostazioni degli account Mail e e-mail sono in Impostazioni > Posta, contatti, calendari. Puoi configurare:

- Microsoft Exchange.
- iCloud.
- MobileMe.
- Google.
- Contatti Yahoo!
- AOL.
- Microsoft Hotmail.
- Altri sistemi POP e IMAP di gestione della posta.

Alcune impostazioni dipendono dal tipo di account. Contatta il fornitore del servizio o l'amministratore di sistema per informazioni sui dati da inserire.

**Modificare le impostazioni di un account:** vai in Impostazioni > Posta, contatti, calendari, scegli un account, quindi apporta le modifiche desiderate.

| Smettere di utilizzare un account                                                                      | Vai in Impostazioni > Posta, contatti, calendari, scegli un account, quindi<br>disattiva un servizio dell'account (come ad esempio Mail, Calendari o Note).<br>Se un servizio account è disattivato, iPod touch non visualizza o sincronizza<br>le informazioni con il servizio account fino a quando questo non viene<br>riattivato. Questo è un modo utile per smettere ricevere i messaggi mail di<br>lavoro mentre si è in vacanza, per esempio. |
|----------------------------------------------------------------------------------------------------|----------------------------------------------------------------------------------------------------|
| Archiviare bozze, messaggi inviati e<br>messaggi eliminati in iPod touch                               | Per gli account IMAP, puoi modificare la posizione delle caselle bozze, eli-<br>minate e inviata. Vai in Impostazioni > Posta, contatti, calendari, scegli un<br>account, quindi tocca Avanzate.                                                                                                    |
| Configurare l'intervallo di tempo<br>prima che i messaggi vengano ri-<br>mossi definitivamente da Mail | Vai in Impostazioni > Posta, contatti, calendari, scegli un account, quindi<br>tocca Avanzate. Tocca Rimuovi, quindi scegli un intervallo di tempo: Mai, o<br>Dopo un giorno, Dopo una settimana o Dopo un mese.                                                                                                    |

| Regolare le impostazioni del server<br>e-mail | Vai in Impostazioni > Posta, contatti, calendari, quindi scegli un account. Per<br>utilizzare le impostazioni corrette, contatta l'amministratore della rete o il<br>tuo Internet Provider.                                                                                                    |
|-----------------------------------------------|----------------------------------------------------------------------------------------------------|
| Regolare le impostazioni SSL e la password    | Vai in Impostazioni > Posta, contatti, calendari, scegli un account, quindi<br>tocca Avanzate. Per utilizzare le impostazioni corrette, contatta l'amministra-<br>tore della rete o il tuo Internet Provider.                                                                                                    |
| Attivare o disattivare Archivia<br>messaggi   | Vai in Impostazioni > Posta, contatti, calendari, scegli un account, quindi<br>attiva o disattiva Archivia messaggi. Consulta "Organizzare i messaggi e-<br>mail" a pagina 66.                                                                                                    |
| Eliminare un account                          | Vai in Impostazioni > Posta, contatti, calendari, scegli un account, quindi<br>scorri verso il basso e tocca Elimina account.<br>Tutti i messaggi e-mail e i contatti, i calendari e i preferiti sincronizzati con<br>l'account vengono rimossi da iPod touch.                                                                                                    |
| Inviare messaggi firmati e criptati           | Vai in Impostazioni > Posta, contatti, calendari, scegli un account, quindi<br>tocca Avanzate. Attiva S/MIME, quindi seleziona i certificati per firmare e<br>criptare i messaggi in uscita.<br>Per installare certificati, ottieni un profilo di configurazione dal tuo ammini-<br>stratore di sistema, scarica i certificati dal sito web dell'emittente utilizzando<br>Safari, o ricevi i certificati come allegati in Mail.       |
| Configurare le impostazioni Push              | Vai in Impostazioni > Posta, contatti, calendari > Scarica nuovi dati. Push<br>invia nuove informazioni quando iPod touch è connesso alla rete Wi-Fi.<br>Disattiva la funzione Push per sospendere la ricezione di e-mail e di altre<br>informazioni o per aumentare la durata della batteria. Quando Push è di-<br>sattivato, puoi utilizzare la funzione Scarica nuovi dati per visualizzare la<br>frequenza di richiesta dei dati. |
| Impostare altre opzioni per Mail              | Per le impostazioni che hanno effetto su tutti i tuoi account, vai in<br>Impostazioni > Posta, contatti, calendari .                                                                                                    |

#### Impostazioni Mail

Le impostazioni di Mail, tranne alcune eccezioni, vengono applicate a tutti gli account configurati in iPod touch.

Impostare le opzioni per Mail; Vai in Impostazioni > Posta, contatti, calendari

Per cambiare il tono di avviso per l'invio o la ricezione dei messaggi, vai in Impostazioni > Suoni.

# Promemoria

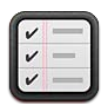

#### Informazioni su Promemoria

Promemoria ti consente di organizzare la tua vita intera con promemoria così non perdi nemmeno una scadenza. Promemoria funziona con i tuoi account calendario, quindi i cambiamenti vengono aggiornati automaticamente su tutti i tuoi dispositivi iOS e computer.

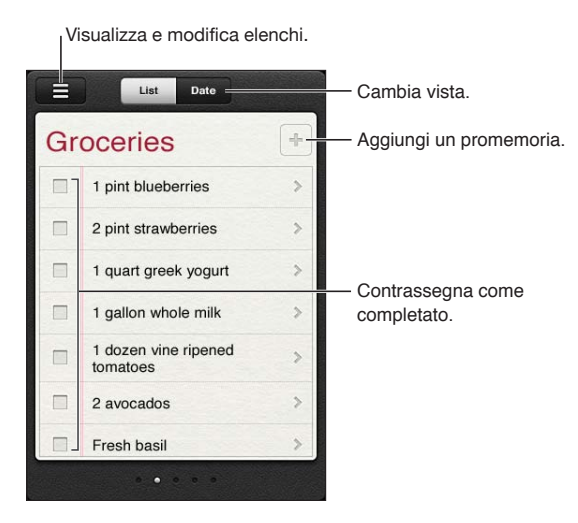

Passare da vista elenco a vista data: tocca Elenco o Data nella parte superiore dello schermo.

#### Impostare un promemoria

Puoi impostare un promemoria per una data e un orario e fare sì che Promemoria ti avvisi quando la scadenza si avvicina.

**Aggiungere un promemoria:** in Promemoria, tocca **+**, quindi inserisci una descrizione e tocca Fine.

Dopo aver aggiunto un promemoria, puoi definire le impostazioni:

| Impostare un giorno o un orario<br>per un promemoria                                                | Tocca il promemoria, quindi tocca Ricordamelo. Attiva Un giorno e imposta<br>la data e l'ora in cui desideri che ti venga ricordato. I promemoria con una<br>scadenza vengono mostrati in Centro Notifiche. |
|----------------------------------------------------------------------------------------------------|----------------------------------------------------------------------------------------------------|
| Aggiungere note a un promemoria                                                                     | Tocca il promemoria, quindi tocca Mostra altri. Tocca Note.                                                                                                    |
| Spostare un promemoria a un altro elenco                                                            | Tocca il promemoria, quindi tocca Mostra altri. Tocca Elenco e scegli un nuovo elenco.                                                                                                    |
|                                                                                                    | Per creare o modificare elenchi, consulta "Gestire i promemoria in vista elen-<br>co" a pagina 70.                                                                                                    |
| Eliminare un promemoria                                                                             | Tocca il promemoria, tocca Mostra altri, quindi tocca Elimina.                                                                                                    |
| Modificare un promemoria                                                                            | Tocca il promemoria, quindi tocca Mostra altri.                                                                                                    |
| Segnare un promemoria come<br>completato                                                            | Tocca la casella accanto a un promemoria, in modo che appaia un segno di<br>spunta.                                                                                                    |
|                                                                                                    | l promemoria completati sono mostrati nell'elenco Completati.<br>Consulta "Gestire i promemoria completati" a pagina 71.                                                                                    |
| Impostare il tono riprodotto per i<br>promemoria                                                    | Vai in Impostazioni > Suoni.                                                                                                    |
| Usare iCloud per mantenere<br>Promemoria aggiornato sui tuoi<br>dispositivi iOS e sui tuoi computer | Vai in Impostazioni > iCloud, quindi attiva Promemoria. Consulta "iCloud." a<br>pagina 16.                                                                                                    |

#### Gestire i promemoria in vista elenco

Organizzare i promemoria in elenchi ti permette di separare le attività di lavoro da quelle personali e di altro tipo. Promemoria è fornito di un elenco per i promemoria attivi, più un elenco integrato di voci completate. Puoi aggiungere altri elenchi personali.

**Creare un elenco:** tocca Elenco, quindi tocca ≡ nella parte superiore dello schermo. Tocca Modifica.

| Passare da un elenco all'altro                           | Scorri a destra o a sinistra sullo schermo.<br>Puoi anche passare direttamente a un elenco specifico. Tocca 🗮, quindi<br>tocca il nome di un elenco. |
|----------------------------------------------------------|----------------------------------------------------------------------------------------------------|
| Visualizzare le voci completate                          | Scorri a sinistra sullo schermo fino a quando non raggiungi l'elenco<br>Completati.                                                                  |
| Cambiare l'ordine degli elenchi                          | In vista elenco, tocca 🗮, quindi tocca Modifica. Trascina 🗮 accanto a un<br>elenco per cambiare l'ordine.                                            |
|                                                          | Non puoi spostare un elenco a un account differente, e non puoi cambiare<br>l'ordine dei promemoria in un elenco.                                    |
| Eliminare un elenco                                      | In vista elenco, tocca 🗮, quindi tocca Modifica. Tocca 🔵 per ogni elenco<br>che desideri eliminare.                                                  |
|                                                          | Quando elimini un elenco, anche tutte le voci in quell'elenco vengono<br>eliminate.                                                                  |
| Modificare il nome di un elenco                          | In vista elenco, tocca 🗮, quindi tocca Modifica. Tocca il nome che desideri<br>cambiare, quindi scrivi un nuovo nome. Tocca Fine.                    |
| Impostare l'account di default per i<br>nuovi promemoria | Vai in Impostazioni > Posta, contatti, calendari, quindi tocca Elenco di de-<br>fault sotto l'intestazione Promemoria.                               |

#### Gestire i promemoria in vista data

Utilizza vista data per visualizzare e gestire i promemoria con una scadenza.

Visualizzare promemoria per una data: nella parte superiore dello schermo, tocca Data per visualizzare i promemoria di oggi e le voci non completate dei giorni passati.

| Visualizzare una data recente    | Trascina il cursore tempo, che si trova sotto l'elenco, a un nuovo giorno. |
|----------------------------------|----------------------------------------------------------------------------|
| Visualizzare un giorno specifico | Tocca 🏛 quindi seleziona una data da visualizzare.                         |

#### Gestire i promemoria completati

Promemoria tiene traccia delle voci che segni come completate. Puoi visualizzarle in vista elenco o vista data, o puoi utilizzare l'elenco Completati.

Visualizzare le voci completate: tocca il pulsante Elenco nella parte superiore dello schermo, quindi scorri da sinistra a destra fino a quando non appare l'elenco Completati.

| Visualizzare il numero delle voci<br>completate | In vista elenco o vista data, scorri fino all'inizio dell'elenco promemoria,<br>quindi trascina giù sull'elenco fino a quando non appare Completati. Tocca<br>Completati per visualizzare tutte le voci completate.                                                      |
|-------------------------------------------------|----------------------------------------------------------------------------------------------------|
| Segnare una voce completata come non completata | Tocca per rimuovere il segno di spunta. La voce torna automaticamente all'elenco originario.                                                                                                    |
| Sincronizzare promemoria anteriori              | Vai in Impostazioni > Posta, contatti, calendari, quindi tocca Sincronizza<br>sotto Promemoria. Questa impostazione si applica a tutti i tuoi account<br>promemoria. Per una migliore prestazione, non sincronizzare più voci passa-<br>te di quelle di cui hai bisogno. |

#### Cercare promemoria

Puoi trovare rapidamente promemoria imminenti o completati. La ricerca dei promemoria è eseguita per nome.

**Cercare Promemoria in vista data:** tocca **III**, quindi tocca Cerca promemoria e inserisci una frase di ricerca.

**Cercare Promemoria in vista elenco:** tocca **=**, quindi tocca Cerca promemoria e inserisci una frase di ricerca.

Puoi cercare Promemoria anche dalla schermata Home. Consulta "Ricerca Spotlight" a pagina 112.

# Safari

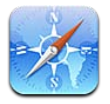

Safari ti permette di navigare sul web e di visualizzare pagine web. Crea preferiti in iPod touch e sincronizzali con il computer. Aggiungi clip web di Safari alla schermata Home per un accesso veloce ai tuoi siti web preferiti. Stampa pagine web, PDF e altri documenti. Usa Elenco lettura per raccogliere siti da leggere in seguito.

#### Visualizzare pagine web

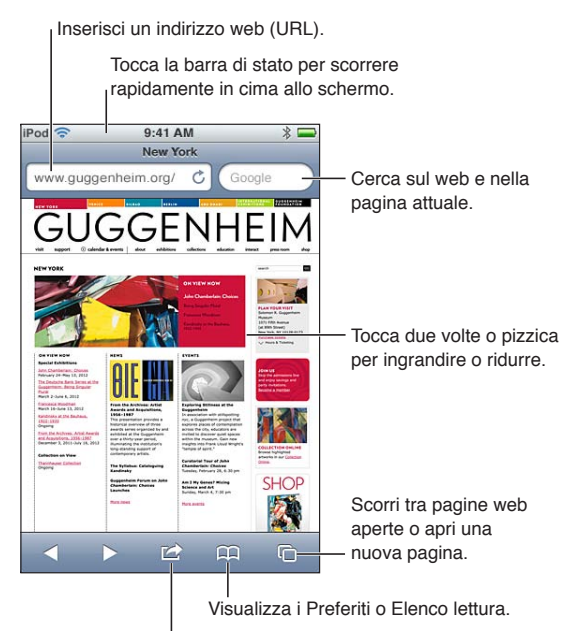

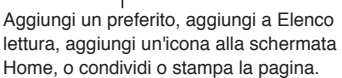

Per visualizzare una pagina web: tocca il campo indirizzo (nella barra del titolo) per far apparire la tastiera. Scrivi l'indirizzo web, quindi tocca Vai.

Se il campo indirizzo non è visibile, tocca la barra di stato nella parte superiore della schermo per scorrere rapidamente fino in alto.

Puoi visualizzare le pagine web in orientamento verticale o orizzontale.
| Cancellare il testo del campo<br>indirizzo                                                                            | tocca 😣.                                                                                                    |
|----------------------------------------------------------------------------------------------------|----------------------------------------------------------------------------------------------------|
| Scorrere una pagina web                                                                                               | Trascina in alto, in basso o lateralmente.                                                                                                    |
| Fare scorrere il frame di una pagina<br>web                                                                           | Scorri con due dita dentro il frame.                                                                                                    |
| Aprire una nuova pagina                                                                                               | Tocca 🗅, quindi tocca Nuova pagina. Puoi tenere aperte fino a otto pagine contemporaneamente. Un numero all'interno di 🗅 indica il numero di pagine aperte. |
| Andare a un'altra pagina                                                                                              | Tocca 🗅, scorri a destra o sinistra, quindi tocca la pagina.                                                                                                |
| Annullare il caricamento di una<br>pagina web                                                                         | tocca 🗙.                                                                                                    |
| Ricaricare una pagina web                                                                                             | Tocca Ċ nel campo indirizzo.                                                                                                    |
| Chiudere una pagina                                                                                                   | Tocca 🗅, quindi tocca 😵 accanto alla pagina.                                                                                                    |
| Proteggere le informazioni per-<br>sonali e impedire ad alcuni siti<br>web di tenere traccia del tuo<br>comportamento | Vai in Impostazioni > Safari e attiva Navigazione privata.                                                                                                  |
| Configurare le opzioni per Safari                                                                                     | Vai in Impostazioni > Wi-Fi.                                                                                                    |

#### Link

Seguire il link di una pagina web: tocca il link.

```
Visualizzare l'indirizzo di destina- Mantieni il dito sul link.
zione di un link
```

I dati rilevati, come i numeri di telefono e gli indirizzi e-mail, potrebbero anche apparire come link in pagine web. Tocca e mantieni premuto il link per visualizzare le opzioni disponibili. Consulta "Utilizzare link e dati rilevati" a pagina 65.

## Elenco lettura

Elenco lettura ti consente di raccogliere link alle pagine web da leggere successivamente.

Aggiungere un link alla pagina attuale a elenco lettura: tocca 🗟, quindi tocca Aggiungi a elenco lettura.

Aggiungere un link a elenco lettura: tocca e tieni premuto il link, quindi scegli Aggiungi a elenco lettura.

| Visualizzare Elenco lettura                                                                       | Tocca 🎮, quindi tocca Elenco lettura.                                                     |
|---------------------------------------------------------------------------------------------------|-------------------------------------------------------------------------------------------|
| Usare iCloud per mantenere Elenco<br>lettura aggiornato sui tuoi disposi-<br>tivi iOS e computer. | Vai in Impostazioni > iCloud, quindi attiva Preferiti. Consulta "iCloud." a<br>pagina 16. |

## Reader

Reader mostra gli articoli del web senza pubblicità o interruzioni, così puoi leggere senza distrazioni. Puoi utilizzare Reader per visualizzare un articolo in una pagina web.

Visualizzare un articolo in Reader: tocca il pulsante Reader, se appare nel campo indirizzo.

| Regolare la dimensione del font                                        | tocca AA.   |
|------------------------------------------------------------------------|-------------|
| Aggiungere ai Preferiti, salva, con-<br>dividere o stampare l'articolo | tocca 🖻.    |
| Ritornare alla vista normale                                           | Tocca Fine. |

# Inserire testo o compilare moduli

Inserire testo: tocca un campo di testo per far apparire la tastiera.

| Spostarsi su un altro campo di testo | Tocca il campo di testo, oppure tocca Successivo o Precedente.                           |
|--------------------------------------|------------------------------------------------------------------------------------------|
| Inviare un modulo                    | Tocca Vai o Cerca, oppure il link sulla pagina per inviare il modulo, se<br>disponibile. |

Per abilitare Riempimento automatico per aiutarti a compilare moduli, vai in Impostazioni > Safari > Riempimento automatico.

#### Cercare

Il campo di ricerca nell'angolo superiore destro ti permette di cercare sul web, e nella pagina attuale o in un documento PDF.

**Cercare sul web e nella pagina attuale, o in un documento PDF che permette la ricerca:** inserisci il testo nel campo di ricerca.

- Cercare sul web: tocca uno dei suggerimenti che appaiono, o tocca Cerca.
- Per trovare il testo desiderato sulla pagina attuale o su un documento PDF: scorri fino in fondo allo schermo, quindi tocca la voce sotto In questa pagina.

Il primo risultato viene evidenziato. Per trovare le occorrenze successive, tocca 🕨.

Cambiare il motore di ricerca Vai in Impostazioni > Safari > Motore di ricerca.

## Preferiti e cronologia

Salvare una pagina web nei Preferiti: apri la pagina, tocca 🖻, quindi tocca Aggiungi preferito.

Quando salvi una pagina web nei Preferiti, puoi modificarne il titolo. Di default, le pagine vengono salvate al primo livello della cartella Preferiti. Tocca Preferiti per scegliere un'altra cartella.

**Visualizzare pagine web precedenti (Cronologia):** Tocca A, quindi tocca Cronologia. Per cancellare il contenuto di Cronologia, tocca Cancella.

| Aprire una pagina web dei Preferiti                                                                    | tocca 🕰.                                                                                                    |
|----------------------------------------------------------------------------------------------------|----------------------------------------------------------------------------------------------------|
| Modificare una pagina o una cartel-<br>la dei Preferiti                                                | Tocca $igoplus,$ scegli la cartella che contiene il preferito oppure la cartella da modificare, quindi tocca Modifica. |
| Usare iCloud per mantenere i pre-<br>feriti aggiornati sui tuoi dispositivi<br>iOS e sui tuoi computer | Vai in Impostazioni > iCloud, quindi attiva Preferiti. Consulta "iCloud." a<br>pagina 16.                              |
| Sincronizzare i preferiti con il brow-<br>ser web sul tuo computer                                     | Consulta "Sincronizzare con iTunes" a pagina 17.                                                                       |

# Stampare pagine web, PDF e altri documenti

Stampare pagine web, PDF o documenti apribili in Visualizzazione rapida: tocca 🗟, quindi tocca Stampa.

Per maggiori informazioni, consulta "Stampare" a pagina 27.

## Clip web

Puoi creare clip web, che appaiono come icone nella schermata Home.

Aggiungere un clip web: apri la pagina web e tocca 🖆. Quindi tocca Aggiungi a Home.

Quando apri un clip web, Safari ingrandisce automaticamente il punto della pagina web visualizzato al momento di salvare il clip web. A meno che la pagina non abbia un'icona personalizzata, questa immagine viene utilizzata anche per l'icona del clip web nella schermata Home.

I clip web vengono archiviati da iCloud e iTunes, ma non vengono sincronizzati da iTunes o MobileMe. Inoltre, vengono inviati in push agli altri dispositivi da iCloud.

# Edicola

# 14

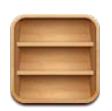

# Informazioni su Edicola

Edicola organizza le tue iscrizioni a app di riviste e quotidiani con uno scaffale che ti permette di accedere rapidamente e facilmente alle tue pubblicazioni. Le app Edicola appaiono sullo scaffale, e quando sono disponibili nuovi numeri, un badge ti permette di sapere quando possono essere letti. Sono consegnate a iPod touch automaticamente.

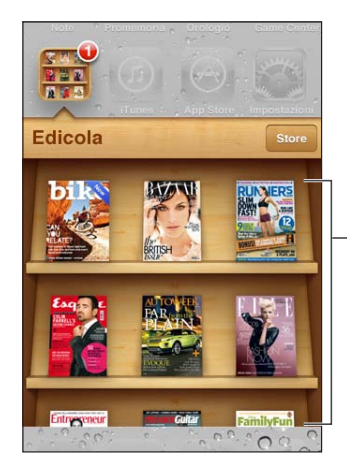

Tocca e tieni premuta una pubblicazione per riorganizzare.

Trovare applicazioni Edicola: tocca Edicola per visualizzare lo scaffale, quindi tocca Store.

Ogni volta che acquisti una app di Edicola, questa viene aggiunta allo scaffale per facilitarne l'accesso. Quando l'app è stata scaricata, aprila per visualizzare i numeri disponibili e le opzioni di sottoscrizione.

Le sottoscrizioni si trovano negli acquisti In-app, e sono addebitate al tuo account store. Consulta "Impostazioni Store" a pagina 107.

I prezzi possono variare, e le app di Edicola potrebbero non essere disponibili in tutte le regioni.

# Leggere gli ultimi numeri

Quando è disponibile un nuovo numero di un quotidiano o di una rivista, Edicola lo scarica quando sei connesso a una rete Wi-Fi e ti avvisa visualizzando un indicatore di avviso sull'icona dell'app. Per iniziare a leggere, apri Edicola e cerca l'app con il banner "Nuovo". Ogni app ha un metodo proprio per la gestione dei numeri. Per informazioni su come eliminare, trovare o lavorare con numeri individuali, consulta le informazioni di aiuto dell'app o l'elenco App Store. Non puoi rimuovere un app Edicola dallo scaffale o mettere altri tipi di app sullo scaffale.

**Disattivare i download automatici:** vai in Impostazioni > Store e disattiva i download automatici per una determinata pubblicazione.

# Calendario

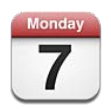

# Informazioni su Calendario

Con Calendario è facile organizzare e rispettare i propri impegni. Puoi visualizzare calendari singoli o più calendari contemporaneamente. Puoi visualizzare gli eventi in un elenco, per giorno o per mese. Puoi cercare i titoli, gli invitati, i luoghi e le note degli eventi. Se inserisci delle date di compleanno per alcuni dei tuoi contatti, puoi visualizzarli in Calendario.

Puoi anche creare, modificare o annullare eventi su iPod touch, e sincronizzarli nuovamente con il computer. Puoi iscriverti ai calendari di iCloud, Google, Yahoo! o iCal. Se disponi di un account Microsoft Exchange o un account iCloud, puoi ricevere e rispondere agli inviti a riunioni.

# Visualizzare calendari

Puoi visualizzare i calendari singolarmente o come un unico calendario combinato, semplificando la gestione dei calendari lavorativi e familiari allo stesso tempo.

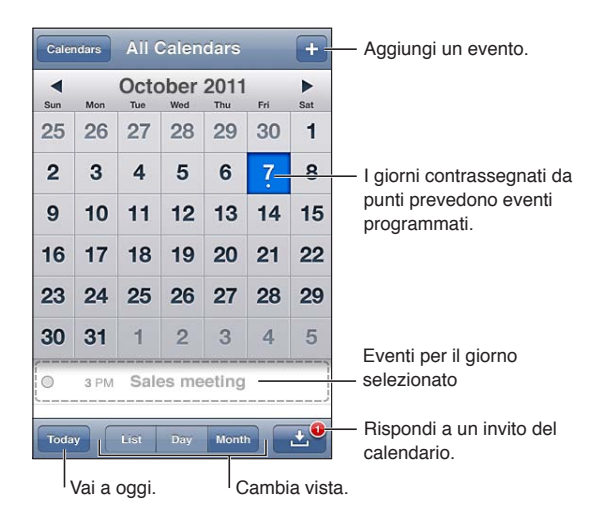

**Cambiare vista:** tocca Elenco, Giorno, o Mese. Per visualizzare la settimana, ruota iPod touch lateralmente.

Nella vista giorno, scorri a sinistra o a destra per muoverti tra le date.

| Visualizzare il calendario<br>Compleanni   | Tocca Calendari, quindi tocca Compleanni per includere nei tuoi eventi i<br>compleanni dai tuoi Contatti.                                                                                   |
|--------------------------------------------|----------------------------------------------------------------------------------------------------|
| Vedere i dettagli di un evento             | Tocca l'evento. Puoi toccare informazioni sull'evento per visualizzare i detta-<br>gli. Se è incluso l'indirizzo del posto, toccalo per aprire Mappe.                                       |
| Modificare o eliminare un<br>calendario    | Tocca Calendari, quindi tocca Modifica.                                                                                                    |
| Selezionare i calendari da<br>visualizzare | Tocca Calendari, quindi tocca per selezionare i calendari da visualizzare. Gli<br>eventi di tutti i calendari selezionati vengono visualizzati in un singolo ca-<br>lendario su iPod touch. |

#### Aggiungere eventi

Puoi aggiungere e aggiornare gli eventi calendario direttamente su iPod touch.

Aggiungere un evento: tocca + e inserisci le informazioni dell'evento, quindi tocca Fine.

Per aggiungere un evento puoi anche mantenere premuto un punto vuoto su un calendario. Trascina i punti di trascinamento per stabilire la durata dell'evento.

| Impostare un avviso                                    | Imposta un avviso da cinque minuti a due giorni prima dell'evento.                                                                                                    |
|--------------------------------------------------------|----------------------------------------------------------------------------------------------------|
| Impostare un avviso di default per<br>tutti gli eventi | Vai in Impostazioni > Posta, contatti, calendari > Tempi avviso default.                                                                                                    |
| Aggiornare un evento                                   | Tocca Modifica, quindi cambia le informazioni relative all'evento.<br>Per correggere l'orario o la durata di un evento, tocca e tieni premuto per<br>selezionarlo. Quindi trascinalo su un altro orario, o trascina i punti di trasci-<br>namento per cambiarne la durata. |
| Eliminare un evento                                    | Tocca l'evento, tocca Modifica, quindi scorri e tocca "Elimina evento".                                                                                                    |
| Invitare i tuoi amici un evento                        | Tocca Invitati per selezionare persone dai tuoi Contatti Richiede un account iCloud, Microsoft Exchange o CalDAV.                                                                                                    |

#### Rispondere agli inviti

Se disponi di un account iCloud, Microsoft Exchange, o di un account CalDAV supportato, puoi ricevere e rispondere agli inviti alle riunioni provenienti da persone della tua organizzazione. Quando ricevi un invito, la riunione appare nel tuo calendario circondata da una linea punteggiata e 🛃 appare nell'angolo inferiore destro dello schermo.

**Rispondere a un invito:** tocca un invito nel calendario. Oppure tocca in per visualizzare la schermata Evento, quindi tocca l'invito.

| Visualizzare le informazioni di con-<br>tatto dell'organizzatore | Tocca Invitato da.                                                                                                    |
|------------------------------------------------------------------|----------------------------------------------------------------------------------------------------|
| Visualizzare altri invitati                                      | Tocca Invitati. Tocca un nome per visualizzare le informazioni di contatto di quella persona.                                                                                                    |
| Aggiungere commenti in risposta                                  | Tocca Aggiungi commenti. I tuoi commenti sono visibili all'organizzatore,<br>ma non agli altri invitati. La funzione commenti potrebbe non essere sem-<br>pre disponibile, ciò dipende dal servizio di calendario che stai utilizzando. |
| Dare la tua disponibilità                                        | Tocca Disponibilità e seleziona Occupato o Libero. Occupato riconosce l'ora-<br>rio come occupato quando qualcuno ti invita a una riunione.                                                                                             |

#### Cercare calendari

In vista elenco puoi cercare titoli, invitati, località e i campi note degli eventi presenti nei calendari. Calendario ricerca gli eventi nei calendari che stai visualizzando.

Cercare eventi: tocca Elenco, quindi inserisci il testo nel campo di ricerca.

Gli eventi calendario possono anche venire inclusi nelle ricerche dalla schermata Home. Consulta "Cercare" a pagina 28.

#### Iscriversi ai calendari

Puoi iscriverti ai calendari che utilizzano i formati iCalendar (.ics). Molti servizi basati su calendari, tra cui iCloud, Yahoo!, Google e l'applicazione iCal in OS X, supportano le iscrizioni ai calendari.

I calendari ai quali sei iscritto sono di sola lettura. Puoi leggere gli eventi dai calendari ai quali sei iscritto su iPod touch, ma non puoi modificarli o creare nuovi eventi.

**Iscriversi a un calendario:** vai in Impostazioni > Posta, contatti, calendari, quindi tocca Aggiungi account. Tocca Altro, quindi tocca Aggiungi calendario.

Per iscriverti a un calendario iCal (o a un altro documento .ics) pubblicato sul web, puoi anche toccare il link di quel calendario.

#### Importare eventi del calendario da Mail

Puoi aggiungere eventi a un calendario importando un file di calendario da un messaggio e-mail. È possibile importare qualsiasi file di calendario standard .ics.

Importare eventi da un file di calendario: in Mail, apri il messaggio e tocca il file di calendario.

## Account Calendario e impostazioni

Ci sono numerose impostazioni disponibili per Calendario e per i tuoi account calendario. Gli account calendario vengono utilizzati anche per sincronizzare le attività da realizzare con Promemoria.

**Aggiungere un account CalDAV:** vai in Impostazioni > Posta, contatti, calendari, quindi tocca Aggiungi account, quindi tocca Altro. Sotto Calendari, tocca Aggiungi account CalDAV.

Le seguenti opzioni sono disponibili per tutti i tuoi calendari:

| Impostare i toni di avviso dei<br>calendari                                                           | Vai in Impostazioni > Suoni> Avvisi calendario.                                                                                                    |
|----------------------------------------------------------------------------------------------------|----------------------------------------------------------------------------------------------------|
| Sincronizzare eventi passati                                                                          | Vai in Impostazioni > Posta, contatti, calendari, > Sincronizza, quindi scegli<br>un intervallo di tempo. Gli eventi futuri sono sincronizzati di default. |
| Attivare una suoneria per gli avvisi<br>di invito a una riunione                                      | Vai in Impostazioni > Posta, contatti, calendari e attiva Avvisi nuovo invito.                                                                             |
| Attivare il supporto per il fuso ora-<br>rio del calendario                                           | Vai in Impostazioni > Posta, contatti, calendari > Supporto fuso orario, quin-<br>di attiva Supporto fuso orario.                                          |
| Impostare un calendario di default                                                                    | Vai in Impostazioni > Posta, contatti, calendari > Calendario di default.                                                                                  |
| Usare iCloud per mantenere<br>Calendario aggiornato sui tuoi di-<br>spositivi iOS e sui tuoi computer | Vai in Impostazioni > iCloud, quindi attiva Calendario. Consulta "iCloud." a<br>pagina 16.                                                                 |

*Importante:* quando il supporto fuso orario è abilitato, Calendario visualizza le date e gli orari degli eventi nel fuso orario della città selezionata. Quando Supporto fuso orario è disattivato, Calendario mostra gli eventi del fuso orario della posizione attuale, dato che possono essere determinati con più precisione dalla tua connessione Internet. Se sei in viaggio, iPod touch potrebbe non visualizzare gli eventi o attivare gli avvisi acustici all'ora locale corretta. Per impostare manualmente l'ora corretta, consulta "Data e ora" a pagina 114.

# YouTube

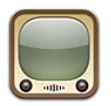

# Informazioni su YouTube

Sul sito YouTube puoi visualizzare brevi video inviati da persone di tutto il mondo. Alcune caratteristiche di YouTube richiedono un account YouTube. Per configurare un account, vai su www. youtube.com.

*Nota:* YouTube potrebbe non essere disponibile in tutte le lingue e le località.

# Sfogliare e cercare video

**Sfogliare video:** tocca qualsiasi pulsante di navigazione nella parte inferiore dello schermo, o tocca Altro per visualizzare altri pulsanti di navigazione. Quando guardi un video, tocca Fine per visualizzare i pulsanti di navigazione.

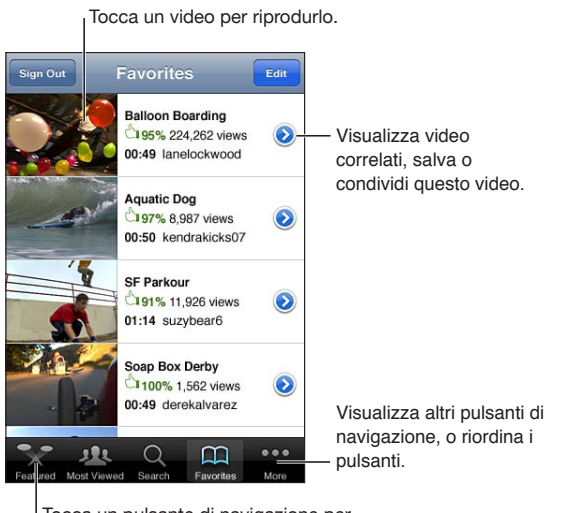

Tocca un pulsante di navigazione per visualizzare un elenco di video.

| Riorganizzare i pulsanti per<br>sfogliare                 | Tocca Altro, quindi tocca Modifica. Trascina un pulsante in fondo allo scher-<br>mo, sopra il pulsante che vuoi sostituire. Trascina un pulsante a destra o a<br>sinistra per spostarlo. Quando hai finito, tocca Fine. |
|-----------------------------------------------------------|----------------------------------------------------------------------------------------------------|
| Sfogliare video correlati                                 | Tocca 议 accanto ad ogni video in un elenco.                                                                                                    |
| Cercare un video                                          | Tocca Cerca nella parte inferiore dello schermo, quindi tocca il campo di<br>ricerca                                                                                                    |
| Visualizzare altri video caricati dallo<br>stesso account | Tocca \varepsilon accanto al video in riproduzione sulla schermata info del video, quindi tocca Altri video.                                                                                                    |

# **Riprodurre video**

**Guardare un video:** tocca un video qualsiasi mentre sfogli. La riproduzione inizia quando è stata caricata una porzione sufficiente del video su iPod touch. La parte ombreggiata della barra di scorrimento mostra il progresso del download.

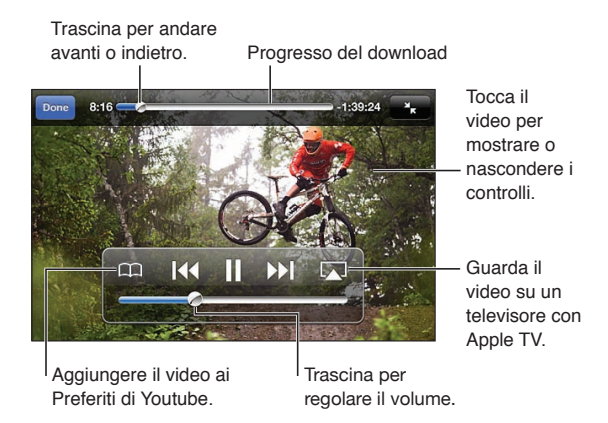

| Mettere in pausa o riprendere la riproduzione              | Tocca <b>II</b> o ▶. Puoi anche premere il tasto centrale sugli auricolari di<br>iPod touch.                                                                                       |
|------------------------------------------------------------|----------------------------------------------------------------------------------------------------|
| Cominciare di nuovo dall'inizio                            | Tocca I < mentre stai riproducendo il video. Se hai visualizzato meno di cinque secondi di video, passerai invece al video precedente nell'elenco.                                 |
| Avanzare o retrocedere                                     | Tocca e mantieni premuto I∢ o ▶I.                                                                                                    |
| Saltare a un punto qualsiasi                               | Trascina la testina lungo la barra di scorrimento.                                                                                                    |
| Saltare al video successivo o prece-<br>dente in un elenco | Tocca ▶ per passare al video successivo. Tocca I due volte per passare al video precedente. Se hai visualizzato il video per meno di cinque secondi, tocca solo una volta.         |
| Passare da riempi lo schermo a<br>adatta allo schermo      | Tocca due volte il video durante la riproduzione. Puoi anche toccare<br>per fare in modo che il video riempia lo schermo, o toccare 💦 per fare in<br>modo che si aggiusti ad esso. |
| Visualizzare YouTube su un televisore                      | Collega iPod touch al televisore o a un ricevitore AV utilizzando AirPlay o un cavo. Vedi il "Guardare i video su un televisore" a pagina 45.                                      |
| Interrompere la visione di un video                        | Tocca Fine.                                                                                                    |

# Seguire i video che ti piacciono

**Aggiungere un video all'elenco dei tuoi preferiti o a una playlist:** tocca **(a)** accanto ad un video per visualizzare i pulsanti per aggiungere il video a un elenco.

| Aggiungere un video ai preferiti   | Tocca Aggiungi ai Preferiti. Se il video è in riproduzione, tocca 🎮.                                                                         |
|------------------------------------|----------------------------------------------------------------------------------------------------|
| Aggiungere un video a una playlist | Tocca "Aggiungi a Playlist" nella schermata info del video, quindi tocca una<br>playlist esistente, o Tocca 🕂 per creare una nuova playlist. |
| Eliminare un preferito             | Tocca Preferiti, tocca Modifica, quindi tocca 🤤 accanto al video.                                                                            |
| Eliminare un video da una playlist | Tocca Playlist, tocca la playlist che desideri modificare, tocca Modifica, quin-<br>di tocca 😑.                                              |

| Eliminare un'intera playlist        | Tocca Playlist, tocca Modifica, quindi tocca 🖨.                                                                                                    |
|-------------------------------------|----------------------------------------------------------------------------------------------------|
| lscriversi a un account             | Tocca \varepsilon accanto al video in riproduzione (sopra all'elenco Video correlati).<br>Quindi tocca Altri Video, scorri fino alla fine dell'elenco, e tocca "Iscriviti<br>all' <i>account</i> ". |
| Annullare l'iscrizione a un account | Tocca Iscrizioni (se non lo puoi vedere, prima tocca Altro), tocca un account nell'elenco, quindi tocca Annulla iscrz.                                                                              |

# Condividere video, commenti, e valutazioni

Visualizzare i controlli per condividere, commentare, e scrivere una valutazione: tocca () accanto al video.

| Inviare un link a un video via e-mail                   | Tocca 💿 accanto a un video e tocca Condividi video. Se il video è in riproduzione, tocca solo 🖂.                  |
|---------------------------------------------------------|----------------------------------------------------------------------------------------------------|
| Scrivere una valutazione o un com-<br>mento su un video | Nella schermata di altre informazioni More, tocca "Vota, commenta o segna-<br>la" quindi tocca "Vota o commenta". |
| Inviare un video su YouTube                             | Apri l'app Immagini, seleziona il video, quindi tocca 🖻.                                                          |

# Ottenere informazioni relative a un video

**Visualizzare una descrizione e i commenti di altri utenti:** tocca ② accanto al video in un elenco, quindi tocca ③ di nuovo quando appare nella parte superiore dello schermo.

## Inviare video a YouTube

Se disponi di un account YouTube, puoi inviare i video direttamente a YouTube. Consulta "Condividere foto e video" a pagina 58.

# Borsa.

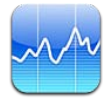

# Visualizzare le quotazioni dei titoli

Borsa consente di visualizzare le quotazioni più recenti disponibili per azioni, fondi e indici selezionati. Per utilizzare Borsa, iPod touch deve accedere a una rete Wi-Fi connessa a Internet. Consulta "Connessioni Internet" a pagina 14.

Le quotazioni possono essere ritardate fino a 20 minuti o più, in funzione del servizio di reportistica.

Aggiungere un titolo, un indice o un fondo: tocca 🕢, quindi tocca 🕂. Inserisci un simbolo, il nome di un'azienda, un indice o il nome di un fondo, quindi tocca Ricerca.

Mostrare l'andamento di un'azione, un fondo o un indice nel tempo: tocca l'azione, il fondo o l'indice nell'elenco, quindi tocca 1g, 1s, 1m, 3m, 6m, 1a o 2a.

Durante la visualizzazione di un grafico in modalità orizzontale, puoi toccarlo per visualizzare il valore di uno specifico punto temporale.

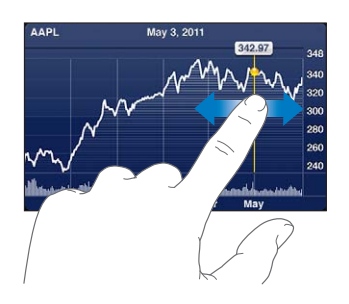

Usa due dita per visualizzare la variazione del valore in uno specifico periodo di tempo.

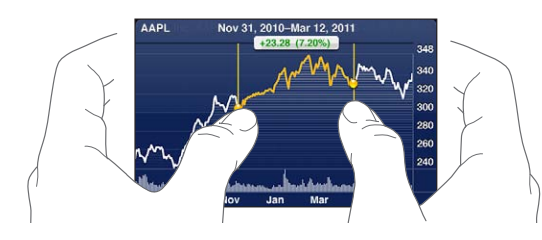

Puoi visualizzare i titoli della borsa anche in Centro notifiche. Consulta "Notifiche" a pagina 30.

| Eliminare un titolo                                                                                        | Tocca 🕖 e tocca 🥃 accanto al titolo, quindi tocca Elimina.                                                                             |
|----------------------------------------------------------------------------------------------------|----------------------------------------------------------------------------------------------------|
| Modificare l'ordine dell'elenco                                                                            | tocca 🕖. Quindi trascina 🚍 accanto a un titolo o indice in una nuova posi-<br>zione nell'elenco.                                       |
| Passare alla visualizzazione di<br>modifica in percentuale, modifica<br>prezzo o capitalizzazione:         | Tocca uno dei valori sul lato destro dello schermo. Tocca di nuovo per pas-<br>sare a un'altra vista.                                  |
| Usare iCloud per mantenere l'elen-<br>co dei tuoi titoli di borsa aggiorna-<br>to sui tuoi dispositivi iOS | Vai in Impostazioni > iCloud > Documenti e dati, quindi attiva Documenti e dati (è attivo di default). Consulta "iCloud." a pagina 16. |

# Ottenere ulteriori informazioni

Consultare il riepilogo, il grafico o la pagina delle notizie per un titolo, un fondo o un indice: seleziona il titolo, il fondo o l'indice nell'elenco, quindi scorri le pagine sottostanti per visualizzare il riepilogo, il grafico o la pagina delle notizie.

Nella pagina delle notizie, puoi scorrere verso l'alto o verso il basso per leggere le intestazioni o toccare un'intestazione per visualizzare l'articolo in Safari.

**Consultare altre informazioni su Yahoo.it:** seleziona il titolo, il fondo o l'indice nell'elenco, quindi tocca **S**!.

# Mappe

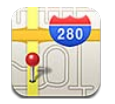

# Trovare una località

*ATTENZIONE:* per informazioni importanti su come guidare e navigare in modo sicuro, consulta la *Guida alle informazioni importanti sul prodotto* all'indirizzo support.apple.com/it\_IT/manuals/ ipodtouch/.

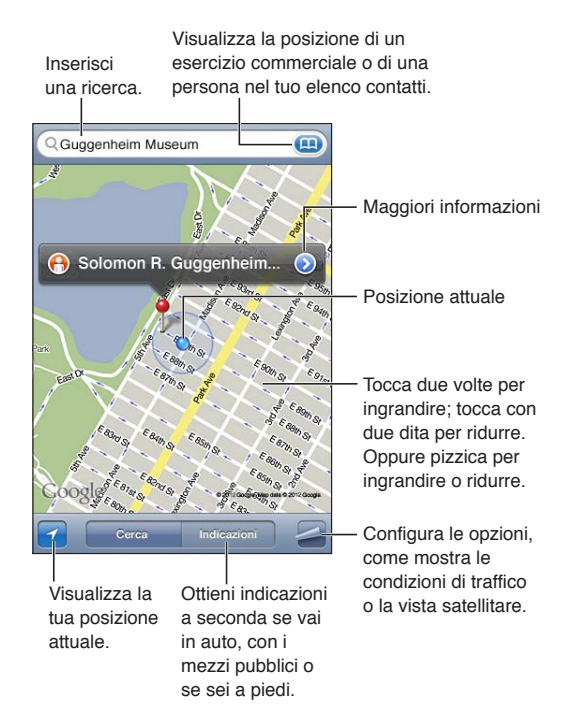

Trovare una posizione: tocca il campo di ricerca per mostrare la tastiera. Inserisci un indirizzo o altre informazioni, quindi tocca Cerca.

Puoi cercare informazioni come:

- Incrocio ("8th e market").
- Zona ("greenwich village").
- Punto di riferimento ("guggenheim").
- Codice postale.
- Un attività commerciale ("cinema," "ristoranti roma it," "apple inc new york").

Inoltre puoi toccare 👜 per trovare la posizione di un contatto.

| Visualizzare il nome o la descrizio-<br>ne di una località            | Tocca il segnaposto.                                                                                                    |
|-----------------------------------------------------------------------|----------------------------------------------------------------------------------------------------|
| Vedere un elenco di esercizi com-<br>merciali trovati con una ricerca | Tocca 🚄, quindi tocca Elenco.<br>Tocca un esercizio commerciale per visualizzare la relativa posizione.                                                                                                    |
| Trovare la tua posizione attuale                                      | tocca <b>1</b> .<br>La posizione attuale è indicata da un contrassegno blu. Se la tua posizio-<br>ne non può essere determinata con precisione, intorno al contrassegno<br>viene visualizzato un cerchio blu. Più piccolo è il cerchio, e maggiore è la<br>precisione. |
| Contrassegnare una posizione                                          | Tocca la mappa fino a quando non appare il segnaposto.                                                                                                    |

*Importante:* le mappe, le indicazioni stradali e le app basate sulla posizione dipendono dai servizi di dati. Tali servizi di dati sono soggetti a variazioni e potrebbero non essere disponibili in tutte le regioni; di conseguenza, le mappe, le indicazioni e le informazioni basate sulla posizione potrebbero essere imprecise, incomplete o non essere disponibili. Confronta le informazioni fornite su iPod touch con ciò che ti circonda e controlla i segnali per risolvere qualsiasi discrepanza.

Se i Servizi di localizzazione non sono attivi quando apri Mappe, potrebbe venirti richiesto di attivarli. Puoi utilizzare Mappe senza attivare i servizi di localizzazione. Consulta "Servizi di localizzazione" a pagina 110.

# Ottenere indicazioni stradali

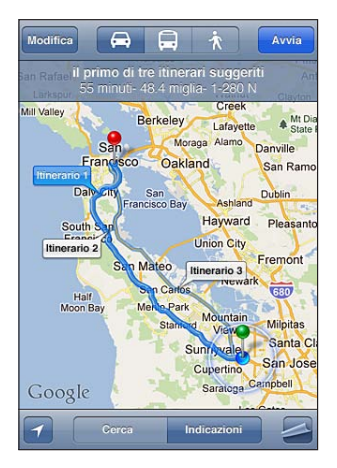

#### Ottenere indicazioni stradali:

- 1 Tocca Indicazioni.
- 2 Inserisci una località di partenza e una di arrivo.

Tocca () in entrambi i campi e scegli una località in Preferiti (compresa la tua posizione attuale o il segnaposto), una località recente o un contatto. Se () non appare, tocca () per cancellare il contenuto del campo.

- 3 Tocca Itinerario, quindi seleziona le indicazioni a seconda se sei in auto (⇔), utilizzi i mezzi pubblici (⇔), o sei a piedi (木).
- 4 Esegui una delle seguenti operazioni:
  - Per visualizzare le indicazioni dettagliate, tocca Avvia, quindi tocca → per visualizzare la tappa successiva del viaggio.
  - Per visualizzare tutte le indicazioni in un elenco, tocca 🧟, quindi tocca Elenco.

Tocca qualsiasi elemento nell'elenco per visualizzare la mappa corrispondente. Tocca Panoramica percorso per tornare alla schermata panoramica.

5 Se compaiono vari itinerari, scegli quello desiderato.

Se utilizzi i mezzi pubblici, tocca () per impostare l'ora di partenza o di arrivo, e per scegliere un programma di viaggio. Tocca l'icona di una tappa per vedere l'orario di partenza di autobus o treno e per visualizzare un link del sito web o delle informazioni di contatto della compagnia di trasporto.

| Ottenere indicazioni da una località | Tocca il segnaposto, tocca 📎, quindi tocca Indirizzo di arrivo o Indirizzo di |
|--------------------------------------|-------------------------------------------------------------------------------|
| sulla mappa                          | partenza.                                                                     |
| Salvare una località nei Preferiti   | Tocca Aggiungi ai Preferiti.                                                  |

# Ottenere o condividere informazioni su una località

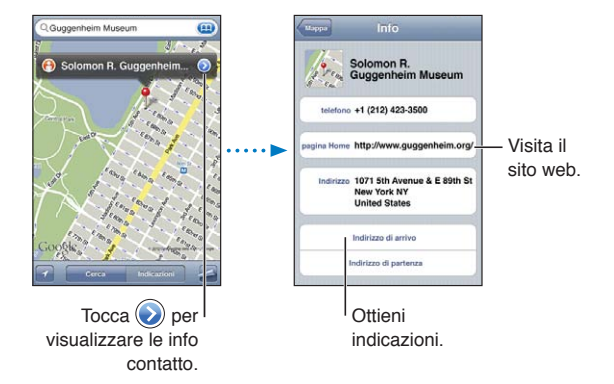

Ottenere o condividere informazioni su una località: tocca il segnaposto, quindi tocca 📎.

| Aggiungere un'attività commercia-<br>le ai tuoi contatti | Tocca Aggiungi a contatti.                                                    |
|----------------------------------------------------------|-------------------------------------------------------------------------------|
| Inviare la tua posizione per e-mail,                     | Tocca Condividi posizione.                                                    |
| con messaggio di testo o con un                          | Per inviare un tweet devi aver eseguito l'accesso al tuo account Twitter. Vai |
| tweet                                                    | in Impostazioni > Twitter.                                                    |

# Mostrare le condizioni del traffico

Puoi visualizzare le condizioni del traffico per le strade e autostrade principali sulla mappa.

**Mostrare o nascondere le condizioni del traffico:** tocca **Z**, quindi tocca Mostra traffico o Nascondi traffico.

Le strade e le autostrade vengono codificate con il colore, in base al flusso del traffico:

- Grigio: nessun dato disponibile.
- Verde: rispecchia il limite di velocità.
- Giallo: più lento dei limiti di velocità.
- Rosso: traffico intenso.

Le condizioni del traffico non sono disponibili in tutte le zone.

# Viste satellitari e viste stradali

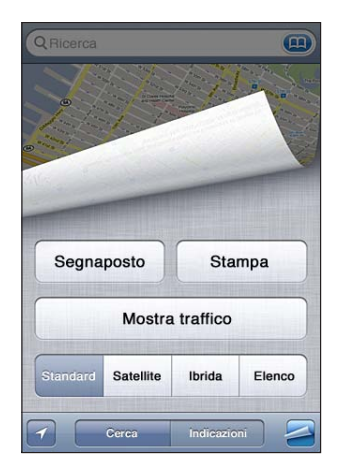

Visualizzare la vista satellitare o ibrida: tocca 🖾, quindi tocca la vista che desideri.

Visualizzare la vista stradale (Street View) di Google per una località: tocca (f). Scorri a sinistra o a destra per una visione a 360° della vista panoramica (il riquadro mostra la vista attuale). Tocca una freccia per percorrere la strada. Per tornare alla vista mappa, tocca il riquadro mappa nell'angolo in basso a destra.

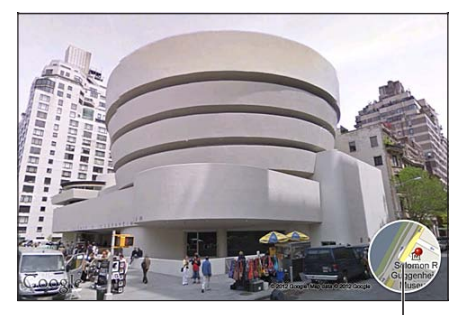

Tocca per tornare alla vista mappa

La vista stradale potrebbe non essere disponibile in tutte le zone.

# Meteo.

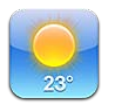

# Ottenere informazioni meteo

Tocca Meteo sulla schermata Home per visualizzare la temperatura attuale e le previsioni del tempo per sei giorni delle città desiderate, in qualunque parte del mondo. Per utilizzare Meteo, iPod touch deve accedere a una rete Wi-Fi connessa a Internet. Consulta "Connessioni Internet" a pagina 14.

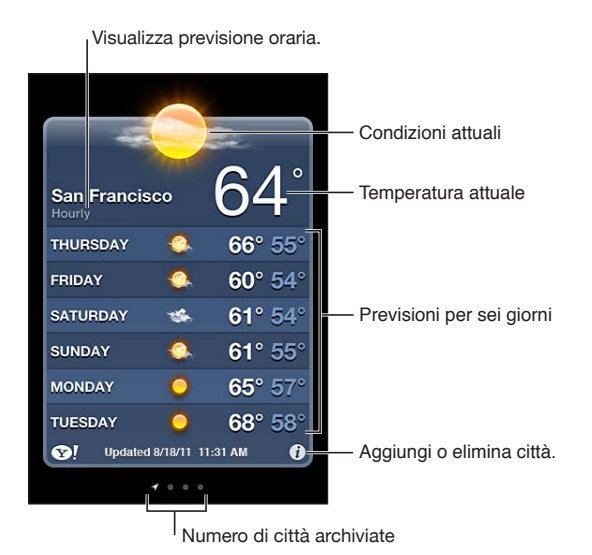

Se la tabella del tempo è blu chiaro, indica che in una determinata città è giorno. Se la tabella del tempo è viola scuro, indica che è notte.

Aggiungere una città: tocca ②, quindi tocca +. Inserisci il nome o il codice postale di una città, quindi tocca Cerca.

| Cambiare città                                               | Scorri a destra o a sinistra.                             |
|--------------------------------------------------------------|-----------------------------------------------------------|
| Riorganizzare le città                                       | Tocca 🕖, quindi trascina 🗮 verso l'alto o verso il basso. |
| Eliminare una città                                          | Tocca 🕖 e tocca 🤤, quindi tocca Elimina.                  |
| Visualizzare la temperatura in gradi<br>Fahrenheit o Celsius | Tocca 😥, quindi tocca °F o °C.                            |

Utilizzare iCloud per inviare in push Vai in Impostazioni > iCloud > Documenti e dati, quindi attiva Documenti e dati (è attivato di default). Consulta "iCloud." a pagina 16. sitivi iOS.

Visualizzare le informazioni su una tocca S. città su Yahoo.it

# Note

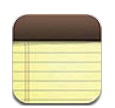

# Informazioni su Note

Scrivi note su iPod touch e iCloud le rende disponibili sugli altri tuoi dispositivi iOS e computer. Puoi anche leggere e creare note in altri account, come Gmail o Yahoo.

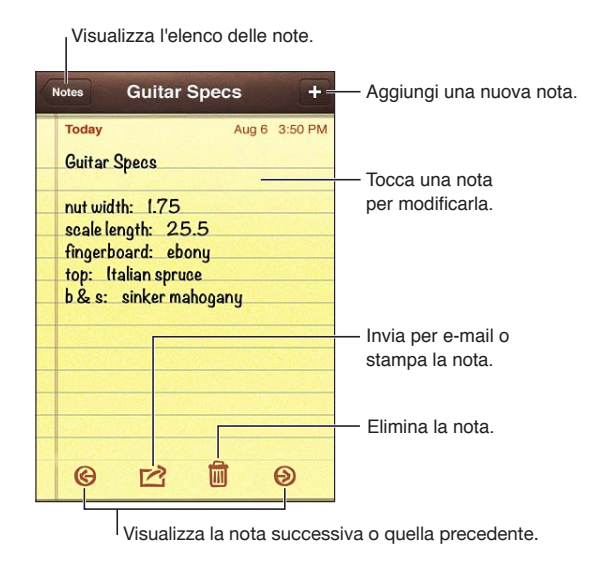

# Scrivere note

Aggiungere una nota: tocca +, quindi scrivi la nota e tocca Fine.

| Usare iCloud per mantenere le tue<br>note aggiornate sui dispositivi iOS<br>e sui computer Mac | Se utilizzi un indirizzo e-mail me.com o mac.com per iCloud, vai in<br>Impostazioni > iCloud e attiva Note.<br>Se utilizzi un account Gmail o un altro account IMAP per iCloud, vai in<br>Impostazioni > Mail, contatti, calendari e attiva Note per l'account.<br>Vedi il "iCloud." a pagina 16. |
|------------------------------------------------------------------------------------------------|----------------------------------------------------------------------------------------------------|
| Creare una nota in un account<br>specifico                                                     | Tocca Account e seleziona l'account prima di toccare 🕂 per creare la nota.                                                                                                    |
| Impostare l'account di default per<br>le nuove note                                            | Se tocchi 🕂 mentre stai visualizzando Tutte le note, la nota è creata nell'ac-<br>count di default selezionato in Impostazioni > Note.                                                                                                    |

#### Leggere e modificare note

Le note vengono elencate con quelle più recenti in alto. Se utilizzi più di un dispositivo o computer con il tuo account iCloud, sono elencate le note di tutti i dispositivi. Se condividi delle note con una applicazione sul tuo computer o con altri account online come Yahoo o Gmail, queste note sono organizzate secondo l'account.

Leggere una nota: tocca la nota nell'elenco. Per visualizzare la nota seguente o precedente, tocca → o ←.

| Cambiare il font                                  | Vai in Impostazioni > Note.                                                                                      |
|---------------------------------------------------|----------------------------------------------------------------------------------------------------|
| Consultare le note per uno specifi-<br>co account | Tocca Account e scegli l'account.                                                                                |
| Visualizzare le note in tutti gli<br>account      | Tocca Account e scegli Tutte le note                                                                             |
| Modificare una nota                               | Tocca un punto qualsiasi della nota per mostrare la tastiera.                                                    |
| Eliminare una nota                                | Mentre visualizzi un elenco di note, scorri a sinistra o a destra sulla nota.<br>Mentre leggi una nota, tocca 圙. |

#### Cercare note

Puoi cercare il testo di tutte le tue note.

**Cercare note:** mentre visualizzi un elenco di note, scorri in su fino alla parte superiore dell'elenco per mostrare il campo di ricerca, quindi tocca il campo e scrivi quello che stai cercando.

Puoi cercare note anche dalla schermata Home di iPod touch. Consulta "Cercare" a pagina 28.

#### Stampare o inviare note via e-mail

Per inviare una nota via e-mail, iPod touch deve essere configurato per la gestione e-mail. Consulta "Configurare account email e altri account" a pagina 15.

Stampare o inviare una nota via e-mail: mentre leggi una nota, tocca 😭.

# Orologio

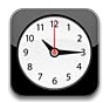

# Informazioni su Orologio

Puoi utilizzare Orologio per controllare l'ora in qualsiasi parte del mondo, impostare una sveglia, aggiungere l'ora a un evento, impostare un timer.

| Elimina orologi o cambia il loro o                         | ordine.                                                               |
|------------------------------------------------------------|-----------------------------------------------------------------------|
| Edit World Clock +                                         | Aggiungi un orologio.                                                 |
| San Francisco                                              |                                                                       |
| Buenos Aires                                               |                                                                       |
| London 0112 12<br>9 5 5 4 6:15 PM<br>8 7 6 5 Today         |                                                                       |
| Abu Dhabi 0112 12<br>9 3 3 4<br>8 7 6 5 4 9:15 PM<br>Today | Visualizza orologi,<br>imposta una sveglia,<br>cronometra un ovorto o |
| World Clock Alarm Stopwatch Timer                          | imposta un timer.                                                     |

# Configurare l'orario locale

Puoi aggiungere orologi per visualizzare l'ora nelle principali città e i fusi orari mondiali.

**Aggiungere un orologio:** tocca +, quindi inserisci il nome di una città. Se non riesci a trovare la città desiderata, prova a inserire il nome di una delle città principali con lo stesso fuso orario.

| Riorganizzare gli orologi | Tocca Modifica, quindi trascina 🗮. |
|---------------------------|------------------------------------|
| Eliminare un orologio     | Tocca Modifica, quindi tocca 🤤.    |

## Impostare sveglie

Puoi impostare più sveglie. Programma ciascuna sveglia per la ripetizione in giorni specifici, o perché suoni una sola volta.

Impostare una sveglia: tocca Sveglia e tocca +.

| Modificare le impostazioni per una sveglia | Tocca Modifica, quindi tocca 返. |
|--------------------------------------------|---------------------------------|
| Eliminare una sveglia                      | Tocca Modifica, quindi tocca 😑. |

Se è impostata e abilitata almeno una sveglia, compare **O** nella barra di stato di iPod touch, nella parte superiore dello schermo. Se si imposta una sveglia perché suoni una volta sola, questa si disabiliterà automaticamente dopo aver suonato. Avrai l'opzione di riattivarla.

# Utilizzare il cronometro

**Cronometrare un evento:** tocca Cronometro, quindi Avvia. Cronometro continua a cronometrare anche mentre utilizzi altre app.

## Impostare un timer

Puoi impostare un timer che continua a funzionare anche mentre utilizzi altre applicazioni.

Impostare un timer: tocca Timer, scorri con le dita per impostare la durata, quindi tocca Avvia.

| Scegliere il suono di avviso                              | Tocca Allo stop.                                                                                                    |
|-----------------------------------------------------------|----------------------------------------------------------------------------------------------------|
| Impostare un timer per lo stato di<br>stop per iPod touch | Imposta il timer, tocca "Allo stop" e scegli "Interrompi riproduzione".<br>iPod touch interrompe la riproduzione di musica o video allo scadere del<br>timer. |

# Calcolatrice

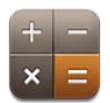

# **Utilizzare Calcolatrice**

Tocca i numeri e le funzioni in Calcolatrice come con una calcolatrice standard. Quando tocchi i tasti addizione, sottrazione, moltiplicazione e divisione, un cerchio bianco intorno al tasto indica che l'operazione è stata eseguita.

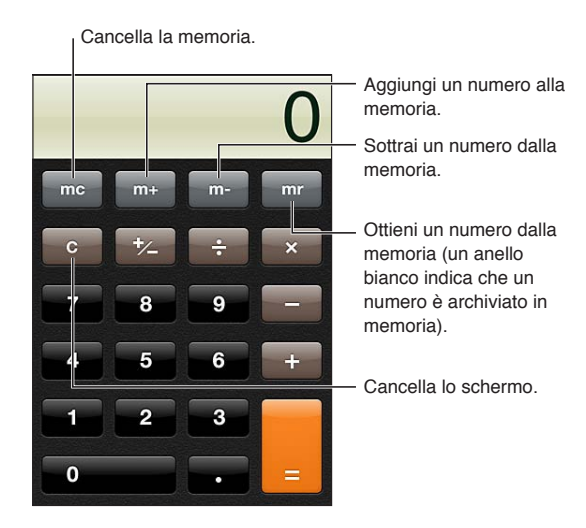

# Tasti della calcolatrice scientifica

Ruota iPod touch e portalo in orientamento orizzontale per visualizzare la calcolatrice scientifica.

# Memo vocali

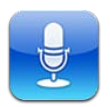

# Informazioni su memo vocali

I memo vocali ti permettono di usare iPod touch come dispositivo di registrazione portatile tramite il microfono integrato, o una cuffia auricolare con microfono di iPod touch o Bluetooth, o un microfono esterno supportato. Le registrazioni che utilizzano il microfono integrato sono mono, ma puoi registrare in modalità stereo utilizzando un microfono stereo esterno.

*Nota:* i microfoni esterni devono essere progettati per operare con lo spinotto della cuffia auricolare di iPod touch o con il connettore Dock. Cerca accessori con il logo Apple "Made for iPod" o "Works with iPod".

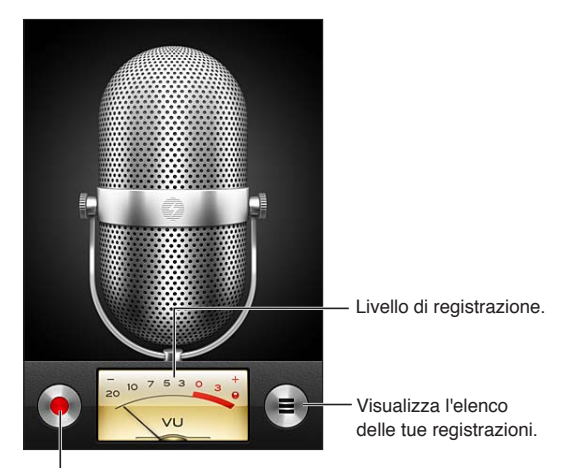

Riproduci, metti in pausa, o interrompi la registrazione.

# Registrazione

**Realizzare una registrazione:** tocca  $\bigcirc$  o premi il tasto centrale sugli auricolari di iPod touch. Tocca II per mettere in pausa o II per interrompere la registrazione, or premi il tasto centrale sugli auricolari di iPod touch.

| Regolare il livello di registrazione                            | Avvicina o allontana il microfono da ciò che stai registrando. Per ottenere la migliore qualità della registrazione, il livello più elevato indicato sull'indicatore di livello dovrebbe essere compreso tra –3 dB e 0 dB. |
|-----------------------------------------------------------------|----------------------------------------------------------------------------------------------------|
| Riprodurre o disattivare l'audio per<br>il tono di inizio/fine. | Utilizza i tasti del volume di iPod touch per abbassare completamente il volume.                                                                                                    |
| Utilizzare un'altra app durante la registrazione                | Premi il tasto Home 🗋 e apri una app. Per tornare a Memo vocali, tocca la<br>barra rossa nella parte superiore dello schermo.                                                                                              |

# Ascoltare una registrazione

**Riprodurre una registrazione:** tocca ≡, tocca un memo, quindi tocca ►. Tocca II per mettere in pausa.

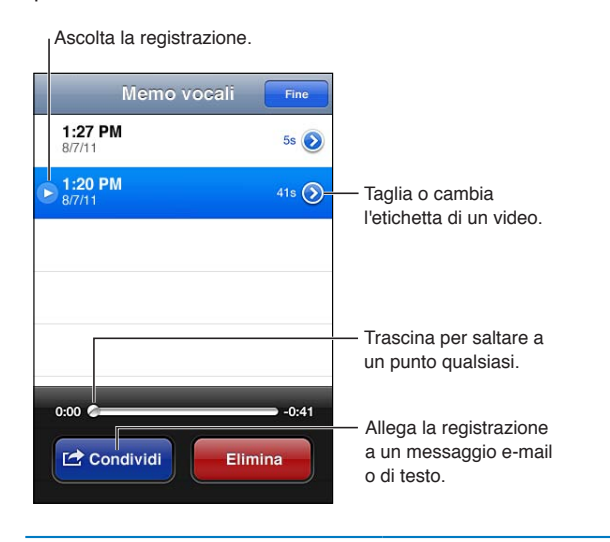

Passare a un punto qualsiasi di una Trascina la testina lungo la barra di scorrimento. registrazione

| Tagliare una registrazione | Tocca                                                                                                    |
|----------------------------|----------------------------------------------------------------------------------------------------|
|                            | Regola se necessario, quindi tocca Taglia memo vocale per salvare. Le parti tagliate non possono essere recuperate. |

# Gestire e condividere registrazioni

L'etichetta di default per una registrazione è la data di registrazione.

Etichettare una registrazione: tocca () accanto alla registrazione, tocca ) nella schermata info, quindi scegli un 'etichetta o scegli Ad hoc.

| Eliminare una registrazione                                | Tocca un registrazione nell'elenco, quindi tocca Elimina.    |
|------------------------------------------------------------|--------------------------------------------------------------|
| Visualizzate i dettagli delle<br>registrazioni             | Tocca 💿 accanto alla registrazione.                          |
| Inviare una registrazione per e-mail<br>o con un messaggio | Tocca una registrazione nell'elenco, quindi tocca Condividi. |

# Condividere memo vocali con il tuo computer

iTunes può sincronizzare i memo vocali della libreria di iTunes quando colleghi iPod touch al computer.

Quando sincronizzi i memo vocali con iTunes, rimangono nella app Memo vocali fino a quando non li elimini. Se elimini un memo vocale su iPod touch, non verrà eliminato dalla playlist Memo vocali in iTunes. Tuttavia, se elimini un memo vocale da iTunes, *verrà* eliminato da iPod touch alla successiva sincronizzazione con iTunes.

Sincronizzare memo vocali con iTunes: Collega iPod touch al computer e seleziona iPod touch dall'elenco dei dispositivi di iTunes. seleziona Musica nella parte superiore dello schermo (tra App e Film), seleziona Sincronizza musica, seleziona "Includi memo vocali," e fai clic su Applica.

Le memo vocali in iPod touch appaiono nella playlist Memo vocali in iTunes.

# **iTunes Store**

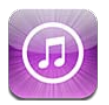

# Informazioni su iTunes Store

Utilizza iTunes Store per aggiungere contenuti a iPod touch. Puoi sfogliare e acquistare musica, programmi TV e suonerie. Inoltre puoi acquistare e noleggiare film, oppure scaricare e riprodurre podcast o raccolte iTunes U. Per acquistare contenuti ès necessario un ID Apple. Consulta "Impostazioni Store" a pagina 107.

*Nota:* iTunes Store potrebbe non essere disponibile in tutte le regioni, e i contenuti offerti al suo interno possono variare a seconda della zona. Le funzionalità sono soggette a modifiche.

Per accedere a iTunes Store, iPod touch deve essere connesso a Internet. Consulta "Connessioni Internet" a pagina 14.

# Trovare musica, video e altro

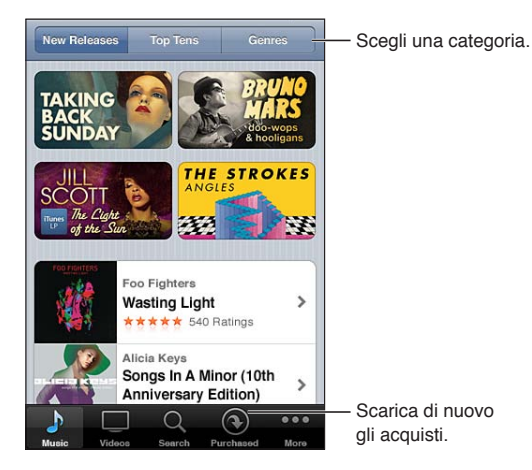

**Sfogliare contenuti:** tocca una delle categorie di contenuti, come Musica o Video. Oppure, tocca Altro per sfogliare altri contenuti.

| Cercare contenuti                                                    | Tocca Cerca (se Cerca non è visibile, tocca prima Altro), tocca il campo di<br>ricerca e inserisci una più parole, quindi tocca Cerca.                                                                                                    |
|----------------------------------------------------------------------|----------------------------------------------------------------------------------------------------|
| Acquistare, scrivere recensioni, o parlare a un amico di un articolo | Tocca un elemento in un elenco per visualizzare ulteriori dettagli nella rela-<br>tiva schermata Info.                                                                                                    |
| Esplorare le raccomandazioni degli<br>artisti e degli amici          | Tocca Ping (se Ping non è visibile, tocca prima Altro), per trovare le novità<br>dei tuoi artisti preferiti o visualizzare quale musica ascoltano i tuoi amici. Per<br>ulteriori informazioni, consulta "Seguire artisti e amici" a pagina 102. |

# Acquistare musica, audiolibri e suonerie

Quando trovi il brano, l'album, il tono di avviso o l'audiolibro desiderato in iTunes Store, puoi acquistarlo e scaricarlo. Inoltre, puoi eseguire un'anteprima dell'elemento prima di acquistarlo, per accertarti che sia proprio quello desiderato.

Eseguire l'anteprima di un articolo: tocca l'articolo e segui le istruzioni su schermo.

| Utilizzare un codice o una carta<br>regalo                                           | Tocca Musica (se Musica non è visibile, tocca prima Altro), quindi tocca "Usa<br>codice" nella parte inferiore della schermata e segui le istruzioni su scher-<br>mo. Quando sei collegato, il credito residuo viene visualizzato assieme alle<br>informazioni dell'ID Apple in basso sulla maggior parte delle schermate di<br>iTunes Store. |
|--------------------------------------------------------------------------------------|----------------------------------------------------------------------------------------------------|
| Completare un album                                                                  | Mentre visualizzi un album, tocca il prezzo scontato per l'acquisto dei brani<br>rimanenti sotto Completa l'album (non disponibile in tutte le regioni). Per<br>vedere le offerte per completare altri album, tocca Musica, quindi tocca<br>Offerte Completa l'album.                                                                         |
| Scaricare un acquisto fatto precedentemente                                          | Tocca Acquisti.<br>Puoi anche scaricare un articolo mentre lo sfogli; devi solo toccare Scarica<br>dove normalmente vedi il prezzo.                                                                                                    |
| Scaricare automaticamente ac-<br>quisti fatti su altri dispositivi iOS e<br>computer | In Impostazioni scegli Store, quindi attiva il tipo di acquisti che desideri scaricare automaticamente.                                                                                                    |

#### Acquistare o noleggiare video

iTunes Store ti consente di acquistare e scaricare film, programmi TV e videoclip (potrebbe non essere disponibile in tutte le regioni). Alcuni film inoltre possono essere noleggiati per un tempo limitato. I contenuti video possono essere disponibili in definizione standard (SD o 480p), alta definizione (HD o 720p) o entrambi i formati.

Acquistare o noleggiare un video: tocca Acquista o Noleggia.

Dopo aver acquistato un elemento, inizierà il download e l'elemento verrà visualizzato nella schermata Download. Consulta "Verificare lo stato del download" a pagina 103.

| Eseguire l'anteprima di un video     | Tocca Anteprima.                                                           |
|--------------------------------------|----------------------------------------------------------------------------|
| Visualizzare l'anteprima su un tele- | Quando inizia l'anteprima, tocca ᠺ e scegli Apple TV. Consulta "AirPlay" a |
| visore con AirPlay e Apple TV        | pagina 32.                                                                 |

*Nota:* se acquisti video HD su iPod touch, i video vengono scaricati in formato SD.

#### Seguire artisti e amici

Utilizza Ping per collegarti con i fan appassionati di musica in tutto il mondo. Segui gli artisti preferiti per conoscere i nuovi album e i prossimi concerti e tour, per conoscere le loro influenze musicali tramite le loro foto e i loro video. Leggi i commenti degli amici sulla musica che stanno ascoltando e visualizzare cosa stanno acquistando e a quali concerti intendono partecipare. Infine, esprimi i tuoi gusti musicali e lascia i commenti per chi ti segue.

Per creare ed esplorare le connessioni musicali, devi creare un profilo.

**Creare il proprio profilo Ping in iTunes:** apri iTunes su Mac o PC, fai clic su Ping e segui le istruzioni su schermo.

Tocca Ping (se Ping non è visibile, prima tocca Altro), quindi esplora Ping. Puoi fare quanto segue:

| Seguire un artista                      | Tocca Segui sulla sua pagina del profilo.                                                                                                    |
|-----------------------------------------|----------------------------------------------------------------------------------------------------|
| Seguire un amico                        | Tocca Persone e inserisci il nome del tuo amico nel campo di ricerca. Tocca<br>il nome del tuo amico, quindi tocca Segui.<br>Quando segui qualcuno, quest'ultimo non ti segue automaticamente. Nel<br>tuo profilo puoi scegliere di accettare o rifiutare le richieste di essere segui-<br>to nel momento in cui arrivano o semplicemente accettare tutte le nuove<br>richieste senza controllarle (default). |
| Condividere i pensieri                  | Mentre sfogli gli album e i brani, tocca Pubblica per inserire un commento<br>o tocca "Mi piace" per comunicare che ti piace. I tuoi amici vedranno i tuoi<br>pensieri nel loro feed per le attività di Ping.                                                                                                    |
| Condividere i programmi dei<br>concerti | Tocca Concerti sulla tua pagina del profilo per vedere i prossimi concerti<br>degli artisti che segui e quali tuoi amici parteciperanno. Tocca Biglietti per<br>comprare il tuo o tocca "Ci vado" per far sapere che ci sarai anche tu, (non<br>disponibile in tutte le regioni).                                                                                                    |

#### Effettuare lo streaming o il download dei podcast

Puoi ascoltare podcast audio o visualizzare podcast video di cui hai effettuato lo streaming via Internet da iTunes Store. Inoltre, puoi effettuare il download dei podcast video e audio.

**Realizzare lo streaming di un podcast:** tocca Podcast (se Podcast non è visibile, tocca prima Altro) per sfogliare i podcast in iTunes Store.

I podcast video sono contrassegnati dall'icona video 🖵.

| Scaricare un podcast                          | Tocca il pulsante Gratis, quindi tocca Scarica. I podcast scaricati vengono<br>visualizzati nell'elenco podcast in Musica.                                      |
|-----------------------------------------------|----------------------------------------------------------------------------------------------------|
| Ascoltare o visualizzare un podcast scaricato | In Musica, tocca Podcast (se Podcast non è visibile, tocca prima Altro), quin-<br>di tocca il podcast. Inoltre, i podcast video appaiono nell'elenco dei video. |

## Verificare lo stato del download

Puoi verificare la schermata dei download per visualizzare lo stato dei download in corso e di quelli programmati, compresi gli acquisti preordinati.

**Consultare lo stato degli elementi in fase di download:** tocca Download (se Download non è visibile, tocca prima Altro).

Gli elementi preordinati non vengono scaricati automaticamente quando vengono rilasciati. Ritorna alla schermata Download per iniziare il download.

|--|--|--|--|

In caso di interruzione di un download, questi si avvia nuovamente quando è connesso a Internet. Oppure, se apri iTunes sul computer, iTunes completa il download nella tua libreria iTunes (se il computer è connesso a Internet ed è stato effettuato l'accesso utilizzando lo stesso ID Apple).

#### Cambiare i pulsanti per sfogliare

Puoi sostituire i pulsanti Musica, Podcast, Video e Cerca (nella parte inferiore dello schermo) con i pulsanti che utilizzi più frequentemente. Per esempio, se scarichi spesso audiolibri e vedi raramente i video, puoi sostituire il pulsante Video con il pulsante Audiolibri.

**Cambiare i pulsanti per sfogliare:** tocca Altro, quindi tocca Modifica, e trascina il pulsante in fondo allo schermo, sopra il pulsante che vuoi sostituire.

Puoi riorganizzare i pulsanti che si trovano nella parte inferiore dello schermo, trascinandoli verso sinistra o verso destra, come desiderato. Quando hai finito, tocca Fine.

Mentre sfogli, tocca Altro per accedere ai pulsanti per sfogliare che non sono visibili.

#### Visualizzare le informazioni relative all'account

Per visualizzare le informazioni relative a iTunes Store per il tuo ID Apple su iPod touch, tocca il tuo ID Apple (in fondo alla maggior parte delle schermate di iTunes Store). Oppure vai in Impostazioni > Store e tocca ID Apple, quindi tocca Visualizza ID Apple. Per visualizzare le informazioni del tuo un account devi avere eseguito l'accesso. Consulta "Impostazioni Store" a pagina 107.

# Verificare i download

Puoi utilizzare iTunes sul computer per verificare che tutti gli elementi acquistati (musica, video, app e altro ancora) su iTunes Store o App Store si trovino nella tua libreria iTunes. Questa operazione potrebbe essere utile in caso di interruzione di un download.

**Verificare i download:** in iTunes sul tuo computer, scegli Store > Verifica la presenza di download disponibili.

Per verificare tutti gli acquisti effettuati, accedi utilizzando il tuo ID Apple, scegli Store > Visualizza account, quindi fai clic su "Cronologia acquisti".

# **App Store**

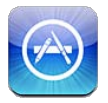

# Informazioni su App Store

Con App Store puoi cercare, sfogliare, leggere recensioni e scaricare app; tutto questo direttamente da App Store su iPod touch.

*Nota:* App Store potrebbe non essere disponibile in tutte le regioni, e i contenuti offerti al suo interno possono variare a seconda della zona. Le funzionalità sono soggette a modifiche.

Per accedere ad App Store, iPod touch deve essere collegato a Internet. Consulta "Connessioni Internet" a pagina 14. Inoltre per acquistare app, hai bisogno di un ID Apple. Consulta "Impostazioni Store" a pagina 107.

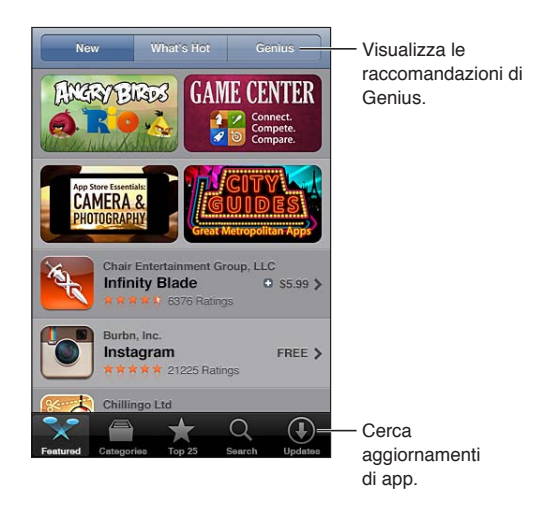

## Trovare e scaricare app

Sfoglia le selezioni offerte per vedere app nuove, degne di nota o consigliate oppure consulta la Top 25 per visualizzare l'elenco delle app più popolari. Utilizza la funzione di ricerca per trovare una app specifica.

Dare uno sguardo a App Store: tocca Primo piano, Categorie, o Top 25.

| Sfogliare utilizzando Genius                                                                                                    | Tocca Genius per visualizzare un elenco di app consigliate in base a quelle<br>già presenti nella tua raccolta di app. Per attivare Genius, segui le istruzioni<br>su schermo. Genius è un servizio gratuito, ma è necessario disporre di un ID<br>Apple.                                                                                                    |
|----------------------------------------------------------------------------------------------------|----------------------------------------------------------------------------------------------------|
| Cercare app                                                                                                    | Tocca Cerca, tocca il campo di ricerca e inserisci una o più parole, quindi<br>tocca nuovamente Cerca.                                                                                                    |
| Ottenere le classifiche e leggere le recensioni                                                                                                    | Tocca Classifiche nella parte inferiore della schermata Info delle app. Puoi<br>dare un voto o dare la tua opinione su una app che hai scaricato.                                                                                                    |
| Inviare un messaggio e-mail con il<br>link alla pagina Info di una app in<br>iTunes                                                                                                    | Tocca Dillo a un amico nella parte inferiore della schermata informativa.                                                                                                    |
| Inviare l'app in regalo a qualcuno                                                                                                    | Tocca "Regala questa App" vicino alla parte inferiore della schermata infor-<br>mativa, quindi segui le istruzioni su schermo.                                                                                                    |
| Segnalare un problema                                                                                                    | Tocca Segnala un problema nella parte inferiore della schermata informati-<br>va. Seleziona un problema dall'elenco oppure inserisci commenti facoltativi,<br>quindi tocca Segnala.                                                                                                    |
| Acquistare e scaricare una app                                                                                                    | Tocca il prezzo (oppure tocca Gratis), quindi tocca Acquista.                                                                                                    |
|                                                                                                    | Se l'app è già stata acquistata, nella schermata informativa al posto del<br>prezzo appare la scritta Installa. Non dovrai pagare se la scarichi di nuovo.                                                                                                    |
| Utilizzare un codice o una carta<br>regalo                                                                                                    | Se l'app è già stata acquistata, nella schermata informativa al posto del<br>prezzo appare la scritta Installa. Non dovrai pagare se la scarichi di nuovo.<br>Tocca Usa codice vicino alla parte inferiore della schermata Primo piano,<br>quindi segui le istruzioni sullo schermo.                                                                                                    |
| Utilizzare un codice o una carta<br>regalo<br>Visualizzare lo stato del download<br>delle app                                                                                                    | Se l'app è già stata acquistata, nella schermata informativa al posto del<br>prezzo appare la scritta Installa. Non dovrai pagare se la scarichi di nuovo.<br>Tocca Usa codice vicino alla parte inferiore della schermata Primo piano,<br>quindi segui le istruzioni sullo schermo.<br>Dopo aver iniziato il download di una app, la relativa icona viene vi-<br>sualizzata sulla schermata Home insieme a un indicatore dello stato di<br>avanzamento.                                                                                                    |
| Utilizzare un codice o una carta<br>regalo<br>Visualizzare lo stato del download<br>delle app<br>Scaricare un acquisto fatto<br>precedentemente                                                                                         | Se l'app è già stata acquistata, nella schermata informativa al posto del<br>prezzo appare la scritta Installa. Non dovrai pagare se la scarichi di nuovo.Tocca Usa codice vicino alla parte inferiore della schermata Primo piano,<br>quindi segui le istruzioni sullo schermo.Dopo aver iniziato il download di una app, la relativa icona viene vi-<br>sualizzata sulla schermata Home insieme a un indicatore dello stato di<br>avanzamento.Tocca Acquisti.<br>Puoi anche scaricare un articolo mentre lo sfogli; devi solo toccare Scarica<br>dove normalmente vedi il prezzo.                                                                                                    |
| Utilizzare un codice o una carta<br>regalo<br>Visualizzare lo stato del download<br>delle app<br>Scaricare un acquisto fatto<br>precedentemente<br>Scaricare automaticamente ac-<br>quisti fatti su altri dispositivi iOS e<br>computer | <ul> <li>Se l'app è già stata acquistata, nella schermata informativa al posto del prezzo appare la scritta Installa. Non dovrai pagare se la scarichi di nuovo.</li> <li>Tocca Usa codice vicino alla parte inferiore della schermata Primo piano, quindi segui le istruzioni sullo schermo.</li> <li>Dopo aver iniziato il download di una app, la relativa icona viene visualizzata sulla schermata Home insieme a un indicatore dello stato di avanzamento.</li> <li>Tocca Acquisti.</li> <li>Puoi anche scaricare un articolo mentre lo sfogli; devi solo toccare Scarica dove normalmente vedi il prezzo.</li> <li>Vai in Impostazioni &gt; Store, quindi attiva il tipo di acquisti che desideri scaricare automaticamente.</li> </ul> |

## Eliminare app

È possibile eliminare le app installate da App Store. Se cancelli una app, anche tutti i dati associati con l'app saranno cancellati.

Eliminare una app di App Store: tocca e mantieni premuta l'icona dell'app nella schermata Home, finché le icone iniziano a oscillare, quindi tocca ②. Quando hai finito di eliminare le app, premi il tasto Home 〇.

Per informazioni su come eliminare tutte le app e tutti i dati e impostazioni, consulta "Cancella contenuto e impostazioni" su pagina 115.

Puoi scaricare gratuitamente qualsiasi app acquistata da App Store.

| Scaricare una app eliminata | In App Store, tocca Aggiorna, quindi tocca Acquistati. Tocca l'app, quindi |
|-----------------------------|----------------------------------------------------------------------------|
|                             | locca installa.                                                            |

# Impostazioni Store

Utilizza le impostazioni Store per accedere a un ID Apple, creare un nuovo ID Apple o modificarne uno esistente. Se disponi di più ID Apple, puoi utilizzare le impostazioni Store per uscire da uno e accedere con un altro.

Di default, nelle impostazioni Store appare l'account Apple cui si è connessi al momento della sincronizzazione di iPod touch con il computer.

Per consultare i termini e le condizioni di iTunes Store, vai su www.apple.com/it/legal/itunes/ww/.

Accedere con un ID Apple: scegli Store, tocca Accedi, quindi tocca Utilizza ID Apple esistente e inserisci l'ID Apple e la password.

| Visualizzare e modificare le infor-<br>mazioni dell'account | Vai in Impostazioni > Store, tocca il tuo ID Apple, quindi tocca Visualizza ID<br>Apple. Tocca un elemento per modificarlo. Per cambiare la password, tocca<br>il campo ID Apple.                                                                                         |
|-------------------------------------------------------------|----------------------------------------------------------------------------------------------------|
| Accedere utilizzando un ID Apple<br>differente              | Vai in Impostazioni > Store, tocca il tuo nome account, quindi tocca Esci.                                                                                                    |
| Creare un nuovo ID Apple.                                   | Vai in Impostazioni > Store, tocca Accedi, quindi tocca Crea un nuovo ID<br>Apple e segui le istruzioni visualizzate sullo schermo.                                                                                                    |
| Scaricare automaticamente gli<br>acquisti                   | Vai in Impostazioni > Store, quindi attiva il tipo di acquisti, come Musica<br>o Libri, che desideri scaricare automaticamente su iPod touch. Puoi anche<br>disattivare l'aggiornamento automatico delle app di Edicola. Consulta Capit<br>olo14, "Edicola," a pagina 76. |

# Impostazioni

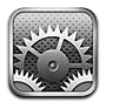

Impostazioni ti premette di configurare iPod touch, impostare le opzioni delle app, aggiungere account, e impostare altre preferenze.

## Uso in aereo

Uso in aereo disattiva le funzionalità wireless per ridurre potenziali interferenze con le operazioni dell'aeromobile e con altre apparecchiature elettriche.

Attivare la modalità Uso in aereo: tocca Impostazioni e attiva la modalità Uso in aereo.

Quando la modalità uso in aereo è attiva, nella barra di stato nella parte superiore della schermata compare +. Nessun segnale Wi-Fi o Bluetooth viene emesso da iPod touch. Non potrai usare funzionalità o app che dipendono da questo tipo di connessioni.

Se consentito dalla compagnia aerea e dalle leggi e normative vigenti, puoi continuare a ascoltare musica, guardare video, scorrere e-mail, calendari, e altri dati che hai ricevuto precedentemente, e utilizzare app che non richiedono una connessione Internet.

Se la connessione Wi-Fi è disponibile, qualora consentito dagli operatori di volo e nel rispetto dei regolamenti e delle leggi vigenti, vai in Impostazioni > Wi-Fi per attivarlo. In modo simile, puoi attivare Bluetooth in Impostazioni > Generali > Bluetooth.

# Wi-Fi

#### Accedere a una rete Wi-Fi

Le impostazioni Wi-Fi consentono di decidere se iPod touch utilizza le reti Wi-Fi locali per la connessione Internet. Quando iPod touch accede a una rete Wi-Fi, l'icona Wi-Fi 🗢 nella barra di stato nella parte superiore dello schermo mostra l'intensità del segnale. Un numero elevato di barre indica un segnale di intensità maggiore.

Una volta eseguito l'accesso alla rete Wi-Fi, iPod touch si connette automaticamente ogni volta che la rete si trova nel raggio di portata del dispositivo. Se sono disponibili reti utilizzate precedentemente, iPod touch accede all'ultima rete utilizzata.

Puoi anche utilizzare iPod touch per configurare una nuova una base AirPort che fornisca servizi Wi-Fi a casa o in ufficio. Consulta "Configurare una base AirPort" a pagina 109.

Attivare o disattivare la funzione Wi-Fi: vai in Impostazioni > Wi-Fi.
| Configurare iPod touch per chiede-<br>re se desideri accedere a una nuova<br>rete | Vai in Impostazioni > Wi-Fi e attiva o disattiva Richiedi accesso reti.<br>Se l'opzione Richiedi accesso reti è disattivata e non è disponibile una rete<br>utilizzata precedentemente, dovrai connetterti manualmente a una rete per<br>utilizzare la connessione Internet.                      |
|-----------------------------------------------------------------------------------|----------------------------------------------------------------------------------------------------|
| Dissociare una rete, in modo che<br>iPod touch non vi acceda                      | Vai in Impostazioni > Wi-Fi e tocca 议 accanto a una rete utilizzata in prece-<br>denza. Quindi, tocca "Dissocia questa rete".                                                                                                    |
| Accedere a una rete Wi-Fi chiusa                                                  | Per accedere a una rete Wi-Fi che non compare nell'elenco delle reti analiz-<br>zate, vai in Impostazioni > Wi-Fi > Altro e inserisci il nome della rete.<br>Per accedere a una rete chiusa devi conoscere il nome della rete, la pas-<br>sword e la modalità di sicurezza utilizzata dalla rete. |
| Regolare le impostazioni di connes-<br>sione a una rete Wi-Fi                     | Vai in Impostazioni > Wi-Fi, quindi tocca 🕥 accanto alla rete. Puoi impo-<br>stare un proxy HTTP, definire impostazioni di rete statiche, attivare BootP o<br>rinnovare le impostazioni da un server DHCP.                                                                                        |

#### **Configurare una base AirPort**

Una base AirPort fornisce una connessione Wi-Fi per la rete della tua casa, scuola o piccola impresa. Puoi utilizzare iPod touch per configurare una nuova base AirPort Express, una base AirPort Extreme o una Time Capsule.

**Utilizzare Impostazione assistita di AirPort :** vai in Impostazioni > Wi-Fi. Sotto Imposta una stazione base AirPort, tocca il nome della stazione base che desideri configurare. Quindi segui le istruzioni su schermo.

Alcune delle stazioni base AirPort più antiche non possono essere configurate utilizzando un dispositivo iOS. Per assistenza, consulta la documentazione fornita con la base.

Se la stazione base che desideri configurare non appare nell'elenco, assicurati che sia connessa a una presa elettrica, si trovi nel raggio di portata, e non sia stata configurata in precedenza. Puoi configurare solamente stazioni base che sono nuove o che sono state ripristinate.

Se la tua stazione base AirPort è già stata configurata, l'app Utility AirPort da App Store ti permette di cambiarne le impostazioni e di controllarne lo stato.

# Notifiche

Le notifiche push appaiono in Centro notifiche e ti avvisano quando ci sono nuove informazioni, anche quando una app non è in esecuzione. Le notifiche variano a seconda dell'app, ma possono includere testi o avvisi audio e un badge numerato sull'icona della app nella schermata Home.

Se non vuoi ricevere notifiche puoi disattivarle; inoltre puoi cambiare l'ordine in cui appaiono le notifiche.

Attivare o disattivare le notifiche: vai in Impostazioni > Notifiche. Tocca un elemento nell'elenco, quindi attiva o disattiva notifiche per quell'elemento.

Le app con le notifiche disabilitate appaiono nell'elenco Non in Centro notifiche.

| Cambiare il numero delle notifiche                            | Vai in Impostazioni > Notifiche, quindi scegli un elemento dall'elenco<br>"Centro notifiche". Tocca Mostra per selezionare il numero di notifiche di<br>questo tipo che vuoi che appaiano in Centro notifiche.                                                    |
|---------------------------------------------------------------|----------------------------------------------------------------------------------------------------|
| Cambiare lo stile degli avvisi                                | Vai in Impostazioni > Notifiche, quindi scegli un elemento dall'elenco<br>"Centro notifiche". Scegli uno stile per gli avvisi oppure seleziona Nessuno<br>per disattivare gli avvisi e i banner. Le notifiche continueranno ad apparire<br>in "Centro notifiche". |
| Cambiare l'ordine delle notifiche                             | Vai in Impostazioni > Notifiche, quindi tocca Modifica. Trascina le notifiche<br>per riorganizzarle. Per disattivare una notifica, trascinala nell'elenco Non in<br>Centro notifiche.                                                                             |
| Visualizzare gli indicatori numerati sulle app con notifiche. | Vai in Impostazioni > Notifiche, quindi scegli un elemento dall'elenco<br>"Centro notifiche". Attiva Icona Badge App.                                                                                                    |
| Bloccare gli avvisi quando<br>iPod touch è bloccato           | Vai in Impostazioni > Notifiche, quindi scegli un'app dall'elenco "Centro<br>notifiche". Disattivare Vedi in Blocca schermo per nascondere gli avvisi delle<br>app quando iPod touch è bloccato.                                                                  |

Alcune app hanno opzioni aggiuntive. Per esempio, Messaggi ti permette di specificare il numero di volte che vuoi che il suono di avviso venga ripetuto e se desideri che l'anteprima dei messaggi sia inclusa nella notifica.

# Servizi di localizzazione

I servizi di localizzazione consentono alle app quali Promemoria, Mappe, Fotocamera e app di terze parti basate sulla posizione, di raccogliere e utilizzare dati che mostrano la tua posizione. I dati sulla posizione raccolti da Apple vengono raccolti in modo da non identificarti personalmente. La posizione approssimativa viene determinata mediante l'utilizzo di reti Wi-Fi locali (se è attivata la connessione Wi-Fi). Per risparmiare la batteria, disattiva i servizi di localizzazione quando non li usi.

Quando una app utilizza i servizi di localizzazione, nella barra di stato appare 7.

Tutte le app e il servizio di sistema che utilizzano Servizi di localizzazione appaiono nella schermata delle impostazioni Servizi di localizzazione che mostra per quali app sono attivati o disattivati i servizi di localizzazione. Se non desideri utilizzare "Servizi di localizzazione", puoi disattivare questa funzione per alcune app e servizi oppure per tutte le app e servizi. Se disattivi Servizi di localizzazione, la prossima volta che una app o un servizio tenteranno di utilizzare questa funzionalità ti verrà chiesto di riattivarli.

I dati sulla posizione raccolti da Apple non ti identificano personalmente. Se hai installato app di terze parti su iPod touch che utilizzano Servizi di localizzazione, consulta le condizioni e la politica della privacy per ciascuna app per capire come usa i dati della tua posizione.

Attivare o disattivare i Servizi di localizzazione: vai in Impostazioni > Servizi di localizzazione.

# VPN

Le reti VPN vengono utilizzate dalle aziende per consentirti di comunicare informazioni private in modo sicuro su una rete non privata. Ad esempio, dovresti configurare una VPN per accedere ai tuoi messaggi e-mail di lavoro. Questa impostazione appare quando hai configurato VPN su iPod touch, e ti consente di attivare o disattivare la funzione VPN. Consulta "Rete" a pagina 112.

# Suoni

Puoi configurare iPod touch per riprodurre un suono ogni volta che ricevi un messaggio, una email o un promemoria. Inoltre, i suoni possono essere riprodotti per appuntamenti, per l'invio di e-mail, per i clic della tastiera, e quando blocchi iPod touch.

**Regolare il volume degli avvisi:** vai in Impostazioni > Suoni e trascina il cursore. Oppure, se l'opzione Modifica con tasti è attiva, usa i tasti del volume sul lato di iPod touch.

*Nota:* in alcuni paesi o regioni, gli effetti sonori per Fotocamera e Memo vocali vengono sempre riprodotti.

Abilitare la modifica del volume de- Vai in Impostazioni > Suoni e attiva Modifica con tasti. gli avvisi tramite i tasti del volume

Impostare i suoni degli avvisi e gli Vai in Impostazioni > Suoni e seleziona i toni per gli elementi dell'elenco. effetti sonori

# Luminosità

La luminosità dello schermo produce effetti sulla durata della batteria. Puoi diminuire la luminosità dello schermo per estendere la durata della batteria di iPod touch o utilizzare la funzionalità di luminosità automatica.

Regolare la luminosità dello schermo: vai in Impostazioni > Suoni e trascina il cursore.

| Impostare se iPod touch regola | Vai in Impostazioni > Luminosità e attiva o disattiva Luminosità automatica. |
|--------------------------------|------------------------------------------------------------------------------|
| automaticamente la luminosità  | Se l'opzione Luminosità automatica è attiva, iPod touch regola la luminosità |
| dello schermo                  | dello schermo in base alle condizioni di luce ambientali attuali grazie al   |
|                                | relativo sensore integrato.                                                  |

# Sfondo

Le impostazioni Sfondo consentono di impostare un'immagine o una foto per lo schermo bloccato o la schermata Home. Consulta "Cambiare lo sfondo" a pagina 24.

# Generali

Le impostazioni Generali includono rete, condivisione, sicurezza e altre impostazioni iOS. Puoi anche trovare informazioni su iPod touch e su come reimpostare varie impostazioni di iPod touch.

#### Informazioni

Vai in Impostazioni > Generali > Info per ottenere informazioni su iPod touch, inclusi lo spazio disponibile, il numero di serie, l'indirizzo di rete e le informazioni sulle leggi e i regolamenti. Inoltre, puoi anche visualizzare e disattivare le informazioni di diagnosi che vengono inviate a Apple.

Cambiare il nome di iPod touch: vai in Impostazioni > Generali > Info, quindi tocca Nome.

Quando iPod touch è collegato a iTunes, il nome appare nella barra laterale, inoltre viene utilizzato anche da iCloud.

#### **Aggiornamento Software**

Aggiornamento Software ti consente di scaricare e installare aggiornamenti iOS da Apple.

Aggiornare all'ultima versione iOS: vai in Impostazioni > Generali > Aggiornamento Software.

Se è disponibile una nuova versione di iOS, segui le istruzioni su schermo per scaricare e installare l'aggiornamento.

*Nota:* assicurati che iPod touch sia collegato a una fonte di alimentazione permettendo all'installazione, che può tardare alcuni minuti, di completarsi con successo.

#### Utilizzo

Visualizzare lo spazio disponibile: vai in Impostazioni > Generali > Utilizzo.

| Visualizzare lo spazio disponibile | Vai in Generali > Utilizzo. Viene mostrato lo spazio totale per ogni app in- |
|------------------------------------|------------------------------------------------------------------------------|
| per le app                         | stallata. Per ulteriori dettagli, tocca il nome di una app.                  |

Per informazioni su come gestire lo spazio in iCloud, consulta"iCloud." a pagina 16.

#### Rete

Utilizza le impostazioni Rete per configurare la connessione VPN (virtual private network) o per accedere alle impostazioni Wi-Fi.

| Aggiungere una nuova configura- | Vai in Impostazioni > Generali > Rete > VPN > Aggiungi config. VPN.                                                                                                    |
|---------------------------------|----------------------------------------------------------------------------------------------------|
| zione VPN                       | Per ulteriori informazioni sulle impostazioni corrette da utilizzare, contatta<br>l'amministratore della rete. Nella maggior parte dei casi, se imposti una<br>configurazione VPN su un computer, puoi utilizzare le stesse impostazioni<br>VPN per iPod touch. Consulta "VPN" a pagina 110. |
|                                 |                                                                                                    |

#### Bluetooth

iPod touch può connettersi in wireless a dispositivi Bluetooth come delle cuffie auricolari. Puoi anche collegare la tastiera Apple Wireless Keyboard tramite Bluetooth. Consulta "Utilizzare una tastiera Apple Wireless Keyboard" a pagina 27.

Attivare o disattivare Bluetooth: vai in Impostazioni > Generali > Bluetooth.

| Connetterti a un dispositivo | Tocca il dispositivo nell'elenco Dispositivi, quindi segui le istruzioni su scher-<br>mo per conpettorio. Consulta la documentazione fornita con il dispositivo. |
|------------------------------|----------------------------------------------------------------------------------------------------|
| bluetooth                    | per istruzioni sull'abbinamento Bluetooth.                                                                                                    |

#### Sincronizzazione Wi-Fi con iTunes

Puoi sincronizzare iPod touch con iTunes su un computer che è connesso alla stessa rete Wi-Fi.

Attivare la sincronizzazione Wi-Fi con iTunes: per configurare la sincronizzazione Wi-Fi per la prima volta, collega iPod touch al computer con cui desideri avviare la sincronizzazione. Per maggiori informazioni, consulta "Sincronizzare con iTunes" a pagina 17.

Dopo aver configurato la sincronizzazione Wi-Fi, iPod touch sincronizza automaticamente con iTunes una volta al giorno quando a una fonte di alimentazione e:

- iPod touch e il computer sono connessi alla stessa rete Wi-Fi.
- iTunes è in esecuzione sul tuo computer.

| Consultare lo stato della sincroniz- | Vai in Impostazioni > Generali > Sincronizzazione Wi-Fi con iTunes. |
|--------------------------------------|---------------------------------------------------------------------|
| zazione Wi-Fi                        |                                                                     |

Eseguire immediatamente la sin-<br/>cronizzazione con iTunesVai in Impostazioni > Generali > Sincronizzazione Wi-Fi con iTunes, quindi<br/>tocca Sincronizza.

#### **Ricerca Spotlight**

Ricerca Spotlight consente di specificare le aree di contenuto in cui effettuare la ricerca e di riorganizzare l'ordine dei risultati.

**Impostare quali contenuti vengono ricercati da Cerca:** vai in Impostazioni > Generali > Ricerca Spotlight, quindi seleziona gli elementi da ricercare. Impostare l'ordine delle categorieVai in Impostazioni > Generali > Ricerca Spotlight. Tocca a undei risultati della ricercaelemento, quindi trascina in alto o in basso.

#### **Blocco automatico**

Il blocco di iPod touch ti consente di disattivare lo schermo per ridurre il consumo della batteria e impedire che venga utilizzato da persone non autorizzate. Mentre ascolti musica puoi ancora regolare il volume.

Impostare l'intervallo di tempo prima che iPod touch si blocchi: vai in Impostazioni > Generali > Blocco automatico, quindi scegli il valore desiderato.

#### Codice di blocco

Di default, iPod touch non richiede l'inserimento di un codice per sboccarlo.

L'impostazione di un codice di blocco abilita la protezione dei dati. Consulta "Funzionalità di sicurezza" a pagina 34.

**Impostare un codice:** vai in Impostazioni > Generali > Blocco con codice per inserire un codice di quattro cifre.

Se dimentichi il codice di blocco, devi ripristinare il software di iPod touch. Consulta "Aggiornare e ripristinare il software di iPod touch" a pagina 148.

| Disattivare blocco con codice o<br>cambiare il codice                         | Vai in Impostazioni > Generali > Blocco con codice.                                                                                                    |
|-------------------------------------------------------------------------------|----------------------------------------------------------------------------------------------------|
| Impostare il tempo di attesa prima<br>della richiesta del codice              | Vai in Impostazioni > Generali > Blocco con codice e inserisci il tuo codice.<br>Tocca "Richiedi codice", quindi imposta quanto tempo iPod touch deve<br>attendere dopo essere stato bloccato, prima di richiedere l'inserimento del<br>codice per essere nuovamente sbloccato.                                                                                                    |
| Attivare o disattivare la funzione<br>Codice semplice                         | Vai in Impostazioni > Generali > Blocco con codice.<br>Un codice semplice è un numero di quattro cifre. Per aumentare la sicurez-<br>za, disattiva Codice semplice e usa un codice più lungo con una combina-<br>zione di numeri, lettere, segni di punteggiatura e caratteri speciali.                                                                                                    |
| Cancellare i dati dopo dieci tentati-<br>vi falliti di inserimento del codice | Vai in Impostazioni > Generali > Blocco con codice e tocca Inizializza dati.<br>Dopo dieci tentativi di inserimento del codice non riusciti, tutte le imposta-<br>zioni vengono riportate ai valori originali e tutte le informazioni e i docu-<br>menti multimediali vengono inizializzati rimuovendo la chiave di criptatura<br>dei dati (i dati sono criptati con codifica AES a 256 bit). |

#### Restrizioni

Puoi impostare restrizioni sull'uso di alcune app e per i contenuti acquistati. Per esempio, i genitori possono limitare l'accesso a determinati contenuti musicali espliciti affinché non vengano visualizzati nelle playlist oppure possono disattivare l'accesso a YouTube.

Attivare le restrizioni: vai in Impostazioni > Generali > Restrizioni, quindi tocca Abilita restrizioni. Importante: se dimentichi il codice di blocco, devi ripristinare il software di iPod touch.

Consulta "Aggiornare e ripristinare il software di iPod touch" a pagina 148.

| Safari     | Safari viene disabilitato e la relativa icona viene rimossa dalla schermata Home. Non puoi usare<br>Safari per consultare il web o accedere a clip web. |
|------------|----------------------------------------------------------------------------------------------------|
| YouTube    | YouTube viene disabilitato e la relativa icona viene rimossa dalla schermata Home.                                                                      |
| Fotocamera | La fotocamera viene disabilitata e la relativa icona viene rimossa dalla schermata Home. Non puoi scattare foto.                                        |

Puoi impostare le seguenti restrizioni:

| FaceTime                                            | Non puoi effettuare o ricevere videochiamate con FaceTime. L'icona di FaceTime viene rimossa dalla schermata Home.                                                                                                    |
|-----------------------------------------------------|----------------------------------------------------------------------------------------------------|
| iTunes                                              | iTunes Store viene disabilitato e la relativa icona viene rimossa dalla schermata Home. Non è possibile effettuare anteprime, acquistare o scaricare contenuti.                                                                                                    |
| Ping                                                | Non puoi accedere a Ping e a nessuna delle sue funzionalità.                                                                                                    |
| Installare app                                      | App Store viene disabilitato e la relativa icona viene rimossa dalla schermata Home. Non puoi installare app su iPod touch.                                                                                                    |
| Eliminare app                                       | Non puoi eliminare app da iPod touch. 🐼 non appare sulle icone delle app quando personalizzi<br>la schermata Home.                                                                                                    |
| Località                                            | Attiva o disattiva Servizi di localizzazione per particolari app. Puoi anche bloccare Servizi di loca-<br>lizzazione in modo tale che le impostazioni non possano essere modificate, inclusa l'autorizzazio-<br>ne a app aggiuntive per utilizzare i servizi.                                                                   |
| Account                                             | Le attuali impostazioni di "Posta, contatti, calendari" sono bloccate e non puoi aggiungere, modi-<br>ficare o eliminare account.                                                                                                    |
| Acquisti In-App                                     | Disattiva Acquisti In-app. Quando è attiva, questa funzione consente di acquistare altri contenuti o funzionalità dalle app scaricate da App Store.                                                                                                    |
| Password ri-<br>chiesta per gli<br>acquisti In-App. | Ti richiede di inserire il tuo ID Apple per gli acquisti in-app dopo l'intervallo di tempo specificato da te.                                                                                                    |
| Impostare le<br>restrizioni dei<br>contenuti        | Tocca Classifiche per, quindi seleziona un paese nell'elenco. Puoi impostare le restrizioni utiliz-<br>zando il sistema di classificazione di un paese per musica, podcast, film programmi TV e app. I<br>contenuti che non compiono i requisiti del sistema di classificazione selezionato non appariran-<br>no su iPod touch. |
| Partite<br>multigiocatore                           | Quando le partite multigiocatore sono disattivate, non puoi richiedere una partita, né inviare o ricevere inviti a giocare partite o aggiungere amici in Game Center.                                                                                                    |
| Aggiungere<br>amici                                 | Quando Aggiunta amici è disattivato, non puoi inviare o ricevere richieste di amicizia in Game<br>Center. Se le partite multigiocatore sono attive, puoi continuare a giocare con i tuoi amici<br>esistenti.                                                                                                    |

#### Data e ora

Queste impostazioni vengono applicate all'ora che appare nella barra di stato (nella parte superiore dello schermo), agli orologi in fusi orari differenti e ai calendari.

Impostare se iPod touch mostra l'ora nel formato 24 ore o nel formato 12 ore: vai in Impostazioni > Generali > Data e Ora, quindi attiva o disattiva il formato 24 ore. (il formato 24 ore potrebbe non essere disponibile in tutte le regioni).

| Impostare se iPod touch aggiorna<br>automaticamente la data e l'ora | Vai in Impostazioni > Generali > Data e Ora, quindi attiva o disattiva<br>Automatiche.                                                                                                    |
|---------------------------------------------------------------------|----------------------------------------------------------------------------------------------------|
|                                                                     | Se iPod touch è configurato per aggiornare automaticamente l'ora, deter-<br>mina il fuso orario basandosi sulla connessione Internet e aggiorna l'ora<br>a seconda del fuso orario in cui ti trovi. Quando sei in viaggio, iPod touch<br>potrebbe non essere in grado di impostare l'ora locale automaticamente. |
| Impostare la data e l'ora<br>manualmente                            | Vai in > Generali > Data e Ora, quindi disattiva Automatiche. Tocca Fuso<br>orario per impostare il tuo fuso orario. Tocca il pulsante Data e ora, quindi<br>Imposta data e ora e inserisci data e ora desiderate.                                                                                               |

#### Tastiera

Puoi attivare più tastiere per scrivere differenti lingue, e puoi attivare o disattivare le funzionalità di scrittura, come controllo ortografico. Per informazioni sulla digitazione, consulta "Scrivere" a pagina 24. Per informazioni sull'uso delle tastiere internazionali, consulta Appendice A, "Tastiere internazionali," a pagina 142.

#### Internazionale

Puoi utilizzare le opzioni Internazionale per impostare la lingua utilizzata da iPod touch, attivare o disattivare tastiere per lingue diverse; impostare i formati di data, ora e numero telefonico del tuo paese o della tua zona.

**Impostare la lingua per iPod touch:** vai in Impostazioni > Generali > Internazionale > Lingua, quindi scegli la lingua desiderata e tocca Fine.

| Impostare il formato del calendario                             | Vai in Impostazioni > Generali > Internazionale > Calendario, quindi scegli il formato.                                     |
|-----------------------------------------------------------------|----------------------------------------------------------------------------------------------------|
| Impostare la lingua di Controllo<br>vocale per iPod touch       | Vai in Impostazioni > Generali > Internazionale > Controllo vocale, quindi scegli la lingua.                                |
| Impostare i formati relativi a data,<br>ora e numero telefonico | Vai in Impostazioni > Generali > Internazionale > Formato regionale, quindi scegli il tuo paese.                            |
|                                                                 | L'impostazione Formato regionale determina anche la lingua usata per i giorni e i mesi visualizzati che appaiono nelle app. |

#### Accessibilità

Per attivare le funzionalità di accessibilità, vai in Impostazioni > Generali > Accessibilità e scegli le funzionalità desiderate. Consulta Capitolo30, "Accessibilità," a pagina 127.

#### Profili

Questa impostazione appare se installi uno o più profili su iPod touch. Tocca Profili per vedere le informazioni sui profili che installi.

#### Reinizializzare

Puoi reinizializzare il dizionario delle parole, le impostazioni di rete, il layout della schermata Home e gli avvisi di posizione. Puoi anche cancellare tutti i contenuti e le impostazioni.

**Cancellare l'intero contenuto e tutte le impostazioni:** vai in Impostazioni > Generali > Ripristina, quindi tocca Cancella contenuto e impostazioni.

Dopo aver confermato che desideri ripristinare iPod touch, tutti i contenuti, le informazioni personali e le impostazioni sono rimosse. Non può essere utilizzato fino a quando non viene configurato di nuovo.

| e le preferenze e le impostazioni personalizzate vengono annullate. Le<br>mazioni (quali, calendari e contatti) e i supporti multimediali (quali,<br>i e video) non vengono eliminati.                                                                                                    |
|----------------------------------------------------------------------------------------------------|
| n Impostazioni > Generali > Ripristina, quindi tocca Ripristina imposta-<br>i di rete.                                                                                                    |
| ndo ripristini le impostazioni di rete, l'elenco delle reti utilizzate in pre-<br>enza e le impostazioni VPN non installate tramite un profilo di configu-<br>one viene rimosso. La funzionalità Wi-Fi è stata disattivata e quindi riatti-<br>, scollegandoti da qualsiasi rete a cui eri precedentemente connesso. Le<br>postazioni Wi-Fi e "Richiedi accesso reti" sono attive.                                                                                                    |
| imuovere le impostazioni VPN installate tramite un profilo di configu-<br>one, vai in Impostazioni > Generali > Profilo, quindi seleziona il profilo<br>cca Rimuovi. Questa azione rimuove anche altre impostazioni e gli ac-<br>nt forniti con il profilo.                                                                                                    |
| n Impostazioni > Generali > Ripristina, quindi tocca Ripristina dizionario<br>era.                                                                                                    |
| aggiungere parole al dizionario della tastiera rifiutando le parole che<br>touch ti propone durante l'inserimento. Tocca una parola per rifiutare<br>prrezione proposta, quindi aggiungi la parola al dizionario della tastiera.<br>ndo ripristini il dizionario della tastiera tutte le parole aggiunte verran-<br>ancellate.                                                                                                    |
| n Impostazioni > Generali > Ripristina, quindi tocca Reimposta layout<br>ne.                                                                                                    |
| n Impostazioni > Generali > Ripristina, quindi tocca Ripristina avvisi<br>zione.<br>vvisi di posizione sono le richieste effettuate dalle app (come ad esem-<br>Mappe) di utilizzare Servizi di localizzazione. iPod touch presenta un<br>so di posizione per una app la prima volta che essa richiede l'uso di<br>izi di localizzazione. Se come risposta tocchi Annulla, l'avviso non verrà<br>entato nuovamente. Per reimpostare gli avvisi di posizione in modo da<br>vere una richiesta per ogni app. tocca Reimposta avvisi posizione. |
|                                                                                                    |

# Configurare app

Consulta i capitoli specifici per informazioni sulla configurazione di app. Per esempio, per le impostazioni di Safari, consulta Capitolo 13, "Safari," a pagina 72.

# Contatti

# 27

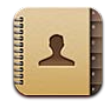

# Informazioni su Contatti

Contatti ti consente di accedere facilmente e modificare l'elenco dei contatti da account personali, di lavoro e aziendali. Puoi cercare in tutti i gruppi e le informazioni presenti in Contatti sono accessibili automaticamente, in modo che l'invio di e-mail sia facile e veloce.

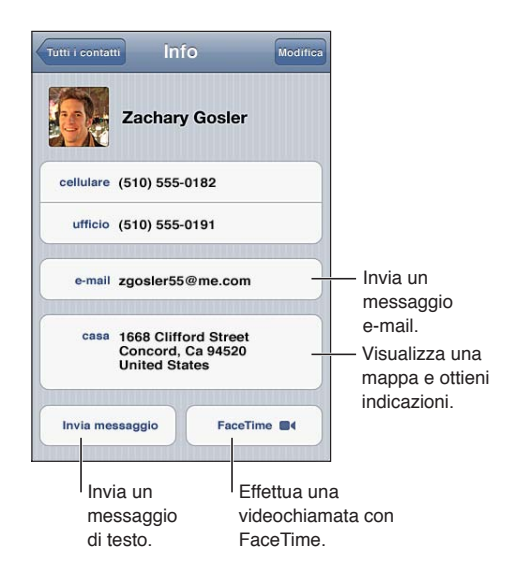

# Sincronizzare contatti

Puoi aggiungere contatti nei seguenti modi:

- Utilizza i tuoi contatti iCloud. Vedi il "iCloud." a pagina 16.
- In iTunes, sincronizza i contatti da Google o Yahoo! o con le applicazioni presenti sul computer. Consulta "Sincronizzare con iTunes" a pagina 17.
- Configura gli account di Microsoft Exchange su iPod touch con Contatti abilitato. Consulta "Account Contatti e impostazioni" a pagina 119.
- Configura un account LDAP o CardDAV per accedere a directory di imprese o scuole. Consulta "Account Contatti e impostazioni" a pagina 119.
- Inserisci i contatti direttamente su iPod touch. Consulta "Aggiungere e modificare contatti" a pagina 118.

# Cercare un contatto

Nei contatti di iPod touch puoi effettuare ricerche per titolo, nome, cognome e società. Se disponi di un account Microsoft Exchange, un account LDAP, o di un account CalDAV, puoi cercare anche quei contatti.

**Cercare un contatto:** in Contatti, tocca il campo di ricerca nella parte superiore di ogni elenco contatti e inserisci la tua ricerca

| Cercare un GAL                                                                   | Tocca Gruppi, tocca Directory nella parte inferiore dell'elenco, quindi inseri-<br>sci la tua ricerca.                |
|----------------------------------------------------------------------------------|----------------------------------------------------------------------------------------------------|
| Cercare su un server LDAP                                                        | Tocca Gruppi, tocca il nome del server LDAP, quindi inserisci la tua ricerca.                                         |
| Cercare su un server CardDAV                                                     | Tocca Gruppi, tocca il gruppo CardDAV ricercabile nella parte inferiore dell'elenco, quindi inserisci la tua ricerca. |
| Salvare le informazioni di un con-<br>tatto da un server GAL, LDAP, o<br>CardDAV | Cerca il contatto che vuoi aggiungere, quindi tocca Aggiungi contatto.                                                |

I contatti possono anche venire inclusi nelle ricerche dalla schermata Home. Consulta "Cercare" a pagina 28.

# Aggiungere e modificare contatti

**Per aggiungere un contatto a iPod touch:** tocca Contatti e tocca **+**. Se **+** non è visibile, assicurati che non stai visualizzando un elenco contatti di LDAP, CalDAV, o GAL; non puoi aggiungere contatti a questi ultimi.

Modificare le informazioni relative al contatto: scegli un contatto, quindi tocca Modifica.

| Aggiungere un nuovo campo                                             | Tocca 🕀 Aggiungi campo.                                                                                                    |
|-----------------------------------------------------------------------|----------------------------------------------------------------------------------------------------|
| Cambiare l'etichetta di un campo                                      | Tocca l'etichetta e scegline una diversa. Per creare una nuova etichetta, scorri in fondo all'elenco e tocca "Aggiungi etichetta".                                    |
| Aggiungere il nome utente Twitter<br>a un contatto                    | Tocca Aggiungi campo 🕕, quindi tocca Twitter.                                                                                                    |
| Cambiare la suoneria per le chiama-<br>te e i messaggi di un contatto | Tocca il campo della suoneria per le chiamate o quello per i messaggi, quin-<br>di tocca un nuovo tono. Il suono di default è configurato in Impostazioni ><br>Suoni. |
| Eliminare un elemento                                                 | Tocca 🥏, quindi tocca Elimina.                                                                                                    |
| Assegnare una foto a un contatto                                      | Tocca Aggiungi foto, o tocca una foto esistente. Puoi scattare una foto con<br>la fotocamera, o utilizzare una foto esistente.                                        |
|                                                                       | Per importare foto dal profilo Twitter dei tuoi contatti vai in Impostazioni ><br>Twitter. Accedi al tuo account Twitter, quindi tocca Aggiorna contatti.             |
| Eliminare un contatto                                                 | In Contatti, scegli un contatto, quindi tocca Modifica. Scorri l'elenco,quindi tocca Elimina contatto.                                                                |

# Contatti unificati

Quando sincronizzi i contatti usando più account, potresti avere più nominativi corrispondenti alla stessa persona in account diversi. Per snellire l'elenco Tutti i contatti, i contatti nome e cognome identici vengono collegati e visualizzati nell'elenco come un singolo *contatto unificato*. Quando visualizzi un contatto unificato, il titolo Unificati appare nella parte superiore dello schermo.

**Collegare un contatto:** tocca Modifica, quindi tocca 🕕 e scegli un contatto.

Se colleghi contatti con nomi o cognomi diversi, i nomi presenti nei singoli contatti non cambieranno, ma nella scheda unificata comparirà solo un nome. Per scegliere quale nome verrà visualizzato nella scheda unificata, tocca la scheda collegata con il nome che preferisci, quindi tocca "Usa questo nome per scheda unificata".

| Visualizzare le informazioni di con-<br>tatto da un account sorgente | Tocca un degli account sorgente.                    |
|----------------------------------------------------------------------|-----------------------------------------------------|
| Annullare i link di un contatto                                      | Tocca Modifica, tocca 😑, guindi tocca Annulla link. |

I contatti collegati non vengono uniti. Se apporti delle modifiche o aggiungi informazioni a un contatto unificato, tali modifiche vengono copiate in ogni account sorgente nel quale erano già presenti.

# Account Contatti e impostazioni

Puoi aggiungere account Contatti addizionali e impostare il modo in cui sono ordinati e mostrati i nomi di quei contatti.

**Aggiungere un account Contatti:** vai in Impostazioni > Posta, contatti, calendari, quindi tocca Aggiungi account.

Per modificare le impostazioni di Contatti, vai in Impostazioni > Posta, contatti, calendari per le seguenti opzioni:

| Configurare l'ordine in cui sono<br>organizzati i contatti                                            | Tocca Organizza per se vuoi ordinare per nome o per cognome.                                                                                                    |
|----------------------------------------------------------------------------------------------------|----------------------------------------------------------------------------------------------------|
| Impostare l'ordine in cui sono vi-<br>sualizzati i contatti                                           | Tocca Organizza per, quindi scegli di visualizzare per nome o per cognome.                                                                                                    |
| Impostare la scheda Le mie info                                                                       | Tocca Le mie info, quindi seleziona la scheda contatti con il tuo nome e le<br>tue informazioni dall'elenco.<br>La scheda Le mie info viene utilizzata da Promemoria, Safari e altre app. |
| Impostare l'account Contatti di<br>default                                                            | Tocca Account default, quindi seleziona un account. Tutti i nuovi account creati senza specificare un altro account vengono archiviati qui.                                               |
| Usare iCloud per mantenere i con-<br>tatti aggiornati sui tuoi dispositivi<br>iOS e sui tuoi computer | Vai in Impostazioni > iCloud, quindi attiva Contatti. Consulta "iCloud." a<br>pagina 16.                                                                                                  |

# Nike + iPod

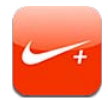

# Attivare Nike + iPod

Con un sensore Nike + iPod (in vendita separatamente), l'app Nike + iPod fornisce un feedback sonoro sulla velocità, la distanza, il tempo trascorso e le calorie bruciate durante una corsa o una camminata. Puoi inviare i dati della sessione di allenamento a www.nikeplus.com, dove puoi tene-re traccia dei tuoi progressi, definire gli obiettivi e partecipare a gare.

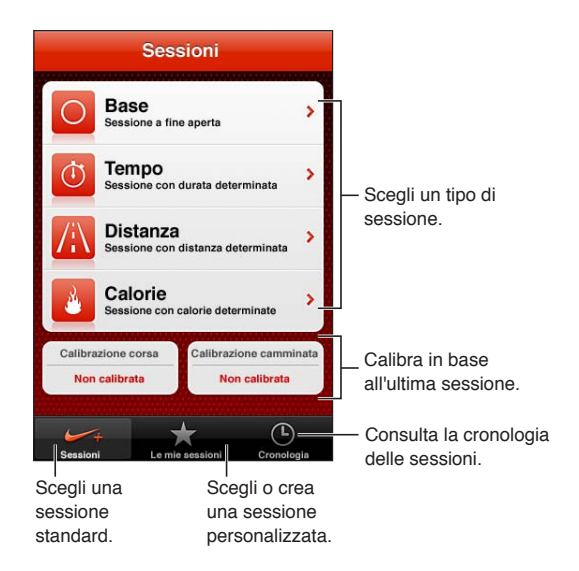

# Attivare Nike + iPod

L'app Nike + iPod appare nella schermata Home solo dopo che la attivi.

Per aiuto su come configurare Nike + iPod, consulta la documentazione Nike + iPod.

Attivare Nike + iPod: vai in Impostazioni > Nike + iPod.

# Collegare un sensore

Nike + iPod basa i propri dati sulle sessioni sul segnale da un sensore (venduto separatamente) che puoi fissare a una delle tue scarpe. La prima volta che inizi un allenamento, ti viene richiesto di attivare il sensore, operazione che collega automaticamente il sensore con iPod touch. Puoi anche usare le impostazioni Nike + iPod per collegare un sensore con iPod touch.

Nike + iPod può collegare solo un sensore per volta. Per usare un sensore diverso, usa le impostazioni Nike + iPod per collegare il nuovo sensore. **Collegare il sensore a iPod touch:** fissa il sensore a una delle tue scarpe, quindi vai in Impostazioni > Nike + iPod > Sensore.

Collegare iPod touch a un sensore Vai in Impostazioni > Nike + iPod > Sensore e tocca Nuovo. diverso

# Allenarsi con Nike + iPod

Dopo aver attivato Nike + iPod e aver inserito il sensore Nike + iPod nella scarpa Nike+, sei pronto per usare Nike + iPod per raccogliere i dati degli allenamenti.

*Importante:* prima di iniziare qualsiasi programma di esercizi, dovresti consultare un medico e realizzare un esame fisico completo. Prima di iniziare una sessione, fai un esercizio di riscaldamento o di stretching. Durante gli esercizi ti raccomandiamo prudenza e attenzione. Prima di regolare il tuo dispositivo durante la corsa, rallenta se è necessario. Se senti dolore, ti senti debole o ti gira la testa, se ti senti esausto o ti manca il fiato interrompi immediatamente l'allenamento. Quando cominci una sessione, assumi i rischi inerenti a un esercizio fisico, incluso qualsiasi danno che potrebbe risultare da tale attività.

Allenarsi usando Nike + iPod: apri Nike + iPod, tocca Sessioni e scegli una sessione. La raccolta dei dati continua anche quando iPod touch è in standby.

| Mettere in pausa o riprendere la<br>tua sessione; | Se la tua sessione viene interrotta riattiva iPod touche tocca II sullo scher-<br>mo bloccato. Tocca ▶ quando sei pronto per iniziare. |
|---------------------------------------------------|----------------------------------------------------------------------------------------------------|
| Terminare la tua sessione                         | Riattiva iPod touch, tocca 🛿, quindi tocca Termina sessione.                                                                           |
| Modificare le impostazioni delle sessioni         | Vai in Impostazioni > Nike + iPod.                                                                                                    |

# Calibrare Nike + iPod

Per assicurare l'accuratezza dei dati delle sessioni, puoi calibrare Nike + iPod alla lunghezza o al ritmo della camminata o della corsa.

**Calibrare Nike + iPod:** registra una sessione di corsa o di una camminata lungo una distanza conosciuta di almeno un quarto di miglio (400 metri). Quindi, dopo aver toccato Termina sessione, Calibra nella schermata riassuntiva della sessione e inserisci la distanza attuale percorsa.

| Ripristinare la calibrazione di | Vai in Impostazioni > Nike + iPod. |
|---------------------------------|------------------------------------|
| default                         |                                    |

# Inviare le sessioni di allenamento a Nikeplus.com

Su nikeplus.com puoi tenere traccia dei progressi fatti nel tempo, visualizzare il resoconto di tutte le tue sessioni passate, impostare obbiettivi e confrontare i tuoi risultati con altri. Puoi anche competere con altri utenti Nike + iPod in sfide di sessioni online.

**Inviare i dati di sessione a nikeplus.com da iPod touch in modalità wireless:** Quando iPod touch è connesso a Internet, apri Nike + iPod, tocca Cronologia, quindi tocca Invia a Nike+.

Visualizzare le tue sessioni su nike-<br/>plus.comIn Safari, vai su nikeplus.com, esegui il login al tuo account e segui le istru-<br/>zioni su schermo.

# iBooks

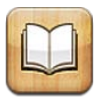

# Informazioni su iBooks

iBooks è un modo eccezionale di leggere e comprare libri. Scarica gratuitamente l'app iBooks da App Store e compra ogni genere di libro, dai classici ai best-seller, tramite iBookstore integrato. Una volta scaricato, il libro verrà visualizzato sullo scaffale.

Per scaricare l'app iBooks e usare iBookstore, devi disporre di una connessione Internet e di un ID Apple. Se non disponi di un ID Apple o se desideri effettuare acquisti utilizzando un altro ID Apple, vai in Impostazioni > Store. Consulta "Impostazioni Store" a pagina 107.

*Nota:* l'app iBooks e iBookstore potrebbero non essere disponibili in tutte le regioni e in tutte le lingue.

# Utilizzare iBookstore

Nell'app iBooks, tocca Store per aprire iBookstore. Qui, puoi vedere i libri in primo piano o quelli più venduti, nonché sfogliare i libri per autore o argomento. Quando trovi un libro che ti piace, puoi acquistarlo e scaricarlo.

Nota: alcune funzionalità di iBookstore potrebbero non essere disponibili in tutte le località.

Acquistare un libro: trova il libro desiderato, tocca il prezzo, quindi tocca "Acquista libro" o "Ottieni libro", se è gratuito.

| Ottenere informazioni su un libro                                                    | Puoi leggere un riassunto del libro, leggere recensioni e scaricare un estrat-<br>to del libro prima di acquistarlo. Dopo aver acquistato un libro, puoi scrivere<br>la tua recensione. |
|--------------------------------------------------------------------------------------|----------------------------------------------------------------------------------------------------|
| Scaricare un acquisto realizzato<br>anteriormente                                    | Tocca Acquisti.<br>Puoi anche scaricare un articolo mentre lo sfogli; devi solo toccare Scarica<br>dove normalmente vedi il prezzo.                                                     |
| Scaricare automaticamente ac-<br>quisti fatti su altri dispositivi iOS e<br>computer | In Impostazioni scegli Store, quindi attiva il tipo di acquisti che desideri scaricare automaticamente.                                                                                 |

# Sincronizzare libri e PDF

Usa iTunes per sincronizzare libri e PDF tra iPod touch e il computer. Quando iPod touch è collegato al computer, il pannello Libri ti consente di selezionare gli elementi da sincronizzare. Puoi sincronizzare libri scaricati o acquistati da iBookstore. Inoltre, puoi aggiungere direttamente alla libreria di iTunes libri ePub senza DRM e documenti PDF. È possibile trovare libri nei formati ePub e PDF su numerosi siti web.

Sincronizzare un libro ePub o un PDF su iPod touch: in iTunes sul tuo computer, scegli Archivio > Aggiungi alla libreria e seleziona il documento. Seleziona il libro o il PDF nel pannello Libri in iTunes, quindi inizia la sincronizzazione.

Per aggiungere un libro o PDF a iBooks senza sincronizzare, invia il documento a te stesso con un messaggio e-mail dal tuo computer. Apri il messaggio e-mail su iPod touch, quindi tocca e mantieni premuto sull'allegato, quindi scegli "Apri in iBooks" dal menu che appare.

# Leggere libri

Leggere un libro è facile. Vai allo scaffale e tocca il libro che desideri leggere. Se non vedi il libro che stai cercando, tocca il nome della raccolta corrente in alto sullo schermo per passare ad altre raccolte.

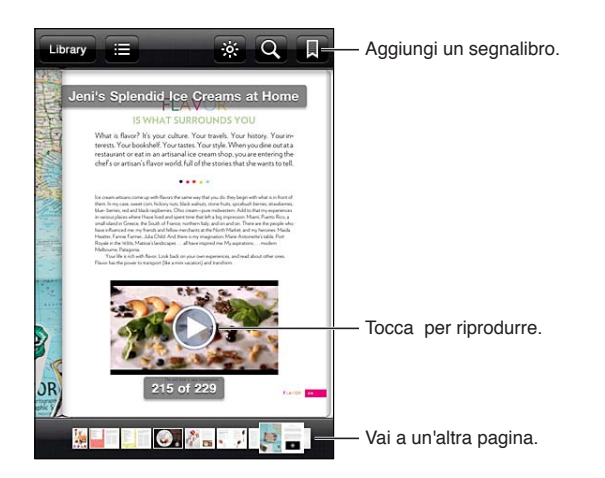

**Leggere un libro rimanendo sdraiati:** per leggere un libro mentre sei sdraiato, usa il blocco verticale per prevenire la rotazione dello schermo di iPod touch quando ruoti iPod touch. Consulta "Visualizzare in orientamento verticale o orizzontale" a pagina 22.

Ogni libro ha un particolare gruppo di caratteristiche, in base ai contenuti e al formato. Alcune delle funzionalità descritte di seguito potrebbero non essere disponibili nel libro che stai leggendo. Per esempio, la stampa è disponibile solo per i PDF e se un libro non include una narrazione registrata, non vedrai l'icona per la lettura ad alta voce.

| Mostrare i controlli                    | Tocca al centro della pagina.                                                                                                    |
|-----------------------------------------|----------------------------------------------------------------------------------------------------|
| Girare la pagina                        | Tocca il margine destro o sinistro della pagina oppure scorri verso sinistra o verso destra. Per cambiare la direzione con cui la pagina gira quando tocchi il margine sinistro, vai a Impostazioni > iBooks > Tocca margine sinistro. |
| Visualizzare l'indice                   | tocca 🚍 Con alcuni libri, puoi anche pizzicare per visualizzare l'indice.                                                                                                    |
| Aggiungere o rimuovere un<br>segnalibro | tocca 🗏 Puoi aggiungere molteplici segnalibri.<br>Per rimuovere un segnalibro, toccalo.<br>Quando chiudi un libro, non devi inserire un segnalibro poiché iBooks ricor-<br>da il punto in cui interrompi la lettura.                   |

| Aggiungere o rimuovere una parte evidenziata     | Tocca due volte una parola, usa i punti di trascinamento per regolare la<br>selezione, quindi tocca Evidenzia.e scegli un colore.                                                                    |
|--------------------------------------------------|----------------------------------------------------------------------------------------------------|
|                                                  | <i>Per rimuovere una parte evidenziata</i> , tocca il testo evidenziato, quindi tocca S.                                                                                                    |
|                                                  | Per sottolineare parole, tocca 🔺.                                                                                                    |
|                                                  | <i>Per cambiare il colore,</i> tocca il testo evidenziato, tocca il colore attuale, quindi seleziona un nuovo colore dal menu.                                                                       |
| Aggiungere, rimuovere o modifica-<br>re una nota | Tocca due volte una parola, tocca Evidenzia, quindi scegli 🤍 dal menu che<br>appare.                                                                                                    |
|                                                  | <i>Per visualizzare una nota</i> , tocca l'indicatore nel margine accanto al testo evidenziato.                                                                                                    |
|                                                  | <i>Per rimuovere una nota,</i> elimina il relativo testo. Per rimuovere una nota e la<br>sua parte evidenziata, tocca il testo evidenziato, quindi tocca 🛇.                                          |
|                                                  | <i>Per cambiare il colore,</i> tocca il testo evidenziato, quindi seleziona un nuovo colore dal menu.                                                                                                |
|                                                  | <i>Per aggiungere una nota a una parte evidenziata</i> , tocca il testo evidenziato,<br>quindi tocca 🤜.                                                                                              |
| Vedere tutti i segnalibri                        | Tocca 🗮 quindi tocca Segnalibri.                                                                                                    |
| Vedere tutte le note                             | Tocca 🗮 quindi tocca Note.                                                                                                    |
| Ingrandire un'immagine                           | Tocca due volte l'immagine per ingrandirla.                                                                                                    |
| Andare a una pagina specifica                    | Utilizza i controlli di navigazione della pagina in basso sullo schermo.<br>Oppure tocca ${f Q}$ e inserisci un numero di pagina, quindi tocca il numero di<br>pagina tra i risultati della ricerca. |
| Fare ricerche in un libro                        | tocca <b>Q</b> .                                                                                                    |
|                                                  | <i>Per eseguire ricerche sul web,</i> tocca "Cerca sul Web" o "Cerca su Wikipedia".<br>Safari si apre e visualizza i risultati.                                                                      |
| Cercare altre occorrenze di una parola o frase   | Tocca due volte una parola, usa i punti di trascinamento per regolare la selezione, quindi tocca Cerca nel menu che appare.                                                                          |
| Cercare una parola                               | Tocca due volte una parola, usa i punti di trascinamento per regolare la selezione, quindi tocca Definisci nel menu che appare.                                                                      |
|                                                  | Le definizioni potrebbero non essere disponibili per tutte le lingue.                                                                                                    |
| Ascoltare un libro                               | tocca 🔕.                                                                                                    |
|                                                  | Questa caratteristica non è disponibile per tutti i libri.                                                                                                    |
|                                                  | Gli utenti con difficoltà visive, possono inoltre usare VoiceOver per farsi leg-<br>gere quasi qualsiasi libro ad alta voce. Vedi il "VoiceOver" a pagina 127.                                       |

iBooks archivia le raccolte, i segnalibri, le note e le informazioni della pagina attuale usando l'account ID Apple in modo che tu possa leggere facilmente i libri su tutti i tuoi dispositivi iOS. iBooks salva le informazioni relative a tutti i tuoi libri quando apri o chiudi l'app. Le informazioni relative a ciascun libro vengono salvate anche quando apri o chiudi un libro.

Attivare o disattivare la sincronizzazione: Vai in Impostazioni > iBooks.

Alcuni libri potrebbero accedere a contenuti video o audio archiviati sul web.

Attivare o disattivare l'accesso audio e video in linea: Vai in Impostazioni > iBooks > Audio e video online.

# Cambiare l'aspetto di un libro

Alcuni libri ti permettono di cambiare la dimensione, il font e il colore della pagina.

**Modificare la luminosità:** tocca al centro di una pagina per mostrare i controlli, quindi tocca  $\dot{\otimes}$ . Se non vedi  $\dot{\otimes}$ , tocca prima AA.

| Cambiare la dimensione e il tipo<br>di font               | tocca al centro di una pagina per mostrare i controlli, quindi tocca ${}_{\mathrm{A}}A$ .<br>Tocca Font per selezionare un carattere. Non tutti i libri supportano il cambiamento di font.<br>Alcuni libri ti permettono di cambiare la dimensione solo quando iPod touch è in orientamento orizzontale. |
|-----------------------------------------------------------|----------------------------------------------------------------------------------------------------|
| Cambiare il colore della pagina e<br>del testo            | Tocca al centro di una pagina per mostrare i controlli, tocca ${}_{\rm A}{ m A}$ , quindi tocca Tema. Questa impostazione viene applicata a tutti i libri che la supportano.                                                                                                    |
| Attivare o disattivare allineamento<br>e autosillabazione | Vai in Impostazioni > iBooks. Su alcuni libri e PDF non è possibile utilizzare<br>l'allineamento e l'autosillabazione.                                                                                                    |

# Stampare o inviare un PDF via e-mail

Puoi utilizzare iBooks per inviare una copia di un PDF tramite e-mail oppure stampare tutto o una parte del PDF su una stampante supportata.

Puoi inviare per e-mail o stampare solo PDF, non i libri in formato ePub.

Inviare un PDF per e-mail: apri il PDF, quindi tocca 📾 e scegli E-mail documento. Comparirà un nuovo messaggio con il PDF allegato. Quando hai finito il messaggio, tocca Invia.

| Stampare un PDF | Apri il PDF, quindi tocca 🖻 e scegli Stampa. Seleziona una stampan-   |
|-----------------|-----------------------------------------------------------------------|
|                 | te, l'intervallo di pagine e il numero di copie, quindi tocca Stampa. |
|                 | Consulta "Stampare" a pagina 27.                                      |

# Ordinare lo scaffale

Usa lo scaffale per sfogliare e organizzare i libri e i PDF. Puoi anche organizzare gli elementi in raccolte.

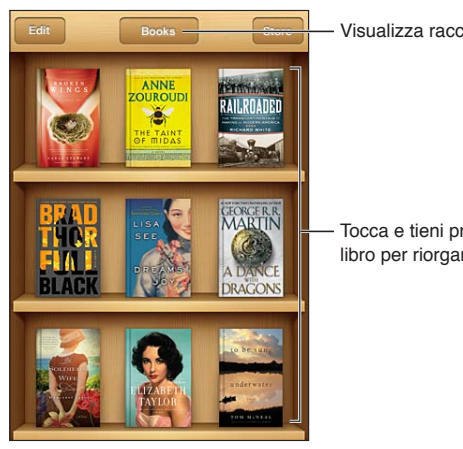

Visualizza raccolte.

Tocca e tieni premuto un libro per riorganizzare.

Inserire un libro o un PDF in una raccolta: vai allo scaffale e tocca Modifica. Seleziona l'elemento che desideri spostare, quindi tocca Sposta e seleziona una raccolta.

Quando aggiungi un libro o un PDF allo scaffale, l'elemento appare nella raccolta di libri o PDF. Da qui, potrai spostarlo in un'altra raccolta di tua scelta. Potresti ad esempio creare raccolte per il lavoro, la scuola o il tempo libero.

| Visualizzare una raccolta               | Tocca il nome della raccolta attuale in alto sullo schermo, quindi scegli una<br>nuova raccolta dall'elenco.                                                                                                    |
|-----------------------------------------|----------------------------------------------------------------------------------------------------|
| Gestire raccolte                        | Tocca il nome della raccolta che sta visualizzando, come Libri o PDF, per<br>vedere l'elenco delle raccolte.<br>Le raccolte integrate di libri e PDF non possono essere modificate o<br>eliminate.                                                                                 |
| Ordinare lo scaffale                    | Tocca la barra di stato per scorrere alla parte superiore dello schermo, quin-<br>di tocca == e scegli un metodo di organizzazione tra le opzioni nella parte<br>superiore dello schermo.                                                                                          |
| Eliminare un elemento dallo<br>scaffale | Tocca Modifica, quindi tocca ogni libro o PDF che desideri eliminare in<br>modo che appaia un segno di spunta. Tocca Elimina. Quando hai finito l'eli-<br>minazione, tocca Fine.<br>Se elimini un libro acquistato, puoi anche scaricarlo nuovamente da<br>Acquisti in iBookstore. |
| Cercare un libro                        | Vai allo scaffale. Tocca la barra di stato per scorrere alla parte superiore dello schermo, quindi tocca ${\bf Q}$ . La ricerca può essere eseguita per titolo e nome dell'autore.                                                                                                 |

# Accessibilità

30

# Funzionalità di accesso universale

iPod touch (3a generazione o successivo) include numerose funzioni di accessibilità, tra le quali:

- Utility per la lettura dello schermo VoiceOver
- Ingrandimento zoom
- Testo grande
- Bianco su nero
- Pronuncia selezione
- Pronuncia testo auto
- Audio mono e bilanciamento audio
- AssistiveTouch
- Supporto per schermo braille
- Riproduzione di contenuti con sottotitoli criptati

Ad eccezione di VoiceOver, queste funzioni di accessibilità funzionano con quasi tutte le app di iPod touch, incluse le app di terze parti che sono scaricabili da App Store. VoiceOver funziona con tutte le app preinstallate su iPod touch, e con molte app di terze parti.

Per ulteriori informazioni sulle funzioni di accessibilità di iPod touch, vai su www.apple.com/it/ accessibility.

Ogni funzione di accessibilità può essere attivata o disattivata nelle impostazioni Accessibilità di iPod touch. Inoltre, puoi attivare o disattivare alcune funzionalità in iTunes quando iPod touch è collegato al computer.

Attivare le funzioni di accessibilità utilizzando iPod touch: vai in Impostazioni > Generali > Accessibilità

Attivare le caratteristiche di accessibilità utilizzando iTunes: collega iPod touch al computer e seleziona iPod touch dall'elenco dei dispositivi di iTunes. Fai clic su Sommario, quindi fai clic su Configura Accesso Universale nella parte inferiore della schermata Sommario.

Testo grande può essere attivato o disattivato solamente nelle impostazioni di iPod touch. Consulta il "Testo grande" a pagina 139.

# VoiceOver

VoiceOver legge a voce alta ciò che appare sullo schermo, così puoi utilizzare iPod touch senza bisogno di vederlo.

Dal momento in cui è selezionato, VoiceOver descrive ogni elemento presente sullo schermo. Quando selezioni un elemento, questo viene racchiuso da un rettangolo nero (il cursore di VoiceOver), e VoiceOver ne pronuncia il nome o lo descrive. Tocca lo schermo o trascina le dita per ascoltare i diversi elementi sullo schermo. Quando selezioni del testo, VoiceOver lo legge. Quando Leggi suggerimenti è attivato, VoiceOver può dirti il nome dell'elemento e suggerirti delle istruzioni, come per esempio "tocca due volte per aprire." Per interagire con gli elementi sullo schermo, come tasti e link, utilizza i gesti descritti in "Imparare i gesti di VoiceOver" a pagina 130.

Quando passi a una nuova schermata, VoiceOver riproduce un suono, quindi seleziona e pronuncia automaticamente il primo elemento che appare sullo schermo, generalmente quello posto nell'angolo in alto a sinistra. VoiceOver ti dice quando lo schermo cambia orientamento da verticale a orizzontale e quando è bloccato o sbloccato.

*Nota:* VoiceOver parla la lingua specificata nelle impostazioni Internazionale, che possono essere influenzate dalle impostazioni locali regionali. VoiceOver è disponibile in molte lingue, ma non in tutte.

#### **Configurare VoiceOver**

*Importante:* VoiceOver cambia i gesti utilizzati per controllare iPod touch. Una volta attivato VoiceOver, devi utilizzare i gesti VoiceOver per azionare iPod touch, anche per disattivare VoiceOver e tornare così al normale funzionamento.

*Nota:* non puoi utilizzare contemporaneamente VoiceOver e Zoom.

Attivare o disattivare VoiceOver: vai in Impostazioni > Generali > Accessibilità > VoiceOver. Se desideri, puoi anche impostare l'azione "Triplo clic su Home" per attivare o disattivare VoiceOver. Consulta "Triplo clic su Home" a pagina 138.

| Attivare o disattivare i suggerimen-<br>ti vocali                 | Vai in Impostazioni > Generali > Accessibilità > VoiceOver Quando la funzio-<br>ne Leggi suggerimenti è attivata, VoiceOver può indicarti l'azione compiuta<br>dall'elemento o fornire istruzioni, quali ad esempio tocca due volte per apri-<br>re. Puoi anche aggiungere la funzione Suggerimenti al rotore; quindi scorri<br>verso l'alto o verso il basso per regolare. Consulta "Utilizzare il controllo<br>rotore di VoiceOver" a pagina 132. |
|-------------------------------------------------------------------|----------------------------------------------------------------------------------------------------|
| Impostare la velocità della riprodu-<br>zione vocale di VoiceOver | Vai in Impostazioni> Generali > Accessibilità > VoiceOver e trascina il curso-<br>re Velocità voce. Puoi anche aggiungere Velocità pronuncia al rotore, quindi<br>scorri verso l'alto o verso il basso per regolare. Consulta "Utilizzare il control-<br>lo rotore di VoiceOver" a pagina 132.                                                                                                    |
| Cambiare Feedback tasti                                           | Vai in Impostazioni > Generali > Accessibilità > VoiceOver > Feedback tasti.                                                                                                    |
| Utilizzare la fonetica nel feedback<br>dei tasti                  | Vai in Impostazioni > Generali > Accessibilità > VoiceOver > Usa Fonetica.<br>Il testo viene letto carattere per carattere. Voiceover prima pronuncia il<br>carattere, quindi il suo equivalente fonetico, come per esempio "f" e quindi<br>"Foggia."                                                                                                    |
| Utilizzare modifica tono                                          | Vai in Impostazioni > Generali > Accessibilità > VoiceOver > Usa Modifica<br>tono. VoiceOver usa un tono più alto quando inserisci una lettera e un tono<br>più basso quando cancelli una lettera. Inoltre, VoiceOver usa un tono più<br>alto quando pronuncia il primo elemento di un gruppo (ad esempio, l'ele-<br>mento di un elenco o di una tabella) e un tono più basso quando pronun-<br>cia l'ultimo elemento di un gruppo.                 |
| Impostare le opzioni del rotore per<br>la navigazione web         | Vai in Impostazioni > Generali > Accessibilità > VoiceOver > Rotore. Tocca per selezionare o deselezionare opzioni, o trascina everso l'alto per riposizionare un elemento.                                                                                                    |
| Cambiare la pronuncia di VoiceOver                                | Imposta il rotore su Lingua, quindi scorri verso l'alto o verso il basso. La<br>posizione Lingue del rotore è disponibile quando selezioni più di una<br>pronuncia.                                                                                                    |

| Selezionare le pronunce disponibili<br>nel rotore lingue | Vai in Impostazioni > Generali > Accessibilità > VoiceOver > Rotore lingue.<br>Per cambiare la posizione di una lingua nell'elenco, trascina 🗮 verso il bas-<br>so o verso l'alto.              |
|----------------------------------------------------------|----------------------------------------------------------------------------------------------------|
| Cambiare la lingua per iPod touch                        | Vai in Impostazioni > Generali > Internazionale > Lingua. Alcune lingue<br>potrebbero essere influenzate dalle impostazioni "Formato regionale" in<br>Impostazioni > Generali > Internazionale. |
| Saltare le immagini durante la<br>navigazione            | Vai in Impostazioni > Generali > Accessibilità > VoiceOver > Naviga imma-<br>gini. Puoi scegliere di saltare tutte le immagini o solamente quelle senza<br>descrizione.                         |
| Pronunciare le notifiche quando<br>sblocchi iPod touch   | Vai in Impostazioni > Generali > Accessibilità > VoiceOver > Pronuncia<br>notifiche. Se questa opzione è disattivata, iPod touch parla solamente nel<br>momento in cui lo sblocchi.             |

#### **Utilizzare VoiceOver**

Selezionare gli elementi presenti sullo schermo: trascina il dito sullo schermo. VoiceOver identifica ciascun elemento nel momento in cui lo tocchi. Puoi spostarti sistematicamente da un elemento al successivo scorrendo verso destra o verso sinistra con un solo dito. Gli elementi vengono selezionati da sinistra verso destra e dall'alto verso il basso. Scorri verso destra fino ad arrivare all'elemento successivo o verso sinistra per passare all'elemento precedente.

| Abilitare la navigazione verticale                                               | Aggiungi Navigazione verticale al rotore, utilizza il rotore per selezionarlo,<br>quindi scorri verso l'alto o verso il basso per spostare l'elemento sopra o<br>sotto. Consulta "Utilizzare il controllo rotore di VoiceOver" a pagina 132.                                                                                                    |
|----------------------------------------------------------------------------------|----------------------------------------------------------------------------------------------------|
| Selezionare il primo o l'ultimo ele-<br>mento sullo schermo                      | Scorri verso l'alto o verso il basso con quattro dita.                                                                                                    |
| Sbloccare iPod touch                                                             | Seleziona il tasto Sblocca, quindi tocca due volte lo schermo.                                                                                                    |
| Selezionare un elemento per nome                                                 | Tocca tre volte con due dita in qualsiasi parte dello schermo per aprire<br>Selezione elemento. Quindi digita un nome nel campo ricerca, o scorri ver-<br>so destra o verso sinistra lungo l'elenco in ordine alfabetico, o tocca l'indice<br>alfabetico a destra dell'elenco e scorri verso l'alto o verso il basso per scor-<br>rere rapidamente l'elenco degli elementi. |
| Cambiare il nome di un elemento<br>sullo schermo così è più facile da<br>trovare | Tocca e mantieni premuto con due dita in qualsiasi punto dello schermo.                                                                                                    |

**Pronunciare il testo degli elementi selezionati:** scorri verso l'alto o verso il basso con un dito per leggere la parola o il carattere precedenti o seguenti (gira il comando del rotore per scegliere caratteri o parole). Puoi includere la pronuncia fonetica. Consulta "Configurare VoiceOver" a pagina 128.

| Interrompere la lettura di un<br>elemento | Tocca una volta con due dita. Per riattivare la pronuncia, tocca nuovamente<br>con due dita. La lettura normale riprende automaticamente quando selezio-<br>ni un altro elemento.                                                                                                    |
|-------------------------------------------|----------------------------------------------------------------------------------------------------|
| Regolare il volume voce                   | Usa i tasti del volume su iPod touch, o aggiungi volume al rotore e scorri verso l'alto e verso il basso per regolare. Consulta "Utilizzare il controllo ro-<br>tore di VoiceOver" a pagina 132.                                                                                                    |
| Disattivare audio di VoiceOver            | Fai doppio tocco con tre dita. Tocca nuovamente due volte con tre dita per<br>riattivare la voce. Per disattivare solo l'audio di VoiceOver, imposta l'interrut-<br>tore Suoneria/Silenzioso su Silenzioso. Se è connessa una tastiera esterna,<br>puoi inoltre premere il tasto Control sulla tastiera per disattivare o attivare<br>VoiceOver. |
| Cambiare la voce di lettura               | Vai in Impostazioni > Generali > Accessibilità > VoiceOver > Usa Voce<br>compatta.                                                                                                    |

| Pronunciare l'intero contenuto del-<br>lo schermo a partire dall'alto | Scorri verso l'alto con due dita.                                                                                                    |
|-----------------------------------------------------------------------|----------------------------------------------------------------------------------------------------|
| Pronunciare dall'elemento attuale<br>alla fine dello schermo          | Scorri verso il basso con due dita.                                                                                                    |
| Pronunciare le informazioni relative<br>allo stato di iPod touch      | Tocca la parte superiore dello schermo per ascoltare informazioni come<br>l'ora, la durata della batteria, l'intensità del segnale Wi-Fi e altro ancora. |

Toccare l'elemento selezionato quando VoiceOver è attivo: tocca due volte in un punto qualsiasi dello schermo.

| Toccare due volte l'elemento sele-<br>zionato quando VoiceOver è attivo | Tocca tre volte in un punto qualsiasi dello schermo.                                                                                                    |
|-------------------------------------------------------------------------|----------------------------------------------------------------------------------------------------|
| Modificare un cursore                                                   | Con un solo dito, scorri verso l'alto per incrementare l'impostazione o verso<br>il basso per ridurla. VoiceOver indica a voce alta l'impostazione nel momen-<br>to in cui la regoli.                                                                                                    |
| Scorrere un elenco o un'area dello<br>schermo                           | Scorri verso l'alto o verso il basso con tre dita. Scorri verso il basso per pas-<br>sare alla pagina successiva dell'elenco o della schermata oppure verso l'alto<br>per passare a quella precedente. Quando ti sposti tra le pagine di un elenco,<br>VoiceOver pronuncia l'intervallo di elementi visualizzato (ad esempio, visua-<br>lizzate le righe da 5 a 10). Se desideri, puoi anche scorrere l'elenco in modo<br>continuo invece di muoverti una pagina alla volta. Per fare ciò, tocca due<br>volte e tieni premuto. Quando senti una serie di segnali acustici, puoi scor-<br>rere l'elenco muovendo il dito verso l'alto o verso il basso. Lo scorrimento<br>continuo si interrompe quando alzi il dito dallo schermo. |
| Utilizzare un indice dell'elenco                                        | Alcuni elenchi dispongono di un indice alfabetico visualizzato lungo il lato<br>destro. Questo indice non può essere selezionato scorrendo tra gli elementi;<br>per farlo devi toccare direttamente l'indice. Una volta selezionato, scorri<br>verso l'alto o verso il basso per muoverti al suo interno. In alternativa, puoi<br>anche toccare due volte e quindi scorrere con un dito verso l'alto o verso il<br>basso.                                                                                                    |
| Riordinare un elenco                                                    | Puoi cambiare l'ordine degli elementi in alcuni elenchi, come gli elementi<br>Rotore e Rotore lingue nelle impostazioni di Accessibilità. Seleziona<br>a destra di un elemento, tocca due volte e mantieni premuto finché non<br>ascolti un suono, quindi trascina verso l'alto o verso il basso. VoiceOver<br>legge l'elemento che hai spostato sopra o sotto, in base alla direzione di<br>trascinamento.                                                                                                    |
| Organizzare la schermata Home                                           | Nella schermata Home, seleziona l'icona che desideri spostare. Tocca due<br>volte e tieni premuto, quindi trascina l'icona. Durante questa operazione,<br>VoiceOver pronuncia la riga e la colonna della posizione dell'icona. Rilascia<br>l'icona una volta raggiunta la posizione desiderata. Se necessario, puoi<br>trascinare altre icone aggiuntive. Per spostare un elemento in una pagina<br>diversa della schermata Home, trascinalo sul bordo sinistro o destro dello<br>schermo. Quando hai terminato, premi il tasto Home .                                                                                                    |
| Attivare o disattivare la tenda<br>schermo                              | Tocca tre volte con tre dita. Quando la tenda schermo è attiva, i contenuti<br>sullo schermo sono attivi anche se lo schermo è spento.                                                                                                    |
| Sbloccare iPod touch                                                    | Seleziona l'interruttore Sblocca, quindi tocca due volte lo schermo.                                                                                                    |

#### Imparare i gesti di VoiceOver

Quando VoiceOver è attivo, i gesti standard dello schermo touchscreen hanno effetti differenti. Questi e alcuni gesti aggiuntivi consentono di spostarsi sullo schermo e di controllare i singoli elementi che vengono selezionati. I gesti VoiceOver comprendono gesti con due e tre dita per toccare o scorrere. Per ottenere risultati ottimali quando usi gesti a due o tre dita, rilassati e fai in modo di toccare lo schermo lasciando un piccolo spazio tra le dita. Quando VoiceOver è attivo, puoi utilizzare i gesti standard toccando due volte e tenendo il dito sullo schermo. Una serie di segnali acustici indica che sono attivati i gesti normali. Questi rimangono disponibili fino a quando alzi il dito dallo schermo. Fatto ciò, viene ripristinato l'uso dei gesti VoiceOver.

Per inserire i gesti di VoiceOver puoi utilizzare tecniche differenti. Ad esempio, puoi inserire un tocco a due dita utilizzando due dita della stessa mano oppure un dito di ciascuna mano. Puoi utilizzare anche i pollici. Molti trovano il gesto "tocco diviso" particolarmente efficace: invece di selezionare un elemento e toccarlo due volte, puoi toccare e mantenere premuto un elemento con un dito, quindi toccare lo schermo con un altro dito. Prova tecniche differenti per scoprire quella migliore per te.

Se i gesti eseguiti non funzionano, prova a eseguire movimenti più rapidi, in particolare quando tocchi due volte o fai scorrere il dito. In quest'ultimo caso, prova a muovere il dito o le dita rapidamente sullo schermo. Quando VoiceOver è attivo, viene visualizzato il pulsante Esercizi VoiceOver, che ti consente di esercitarti con i gesti di VoiceOver prima di procedere.

**Gesti di esercitazione:** vai in Impostazioni, scegli Generali > Accessibilità > VoiceOver, quindi tocca Esercizi VoiceOver. Quando hai finito di esercitarti, tocca Fine.

Se non visualizzi il pulsante Esercizi VoiceOver, assicurati che VoiceOver sia attivato.

Di seguito viene presentato un riepilogo dei gesti principali di VoiceOver:

#### Navigare e leggere

- *Tocca:* pronuncia l'elemento.
- Scorri verso sinistra o verso destra: seleziona l'elemento precedente o successivo.
- *Scorri verso l'alto o verso il basso:* dipende dalle impostazioni Controllo rotore. Consulta "Utilizzare il controllo rotore di VoiceOver" a pagina 132.
- *Tocca con due dita:* interrompe la pronuncia dell'elemento attuale.
- Scorri verso l'alto con due dita: pronuncia tutto dall'inizio dello schermo.
- Scorri verso il basso con due dita: pronuncia tutto dalla posizione attuale.
- *Scorri con due dita:* muovi due dita avanti e indietro tre volte velocemente (creando una z ) per chiudere un avviso o tornare alla schermata precedente.
- Tocca tre volte con due dita: apre Selezione elemento.
- Scorri in alto o in basso con tre dita: scorre una pagina alla volta.
- *Scorri con tre dita verso sinistra o destra:* passa alla pagina precedente o successiva (ad esempio la schermata Home, Stock o Safari).
- *Tocca con tre dita:* pronuncia informazioni addizionali, come la posizione in un elenco o se il testo è selezionato.
- Tocca con quattro dita nella parte superiore dello schermo: seleziona il primo elemento della pagina.
- Tocca con quattro dita nella parte inferiore dello schermo: seleziona l'ultimo elemento della pagina.

#### Attivare

- Tocca due volte: attiva l'elemento selezionato.
- Tocca tre volte: tocca due volte un elemento.
- *Tocco diviso*: un'alternativa per selezionare un elemento e toccarlo due volte, è quella di toccare un elemento con un dito, quindi toccare lo schermo con un altro dito per attivare l'elemento.

- Tocca un elemento con un dito, quindi tocca lo schermo con un altro dito (tocco diviso): attiva l'elemento.
- Tocca due volte e mantieni premuto (1 secondo) + gesto standard: usa un gesto standard.

Quest'ultimo gesto indica a iPod touch che ogni azione successiva dovrà essere interpretata come gesto standard. Ad esempio, è possibile toccare due volte e tenere premuto, quindi trascinare il dito per far scorrere un interruttore senza alzarlo dallo schermo.

- Tocca due volte con due dita: Riproduce o mette in pausa Musica, Video, YouTube, Memo vocali
  o Immagini. Scatta una fotografia (Fotocamera). Avvia o mette in pausa una registrazione di
  Fotocamera o Memo vocali. Avvia o arresta il cronometro.
- Tocca due volte con due dita e mantieni premuto: apre l'elemento labeler.
- Tocca tre volte con due dita: apre Selezione elemento.
- Tocca due volte con tre dita: attiva o disattiva l'audio di VoiceOver.
- Tocca tre volte con tre dita: attiva o disattiva la tenda schermo.

#### Utilizzare il controllo rotore di VoiceOver

Il controllo rotore è un controllo virtuale che puoi usare per modificare i risultati dei gesti di scorrimento in alto o in basso quando VoiceOver è attivo.

Utilizzare il rotore: Ruota due dita intorno a un punto sullo schermo di iPod touch.

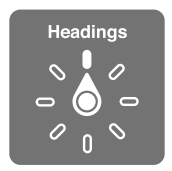

**Modificare le opzioni incluse in rotore:** vai in Impostazioni > Generali > Accessibilità > VoiceOver > Rotore, e seleziona le opzioni desiderate affinché siano disponibili ogni volta che utilizzi il rotore.

L'effetto delle impostazioni del rotore dipende da ciò che stai facendo. Se stai leggendo il testo di un messaggio e-mail, puoi utilizzare il rotore per passare dall'ascolto del testo parola per parola a quello carattere per carattere, e viceversa quando scorri verso l'alto o il basso. Se stai consultando una pagina web, puoi utilizzare l'impostazione del rotore per ascoltare tutto il testo (parola per parola o carattere per carattere) o per passare da un elemento di un certo tipo all'altro, ad esempio dai titoli ai link.

l seguenti elenchi mostrano le opzioni disponibili del rotore, che dipendono da ciò che stai facendo.

#### Leggere testo

Selezionare e ascoltare il testo per:

• Carattere, parola o linea.

#### **Riproduzione vocale**

Regola la pronuncia di VoiceOver per:

- Volume o velocità.
- Uso di lettura digitazione, modifica tono o fonetica (con Apple Wireless Keyboard).

Consulta "Controllare VoiceOver utilizzando una tastiera Apple Wireless Keyboard" a pagina 135.

#### Navigare

Selezionare e ascoltare il testo per:

• Carattere, parola o linea.

- Intestazione.
- Link, link visitati, link non visitati o link all'interno di una pagina.
- Controllo forma.
- tabella o riga (durante la navigazione di una tabella)
- Elenco.
- Punto di riferimento.
- Immagine.
- Testo statico.
- Elementi dello stesso tipo.
- Tasti.
- Campi di testo.
- Campi di ricerca.
- Contenitori (aree dello schermo come il dock).

Ingrandire o ridurre

#### Inserire testo

Spostare il punto di inserimento e ascoltare il testo per:

• Carattere, parola o linea.

Selezionare la funzione di modifica.

Selezionare la lingua.

#### Utilizzare un controllo

Selezionare e ascoltare valori per:

• Carattere, parola o linea.

Regolare il valore dell'oggetto di controllo.

#### Inserire e modificare testo con VoiceOver

Quando selezioni un campo di testo modificabile, puoi usare la tastiera su schermo o una tastiera esterna collegata a iPod touch per inserire il testo.

Esistono due modi per inserire testo in VoiceOver : la digitazione *standard* e la digitazione *a tocco*. Con la digitazione standard, selezioni un tasto, quindi tocchi due volte lo schermo per inserire il carattere. Con la digitazione a tocco, tocchi per selezionare un tasto e il carattere viene inserito automaticamente quando alzi il dito dallo schermo. La digitazione a tocco può risultare più veloce, ma potrebbe richiedere maggiore esercitazione di quella standard.

Inoltre, VoiceOver ti consente di utilizzare le funzionalità di modifica di iPod touch per tagliare, copiare o incollare contenuto in un campo di testo.

**Inserire testo:** seleziona un campo di testo modificabile, tocca due volte per mostrare il punto di inserimento e la tastiera su schermo, e comincia digitare.

• *Digitazione standard:* seleziona un tasto della tastiera scorrendo a sinistra o a destra, quindi tocca due volte per inserire il carattere. In alternativa, sposta il dito sulla tastiera per selezionare un tasto, quindi tieni premuto il tasto desiderato con il dito e tocca lo schermo con un altro dito. VoiceOver pronuncia il tasto selezionato, quindi lo ripete quando il carattere viene inserito. • *Digitazione a tocco:* tocca un tasto sulla tastiera per selezionarlo, quindi alza il dito dallo schermo per inserire il carattere. Se tocchi il tasto sbagliato, sposta il dito sulla tastiera fino a selezionare il tasto desiderato. VoiceOver pronuncia il carattere corrispondente a ogni tasto che tocchi, ma non inserisce alcun carattere fino a quando non alzi il dito dallo schermo.

*Nota:* la digitazione a tocco funziona solo per i tasti che inseriscono testo. Per gli altri tasti, quali i tasti Maiuscole, Cancella e A capo, usa la digitazione standard.

**Spostare il punto di inserimento:** scorri in alto o in basso per spostare il punto di inserimento avanti o indietro nel testo. Usa il rotore per scegliere come spostare il punto di inserimento: per carattere, parola o linea. Quando il punto di inserimento viene spostato, VoiceOver riproduce un suono e pronuncia il carattere su cui viene riposizionato il punto di inserimento.

Quando ti sposti avanti, il punto di inserimento viene posizionato alla fine di ogni parola, prima dello spazio o del segno di punteggiatura che la segue. Quando ti sposti indietro, il punto di inserimento viene posizionato alla fine della parola superata, prima dello spazio o del segno di punteggiatura che la segue. Per spostare il punto di inserimento dopo il segno di punteggiatura alla fine di una parola o di una frase, usa il rotore per ritornare alla modalità carattere. Quando sposti il punto di inserimento per linea, VoiceOver pronuncia ogni linea su cui ti sposti. Quando ti sposti avanti, il punto di inserimento viene posizionato all'inizio della linea successiva (tranne nel caso in cui raggiungi l'ultima linea di un paragrafo; in questo caso il punto di inserimento viene posizionato all'inizio della linea che viene letta.

| Scegliere la digitazione standard o<br>la digitazione a tocco | Con VoiceOver attivo e un tasto selezionato sulla tastiera, usa il rotore per selezionare Mod. digitazione, quindi scorri verso l'alto o verso il basso.                                                                                                    |
|---------------------------------------------------------------|----------------------------------------------------------------------------------------------------|
| Eliminare un carattere                                        | Seleziona 🔁, quindi tocca due volte o utilizza il tocco diviso. Devi eseguire<br>questa operazione anche quando usi la digitazione a tocco. Per cancellare<br>più caratteri, tocca e tieni premuto il tasto Elimina, quindi tocca lo scher-<br>mo con un altro dito una volta per ogni carattere che desideri eliminare.<br>VoiceOver pronuncia il carattere mentre viene eliminato. Se l'opzione "Usa<br>Modifica tono" è attiva, VoiceOver pronuncia i caratteri eliminati con un<br>tono più basso. |
| Selezionare testo                                             | Imposta il rotore su Modifica, scorri verso l'alto o verso il basso per scegliere<br>Seleziona o Seleziona tutto, quindi tocca due volte. Se scegli Seleziona,<br>quando tocchi due volte viene selezionata la parola più vicina al punto<br>di inserimento. Se scegli Seleziona tutto, viene selezionato tutto il testo<br>presente. Pizzica con le dita unite o separate per espandere o ridurre la<br>selezione.                                                                                    |
| Tagliare, copiare o incollare                                 | Verifica che il rotore sia impostato in modalità di modifica. Seleziona il testo,<br>quindi scorri verso l'alto o verso il basso per scegliere Taglia, Copia o Incolla,<br>quindi tocca due volte.                                                                                                    |
| Annullare                                                     | agita iPod touch, scorri a sinistra o a destra per scegliere l'azione da annulla-<br>re, quindi tocca due volte.                                                                                                    |
| Inserire un carattere con accento                             | Nella modalità digitazione standard, seleziona il carattere, quindi tocca due<br>volte e tieni premuto fino a quando senti un suono che indica la visua-<br>lizzazione di caratteri alternativi. Trascina verso sinistra o verso destra per<br>selezionare e ascoltare le opzioni disponibili. Rilascia il dito per inserire la<br>selezione attuale.                                                                                                    |
| Cambiare la lingua di inserimento                             | Imposta il rotore su Lingua, quindi scorri verso l'alto o verso il basso.<br>Scegli "Lingua di default" per usare la lingua specificata nelle imposta-<br>zioni Internazionale. Il rotore Lingua viene visualizzato solo se hai sele-<br>zionato più di una lingua nell'impostazione Rotore lingue di VoiceOver.<br>Consulta "Configurare VoiceOver" a pagina 128.                                                                                                    |

#### Utilizzare VoiceOver con Safari

Quando esegui una ricerca sul web in Safari con VoiceOver attivato, puoi utilizzare gli elementi del rotore Risultati ricerca per ascoltare l'elenco di frasi suggerite.

**Realizzare ricerche sul web:** seleziona il campo di ricerca, inserisci la tua ricerca, quindi seleziona Risultati ricerca utilizzando il rotore. Scorri a destra destra o a sinistra per scorrere l'elenco verso il basso o verso l'alto, quindi tocca due volte lo schermo per cercare sul web utilizzando la frase corrente.

#### Utilizzare VoiceOver con Mappe

con VoiceOver attivato, puoi ingrandire o ridurre, selezionare segnaposto e ottenere informazioni sulle località.

**Ingrandire o ridurre:** utilizza il rotore per scegliere la modalità di ingrandimento, quindi scorri verso l'alto o verso il basso per ingrandire o ridurre.

Selezionare un segnaposto: tocca un segnaposto, oppure scorri verso sinistra o verso destra per spostarti da un elemento a un altro.

**Ottenere informazioni su una località:** seleziona un segnaposto e tocca due volte per visualizzare il contrassegno di informazioni. Scorri a sinistra o a destra per selezionare il contrassegno, quindi tocca due volte per visualizzare la pagina di informazioni.

#### Modificare video e Memo vocali con VoiceOver

I gesti di VoiceOver possono essere utilizzati per tagliare i video di Fotocamera e le registrazioni di Memo vocali.

Tagliare un memo vocale: nella schermata di Memo vocali, seleziona il pulsante a destra del memo che desideri tagliare, quindi tocca due volte. Fatto ciò, seleziona "Taglia memo" e tocca due volte. Seleziona l'inizio o la fine dello strumento di tagli. Scorri verso l'alto per trascinare verso destra oppure verso il basso per trascinare a sinistra. VoiceOver segnala l'intervallo esatto di tempo tagliato dalla registrazione in base alla posizione attuale. Per eseguire il taglio, seleziona "Taglia memo vocale" e tocca due volte.

**Tagliare un video:** mentre visualizzi un video, tocca lo schermo per visualizzare i controlli. Seleziona l'inizio o la fine dello strumento di tagli. Quindi scorri verso l'alto per trascinare verso destra, oppure verso il basso per trascinare verso sinistra. VoiceOver segnala l'intervallo esatto di tempo tagliato dalla registrazione in base alla posizione attuale. Per eseguire il taglio, seleziona Taglia, quindi tocca due volte.

#### Controllare VoiceOver utilizzando una tastiera Apple Wireless Keyboard

Puoi controllare VoiceOver utilizzando una tastiera Apple Wireless Keyboard con iPod touch. Consulta "Utilizzare una tastiera Apple Wireless Keyboard" a pagina 27.

I comandi della tastiera VoiceOver ti consentono di navigare lo schermo, selezionare gli elementi, leggere i contenuti dello schermo, regolare il rotore ed eseguire altre azioni di VoiceOver. Tutti i comandi della tastiera, tranne uno, includono un Ctrl-Opzione abbreviato nella tabella che segue come "VO".

Aiuto VoiceOver pronuncia i tasti o i comandi della tastiera mentre li digiti. Puoi utilizzare aiuto VoiceOver per conoscere il layout della tastiera e le azioni associate con le combinazioni di tasti.

**Comandi della tastiera VoiceOver** VO = Ctrl-Opzione

| Leggere tutto, partendo dalla posi-<br>zione attuale                   | VO-A                                                    |
|------------------------------------------------------------------------|---------------------------------------------------------|
| Leggere dall'alto                                                      | VO-B                                                    |
| Spostarsi sulla barra di stato                                         | VO-M                                                    |
| Premere il tasto Home                                                  | VO-H                                                    |
| Selezionare l'elemento precedente<br>o successivo                      | VO-Freccia destra o VO-Freccia sinistra                 |
| Toccare un elemento                                                    | VO-Barra spaziatrice                                    |
| Doppio tocco con due dita                                              | VO-"-"                                                  |
| Scegliere l'elemento rotore prece-<br>dente o successivo               | VO-Freccia su o VO-Freccia giù                          |
| Scegliere l'elemento rotore di pro-<br>nuncia precedente o successivo  | VO-Comando-Freccia sinistra o VO-Comando-Freccia destra |
| Regolare l'elemento rotore di<br>pronuncia                             | VO–Comando–Freccia su o VO–Comando–Freccia giù          |
| Attivare o disattivare l'audio di<br>VoiceOver                         | VO-S                                                    |
| Attivare o disattivare la tenda<br>schermo                             | VO-Maiuscole-S                                          |
| Attivare Aiuto VoiceOver                                               | VO-K                                                    |
| Ritornare alla schermata preceden-<br>te o disattivare Aiuto VoiceOver | Esc                                                     |

#### Navigazione veloce

Attiva Navigazione veloce per controllare VoiceOver utilizzando i tasti freccia. Navigazione veloce non è attiva di default.

| Attivare o disattivare Navigazione veloce                                                        | Freccia sinistra–Freccia destra                                                               |
|--------------------------------------------------------------------------------------------------|-----------------------------------------------------------------------------------------------|
| Selezionare l'elemento precedente<br>o successivo                                                | Freccia destra o Freccia sinistra                                                             |
| Selezionare l'elemento precedente<br>o successivo specificato dalle impo-<br>stazioni del rotore | Freccia su o Freccia giù                                                                      |
| Selezionare il primo o l'ultimo<br>elemento                                                      | Ctrl–Freccia su o Ctrl–Freccia giù                                                            |
| Toccare un elemento                                                                              | Freccia su-Freccia giù                                                                        |
| Scorrere in alto, in basso, verso sini-<br>stra o verso destra                                   | Opzione–Freccia su, Opzione–Freccia giù, Opzione–Freccia sinistra o<br>Opzione–Freccia destra |
| Modificare il rotore                                                                             | Freccia su-Freccia sinistra o Freccia su-Freccia destra                                       |

Puoi anche selezionare i tasti numerici su una tastiera Apple Wireless Keyboard per inserire numeri in Calcolatrice.

#### Navigazione veloce sul web con singoli tasti

Quando visualizzi una pagina web con la funzione Navigazione veloce attiva, puoi utilizzare i seguenti tasti sulla tastiera per navigare velocemente sulla pagina. La digitazione con singoli tasti ti permette di muoverti al seguente elemento del tipo indicato. Mantieni premuto il tasto Maiuscole mentre digiti la lettera per muoverti all'elemento precedente.

| Н | Intestazione.              |
|---|----------------------------|
| L | Link                       |
| R | Campo di testo             |
| В | Pulsante                   |
| С | Controllo forma.           |
| 1 | Immagine.                  |
| Т | Tabella                    |
| S | Testo statico.             |
| W | Attributi ARIA             |
| X | Elenco.                    |
| Μ | Elemento dello stesso tipo |
| 1 | Titolo livello 1           |
| 2 | Titolo livello 2           |
| 3 | Titolo livello 3           |
| 4 | Titolo livello 4           |
| 5 | Titolo livello 5           |
| 6 | Titolo livello 6           |

#### Usare uno schermo braille con VoiceOver

Puoi usare uno schermo braille aggiornabile Bluetooth per leggere l'output braille di VoiceOver e puoi usare uno schermo braille con tasti e altri controlli per gestire iPod touch quando VoiceOver è attivo. iPod touch funziona con molti schermi braille wireless. Per un elenco degli schermi braille supportati, consulta www.apple.com/it/accessibility/iphone/braille-display.html.

Impostare uno schermo braille: accendi lo schermo, quindi vai in Impostazioni > Generali > Bluetooth e attiva Bluetooth. Infine vai in Impostazioni > Accessibilità > VoiceOver > Braille e scegli lo schermo.

| Attivare o disattivare il braille contratto  | Vai in Impostazioni > Generali > Accessibilità > VoiceOver > Braille |
|----------------------------------------------|----------------------------------------------------------------------|
| Attivare o disattivare il braille 8<br>punti | Vai in Impostazioni > Generali > Accessibilità > VoiceOver > Braille |

Per informazioni su comandi braille comuni per la navigazione VoiceOver e informazioni specifiche per determinati schermi, vai su support.apple.com/kb/HT4400?viewlocale=it\_IT.

Lo schermo braille utilizza la lingua che è impostata per Controllo vocale. Normalmente è la lingua impostata per iPod touch in Impostazioni > Internazionale > Lingua. Puoi utilizzare le impostazioni della lingua di VoiceOver per impostare una lingua diversa per VoiceOver e per gli schermi braille.

**Impostare la lingua per VoiceOver:** vai in Impostazioni > Generali > Internazionale > Controllo vocale, quindi scegli la lingua.

Se cambi la lingua per iPod touch, potrebbe essere necessario reimpostare la lingua per VoiceOver e lo schermo braille.

Puoi impostare la cella più a sinistra o quella più a destra dello schermo braille per fornire informazioni sullo stato del sistema e altri tipi di informazioni:

- Cronologia annunci contiene un messaggio non letto
- Il messaggio Cronologia annunci attuale non è stato letto
- La voce VoiceOver è disattivata
- Il livello della batteria di iPod touch è basso (meno del 20% di carica)
- iPod touch è in orientamento orizzontale
- Lo schermo è disattivato
- · La linea attuale contiene testo aggiuntivo a sinistra
- · La linea attuale contiene testo aggiuntivo a destra

Impostare la cella più a sinistra o quella più a destra per visualizzare informazioni sullo stato del sistema: vai in Impostazioni > Generali > Accessibilità > VoiceOver > Braille > Cella di stato, quindi tocca Sinistra o Destra.

Visualizzare una descrizione dettagliata della cella di stato: sullo schermo braille, premi il pulsante router della cella di stato.

# Triplo clic su Home

L'azione Triplo clic su Home consente di attivare o disattivare facilmente alcune funzioni di Accessibilità premendo rapidamente il tasto Home 🗋 per tre volte. Puoi associare l'azione Triplo clic su Home per attivare o disattivare VoiceOver e la modalità Bianco su nero, o per visualizzare le opzioni relative alle seguenti azioni:

- Attivare o disattivare VoiceOver
- Attivare o disattivare "Bianco su nero"
- Attivare o disattivare Zoom

Di default, Triplo clic su Home è disattivato.

**Impostare la funzione Triplo clic su Home:** in Impostazioni, scegli Generali > Accessibilità > Triplo clic su Home e scegli la funzione che desideri.

# Zoom

Molte app di iPod touch ti permettono di ingrandire o ridurre elementi specifici. Per esempio, puoi toccare due volte o pizzicare per espandere le colonne della pagina web in Safari.

Zoom è anche una funzione di accessibilità speciale che ti consente di ingrandire l'intera immagine sullo schermo nella app che stai utilizzando, in modo da aiutarti a vedere ciò che è visualizzato.

Durante l'utilizzo della funzionalità Zoom con una tastiera Apple Wireless Keyboard (consulta "Utilizzare una tastiera Apple Wireless Keyboard" a pagina 27), l'immagine dello schermo segue il punto di inserimento, mantenendolo nel centro del monitor.

Attivare o disattivare Zoom: vai in Impostazioni > Generali > Accessibilità > Zoom Oppure, utilizza "Triplo clic su Home". Consulta "Triplo clic su Home" a pagina 138.

*Nota:* non puoi utilizzare contemporaneamente VoiceOver e Zoom.

| Ingrandire o ridurre                | Tocca due volte con tre dita. Di default, lo schermo viene ingrandito al 200 percento. Se modifichi manualmente l'ingrandimento, ad esempio utilizzan-<br>do il gesto tocca e trascina, descritto di seguito, iPod touch torna automa-<br>ticamente alla visualizzazione originale quando ingrandisci toccando due<br>volte con tre dita.                                                                                                    |
|-------------------------------------|----------------------------------------------------------------------------------------------------|
| Aumentare l'ingrandimento           | Con tre dita, tocca e trascina verso la parte superiore dello schermo (per<br>aumentare l'ingrandimento) o verso la parte inferiore dello schermo (per<br>ridurre l'ingrandimento). Il gesto tocca e trascina è analogo a un tocco dop-<br>pio, a meno che non sollevi le dita sul secondo tocco; al contrario, trascina<br>le dita sullo schermo. Dopo avere iniziato il trascinamento, puoi trascinare<br>con un solo dito.                                                                                 |
| Spostarsi all'interno dello schermo | Durante l'ingrandimento, trascina o scorri sullo schermo con tre dita. Dopo<br>avere iniziato il trascinamento, puoi trascinare con un solo dito in modo<br>da poter visualizzare altre parti dello schermo. Tieni un solo dito accanto al<br>bordo dello schermo per scorrere a tale lato dell'immagine sullo schermo.<br>Sposta le dita vicino al bordo per eseguire una panoramica più velocemen-<br>te. Quando apri una nuova schermata, Zoom passa sempre alla parte in alto<br>al centro dello schermo. |

# Testo grande

Testo grande ti consente di ingrandire il testo negli avvisi e in Contatti, Mail, Messaggi e Note.

**Impostare la dimensione del testo:** vai in Impostazioni > Generali > Accessibilità > VoiceOver > Testo grande

#### Bianco su nero

Utilizza Bianco su nero per invertire i colori sullo schermo di iPod touch e facilitare la lettura. Quando è attivata la funzionalità Bianco su Nero, lo schermo assume l'aspetto di un negativo fotografico.

**Invertire i colori dello schermo:** vai in Impostazioni > Generali > Accessibilità > VoiceOver > Bianco su nero.

# Pronuncia selezione

Puoi fare un modo che iPod touch legga a voce alta tutti i testi selezionabili, anche quando VoiceOver è disattivato.

Attivare Pronuncia selezione e regola la velocità riproduzione vocale: vai in Impostazioni > Generali > Accessibilità > VoiceOver > Pronuncia selezione

| Farti leggere un testo |
|------------------------|
|------------------------|

# Pronuncia testo auto

Pronuncia testo auto legge le correzioni del testo e i suggerimenti che iPod touch effettua mentre stai digitando.

Attivare o disattivare Pronuncia testo auto: vai in Impostazioni > Generali > Accessibilità > Pronuncia testo auto.

L'opzione "Leggi testo automatico" funziona anche con VoiceOver o Zoom.

# Audio mono

Audio mono combina il suono dei canali di destra e di sinistra in un singolo segnale riprodotto su entrambi i lati. Puoi regolare il bilanciamento del segnale mono per alzare il volume a destra o sinistra.

Attivare o disattivare Audio mono e regolare il bilanciamento: vai in Impostazioni > Generali > Accessibilità > Audio Mono.

# AssistiveTouch

AssistiveTouch ti consente di utilizzare iPod touch se hai difficoltà a toccare lo schermo o a premere i pulsanti. Puoi utilizzare un accessorio adattativo compatibile (come un joystick) insieme a AssistiveTouch per controllare iPod touch. Puoi anche utilizzare AssistiveTouch senza un accessorio per realizzare gesti che sono difficili per te.

Attivare AssistiveTouch: vai in Impostazioni > Generali > Accessibilità > AssistiveTouch Inoltre puoi impostare Triplo clic su Home per attivare o disattivare AssistiveTouch; per farlo vai in Impostazioni > Generali> Accessibilità > Triplo clic su Home.

| Regolare la velocità di tracciamento                                                                     | Vai in Impostazioni > Generali > Accessibilità > AssistiveTouch > Velocità di tracciamento.                                                                                                    |
|----------------------------------------------------------------------------------------------------|----------------------------------------------------------------------------------------------------|
| Mostrare o nascondere il menu<br>AssistiveTouch                                                          | Fai un clic secondario sul tuo accessorio.                                                                                                    |
| Nascondere il pulsante menu                                                                              | Vai in Impostazioni > Generali > Accessibilità > AssistiveTouch > Mostra sempre menu.                                                                                                    |
| Scorrere o trascinare con 2, 3, 4, o<br>5 dita                                                           | Tocca il pulsante menu, tocca Gesti, quindi tocca il numero di digitazioni<br>necessario per tale gesto. Quando i cerchi corrispondenti appaiono sullo<br>schermo, scorri o trascina nella direzione richiesta dal gesto. Quando hai<br>terminato, tocca il pulsante menu.                     |
| Eseguire un gesto Pizzica                                                                                | Tocca il pulsante menu, tocca Preferiti, quindi tocca Pizzica. Quando appaio-<br>no i cerchi del gesto pizzica, tocca qualsiasi punto dello schermo per muo-<br>verli, quindi trascina i cerchi dentro o fuori per eseguire un gesto pizzica.<br>Quando hai terminato, tocca il pulsante menu. |
| Creare gesti personalizzati                                                                              | Tocca il pulsante menu, tocca Preferiti, quindi tocca un segnaposto vuo-<br>to per il gesto. Oppure, vai in Impostazioni> Generali> Accessibilità><br>AssistiveTouch > Crea un gesto personalizzato.                                                                                           |
| Bloccare o ruotare lo schermo,<br>regolare il volume di iPod touch, o<br>simulare di scuotere iPod touch | Tocca il pulsante menu, quindi tocca Dispositivo.                                                                                                    |
| Simulare di premere il tasto Home                                                                        | Tocca il pulsante menu, quindi tocca Home.                                                                                                    |
| Muovere il pulsante menu                                                                                 | Trascinalo in qualsiasi punto dello schermo.                                                                                                    |
| Per uscire da un menu senza realiz-<br>zare alcun gesto                                                  | Tocca in qualsiasi punto fuori dal menu.                                                                                                    |

# Accesso Universale in OS X

Sfrutta le caratteristiche agevolate di Accesso Universale in OS X quando utilizzi iTunes per sincronizzare le informazioni e i contenuti nella libreria iTunes su iPod touch. Nel Finder, scegli Aiuto > Aiuto Mac, quindi cerca "accesso universale".

Per ulteriori informazioni sulle funzionalità di accessibilità di iPod touch e OS X visita il sito www. apple.com/it/accessibility.

# Dimensione minima del font dei messaggi Mail

Per migliorare la leggibilità del testo dei messaggi Mail, puoi impostare le dimensioni minime del font su Grandi, Grandissime o Giganti.

**Impostare la dimensione minima del font dei messaggi mail:** vai in Impostazioni > Posta, contatti, calendari > Dimensioni minime font.

Le impostazioni testo grande annullano quelle di dimensioni minime font.

# Tastiere con formato panoramico

Molte app, incluse mail, Safari, Messaggi, Note, e Contatti, ti permettono di ruotare iPod touch mentre scrivi, così puoi utilizzare una tastiera più grande.

# Controllo vocale

Controllo vocale (iPod touch 3a generazione o successivo) ti consente di controllare la riproduzione della musica in iPod con i comandi vocali. Consulta "Utilizzare Controllo vocale con Musica" a pagina 40.

# Sottotitoli per non udenti (CC)

Attivare i sottotitoli per non udenti per i video: vai in Impostazioni > Video > Sottotitoli.

Nota: non tutti i contenuti video sono codificati per i sottotitoli per non udenti (CC).

# Tastiere internazionali

L'impostazione "Tastiere internazionali" ti consente di scrivere in numerose lingue diverse, incluse le lingue con scrittura da destra verso sinistra.

# Aggiungere ed eliminare tastiere

Per inserire il testo in più lingue su iPod touch si utilizzano diverse tastiere. Per default è disponibile solo la tastiera corrispondente alla lingua impostata sul dispositivo. Per rendere disponibili le tastiere per altre lingue, utilizza le impostazioni Tastiera. Per un elenco delle tastiere supportate consulta www.apple.com/it/ipodtouch/specs.html.

**Aggiungere una tastiera:** vai in Impostazioni, vai in Generali > Internazionale > Tastiere, quindi scegli una tastiera dall'elenco. Ripeti la procedura per aggiungere altre tastiere.

**Rimuovere una tastiera:** vai in Impostazioni, scegli Generali > Internazionale > Tastiere, quindi tocca Modifica. Tocca 😑 accanto alla tastiera che desideri rimuovere, quindi tocca Elimina.

**Modificare l'elenco delle tastiere:** vai in Impostazioni > Generali > Internazionale > Tastiere. Tocca Modifica, quindi trascina = accanto a una tastiera in un'altra posizione nell'elenco.

# **Cambiare tastiera**

Puoi cambiare tastiera per inserire il testo in una lingua diversa.

**Cambiare tastiera durante l'inserimento:** tocca e tieni premuto il tasto Globo **(#)** per visualizzare tutte le tastiere attive. Per scegliere una tastiera, scorri con il dito sul nome della tastiera, quindi rilascia. Il tasto Globo **(#)** appare quando attivi più di una tastiera.

Puoi anche toccare . Quando tocchi , viene visualizzato per un attimo il nome della tastiera appena attivata. Continua a toccare per accedere alle altre tastiere attive.

Molte tastiere ti consentono di inserire lettere, numeri e simboli non visibili sulla tastiera.

Per inserire lettere accentate o altri caratteri alternativi: tocca e tieni premuti la lettera, il numero o il simbolo correlati, quindi scorri per scegliere una variante. Ad esempio, la tastiera thailandese ti permette di scrivere i numeri nel formato thailandese toccando e tenendo premuti i corrispondenti numeri arabi.

# Cinese

Sono disponibili diverse tastiere per la lingua cinese, incluse le tastiere Pinyin, Cangjie, Wubi Hua e Zhuyin. Puoi anche scrivere i caratteri cinesi sullo schermo con le dita.

# Scrivere utilizzando Pinyin

Utilizzare la tastiera QWERTY per scrivere in Pinyin semplificato o tradizionale. Mentre digiti appaiono i caratteri suggeriti. Tocca un suggerimento per selezionarlo oppure continua a scrivere Pinyin per visualizzare altre opzioni.

Se continui a scrivere Pinyin senza spazi, vengono visualizzati i suggerimenti per la frase.

# Scrivere utilizzando Cangjie

Crea caratteri cinesi dai tasti componenti Cangjie. Mentre digiti appaiono i caratteri suggeriti. Tocca un carattere per sceglierlo oppure continua a inserire fino a cinque componenti per visualizzare altre opzioni.

# Scrivere utilizzando i tratti del cinese semplificato (Wubi Hua)

Usa il tastierino per costruire caratteri cinesi utilizzando fino a cinque tratti nel corretta sequenza di scrittura: orizzontale, verticale, dall'alto a destra verso il basso a sinistra, dall'alto a sinistra verso il basso a destra, e gancio. Per esempio, il carattere cinese 圈 (cerchio) dovrebbe iniziare con il tratto verticale |.

Mentre digiti, appaiono i caratteri cinese suggeriti (prima vengono visualizzati i caratteri usati più comunemente). Tocca un carattere per sceglierlo.

Se non sei sicuro di quale sia il tratto corretto, inserisci un asterisco (\*). Per visualizzare altre opzioni carattere, tocca un altro tratto o scorri l'elenco dei caratteri.

Tocca il tasto delle corrispondenze (匹配) per mostrare solo i caratteri che corrispondono esattamente a ciò che hai digitato.

#### Scrivere utilizzando Zhuyin

Usa la tastiera per inserire i caratteri Zhuyin. Mentre digiti, appaiono i caratteri cinesi suggeriti. Tocca un suggerimento per selezionarlo oppure continua a inserire lettere Zhuyin per visualizzare altre opzioni. Dopo aver inserito la lettera iniziale, la tastiera cambia per mostrare altre lettere.

Se continui a inserire Zhuyin senza spazi, vengono visualizzati i suggerimenti per la frase.

#### Scrivere i caratteri cinesi

Quando i formati per il riconoscimento del cinese tradizionale e semplificato scritto a mano sono attivati, puoi disegnare o scrivere i caratteri cinesi direttamente con le dita sullo schermo. Mentre scrivi i tratti dei caratteri, iPod touch li riconosce e mostra i caratteri corrispondenti in un elenco, nel quale il carattere più simile viene visualizzato in alto. Quando scegli un carattere, i caratteri simili vengono visualizzati nell'elenco come ulteriori scelte possibili.

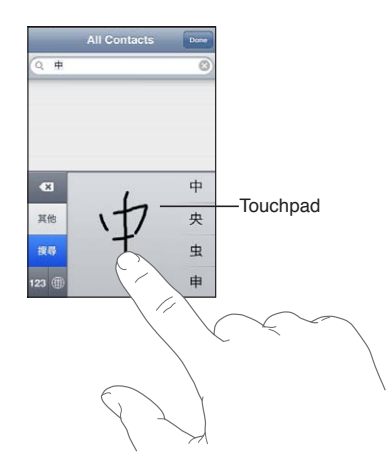

Alcuni caratteri complessi come 鱲 (uno dei caratteri presenti nel nome dell'aeroporto internazionale di Hong Kong), 粒 (ascensore), e 傑 (particella utilizzata in Cantonese) possono essere digitati scrivendo due o più caratteri componenti in sequenza. Tocca il carattere per sostituire i caratteri digitati.

Anche i caratteri romani vengono riconosciuti.

#### Convertire il cinese semplificato in cinese tradizionale e viceversa

Seleziona il carattere o i caratteri da convertire, quindi tocca Sostituisci. Consulta "Modificare testo" a pagina 26.

#### Giapponese

Puoi digitare i caratteri giapponesi utilizzando le tastiere Romaji o Kana. Puoi anche inserire delle faccine.

#### Digitare testo in giapponese kana

Per selezionare le sillabe, utilizza il tastierino Kana. Per ulteriori opzioni sulle sillabe, tocca il tasto freccia e seleziona un'altra sillaba o parola della finestra.

#### Digitare testo in giapponese romaji

Utilizza la tastiera Romaji per scrivere le sillabe. Le possibili scelte appariranno in alto sulla tastiera: toccane una per utilizzarla. Per ulteriori opzioni sulle sillabe, tocca il tasto freccia e seleziona un'altra sillaba o parola della finestra.

#### Inserire faccine o emoticons

Se usi la tastiera giapponese Kana, tocca il tasto ^\_^.

Se usi la tastiera giapponese Romaji (QWERTY-layout giapponese), tocca il tasto Numero 122, quindi tocca il tasto ^\_^.

Se usi la tastiera per il cinese Pinyin (semplificato o tradizionale) o per il cinese Zhuyin (tradizionale), tocca il tasto Simboli 🖴, quindi tocca il tasto ^\_^.

#### Inserire caratteri emoji

Usa la tastiera Emoji per inserire delle icone. Puoi anche digitare i caratteri emoji utilizzando una tastiera giapponese. Per esempio, digita "はーと" per ottenere ♥.

# Utilizzare l'elenco candidato

Quando scrivi con le tastiere cinese, giapponese o arabica, nella parte superiore dello schermo appaiono i suggerimenti di caratteri o di candidati. Tocca un candidato per inserirlo, o scorri verso sinistra per visualizzare altri candidati.

Visualizzare l'elenco candidato completo: tocca la freccia su o la freccia destra per visualizzare l'elenco candidato completo. Scorri in alto o in basso per scorrere l'elenco. Tocca la freccia giù per tornare all'elenco breve.

# Utilizzare Abbreviazioni

Quando utilizzi alcune tastiere cinesi o giapponesi, puoi creare l'abbreviazione di una parola o di coppie di parole. L'abbreviazione viene aggiunta al dizionario dell'utente. Quando digiti un'abbreviazione utilizzando una tastiera supportata, la parola o la coppia di input associata viene sostituita dall'abbreviazione. Le abbreviazioni sono disponibili per le seguenti tastiere:

- Cinese semplificato (Pinyin)
- · Cinese tradizionale (Pinyin)
- Cinese tradizionale (Zhuyin)
- Giapponese (Romaji)
• Giapponese (Kana)

**Per attivare o disattivare le abbreviazioni:** vai in Impostazioni > Generali > Tastiera > Abbreviazioni.

### Vietnamita

Tocca e tieni premuto un carattere per vedere i segni diacritici disponibili, quindi scorri per scegliere quello desiderato.

Puoi anche digitare le seguenti sequenze di tasti per inserire i caratteri con i segni diacritici:

- aa—â
- aw—ă
- as—á
- af—à
- ar—ả
- ax—ã
- aj—ạ
- dd-đ
- ee—ê
- 00-ô
- ow-ơ
- w-ư

# Supporto e altre informazioni

# Sito di supporto di iPod touch

Informazioni complete di supporto sono disponibili in linea all'indirizzo www.apple.com/it/ support/ipodtouch. Puoi anche utilizzare Express Lane per ottenere un supporto personalizzato (non disponibile in tutte le regioni). Vai su expresslane.apple.com.

## Riavviare e ripristinare iPod touch

Qualora qualcosa non funzioni in modo corretto, prova a riavviare iPod touch, forzare l'uscita dall'app o ripristinare iPod touch.

**Riavviare iPod touch:** mantieni premuto il tasto On/Off fino a quando non appare il cursore rosso. Fai scorrere il dito sul cursore per spegnere iPod touch. Per riaccendere iPod touch tieni premuto il tasto On/Off finché non appare il logo Apple.

Se non riesci a spegnere iPod touch o se il problema persiste, potrebbe essere necessario ripristinare iPod touch. La reimpostazione dovrebbe essere effettuata soltanto se lo spegnimento e la riaccensione di iPod touch non risolvono il problema.

**Forzare la chiusura di una app:** mantieni premuto il tasto On/Off per alcuni secondi fino a quando non appare un cursore rosso, quindi tieni premuto il tasto Home 🗋 fino a quando l'app non si chiude.

Puoi anche rimuovere una app dall'elenco degli elementi recenti per forzarne l'uscita. Consulta "Aprire e cambiare app" a pagina 19.

**Ripristinare iPod touch:** tieni premuti il tasto On/Off e il tasto Home contemporaneamente per almeno dieci secondi, fino a quando non appare il logo Apple.

# Realizzare il backup di iPod touch

Puoi utilizzare iCloud o iTunes per fare il backup automatico di iPod touch. Se scegli di fare il backup automatico utilizzando iCloud, non puoi utilizzare anche iTunes per il backup automatico sul computer; tuttavia, puoi usare iTunes per il backup manuale sul computer.

### Eseguire il backup su iCloud

iCloud esegue il backup automatico di iPod touch giornalmente utilizzando la rete Wi-Fi, quando è collegato a una fonte di alimentazione ed è bloccato. La data e l'ora dell'ultimo backup sono elencati in fondo alla schermata Archivio e backup. iCloud fa il backup di:

- Musica, programmi TV, app e libri acquistati
- Foto e video in Rullino foto
- Impostazioni di iPod touch
- Dati delle app
- Schermata Home e organizzazione app
- Messaggi

*Nota:* il backup della musica acquistata non viene eseguito in tutte le regioni e i programmi TV non sono disponibili in tutti i paesi.

Se non hai attivato il backup con iCloud la prima volta che hai configurato iPod touch, puoi attivarlo nelle impostazioni di iCloud.

| Attivare il backup su iCloud                               | Vai in Impostazioni > iCloud, quindi esegui l'accesso con il tuo ID Apple e la<br>tua password, se necessario. Vai in Archivio e backup, quindi attiva Backup<br>iCloud. |
|------------------------------------------------------------|----------------------------------------------------------------------------------------------------|
| Eseguire il backup immediatamente                          | Vai in Impostazioni > iCloud > Archivio e backup, e tocca Esegui backup adesso.                                                                                          |
| Gestire i tuoi backup                                      | Vai in Impostazioni > iCloud > Archivio e backup, e tocca Gestisci archivia-<br>zione Tocca il nome del tuo iPod touch.                                                  |
| Attivare o disattivare il backup di<br>Rullino foto        | Vai in Impostazioni > iCloud > Archivio e backup, e tocca Gestisci archivia-<br>zione Tocca il nome del tuo iPod touch, quindi attiva o disattiva Rullino foto.          |
| Visualizzare i dispositivi che sono<br>sottoposti a backup | Vai in Impostazioni > iCloud > Archivio e backup > Gestisci archiviazione.                                                                                               |
| Interrompere i backup di iCloud                            | Vai in Impostazioni > iCloud > Archivio e backup > Backup, quindi disattiva<br>Backup iCloud.                                                                            |

iCloud non esegue il backup della musica che non è stata acquistata su iTunes. Utilizza iTunes per eseguire il backup e ripristinare quei contenuti. Consulta "Sincronizzare con iTunes" a pagina 17.

*Importante:* i backup per la musica o i programmi TV acquistato non sono disponibili in tutte le regioni. Gli acquisti precedenti possono non essere disponibili se non più presenti in iTunes Store, App Store o iBookstore.

I contenuti acquistati, come il contenuto di Streaming foto non non vengono calcolati nello spazio libero disponibile di 5GB di iCloud.

#### Eseguire il backup con iTunes

iTunes crea un backup delle immagini contenute negli album Rullino foto e Foto salvate, e di messaggi di testo, note, cronologia chiamate, contatti preferiti, impostazioni suoni e molto altro ancora. Non si effettua il backup di file multimediali, come brani e alcune foto, ma possono essere ripristinati sincronizzando iTunes.

Quando colleghi iPod touch al computer con cui sincronizzi normalmente, iTunes crea un backup ogni volta che:

- *Sincronizza con iTunes:* di default, iTunes sincronizza iPod touch ogni volta che colleghi iPod touch al computer. Consulta "Sincronizzare con iTunes" a pagina 17. iTunes non eseguirà automaticamente il backup di un iPod touch che non è configurato per la sincronizzazione con quel computer.
- *Aggiorna o ripristina iPod touch:* iTunes esegue automaticamente il backup di iPod touch prima di aggiornare e ripristinare.

iTunes inoltre può criptare i backup di iPod touch per proteggere i tuoi dati.

**Codificare i backup di iPod touch:** seleziona Codifica backup di iPod touch nella schermata Sommario in iTunes.

**Ripristinare i documenti e le impostazioni di iPod touch:** collega iPod touch al computer con cui sincronizzi normalmente, seleziona iPod touch nella finestra di iTunes, e fai clic su Ripristina nel pannello Sommario.

Per ulteriori informazioni sui backup, comprese le impostazioni e le informazioni archiviate in un backup, vai all'indirizzo support.apple.com/kb/HT1766?viewlocale=it\_IT.

#### Rimuovere un backup di iTunes

Puoi rimuovere un backup di iPod touch dall'elenco di backup in iTunes. Potresti voler effettuare questa operazione nel caso in cui il backup sia stato creato sul computer di un altro utente.

#### Rimuovere un backup:

- 1 In iTunes, apri Preferenze iTunes.
  - *Mac:* scegli iTunes > Preferenze.
  - Windows: Scegli Modifica > Preferenze.
- 2 Fai clic su Dispositivi (non è necessario che iPod touch sia collegato).
- 3 Seleziona il backup che desideri rimuovere, quindi fai clic su "Elimina backup".
- 4 Fai clic su Elimina, per confermare che desideri eliminare il backup selezionato, quindi fai clic su OK.

### Aggiornare e ripristinare il software di iPod touch

Puoi aggiornare il software di iPod touch in Impostazioni o utilizzando iTunes. Inoltre, puoi cancellare o ripristinare i dati di iPod touch e quindi utilizzare iCloud o iTunes per ripristinarli da un backup.

I dati eliminati non saranno più accessibili tramite l'interfaccia utente di iPod touch, ma non vengono cancellati da iPod touch. Per informazioni sulla cancellazione completa di contenuto e impostazioni, consulta "Reinizializzare" a pagina 115.

#### Aggiornare iPod touch.

Puoi aggiornare il software nelle Impostazioni di iPod touch o utilizzando iTunes.

**Aggiornare in modalità wireless su iPod touch:** Vai in Impostazioni > Generali > Aggiornamento Software. iPod touch cerca tutti gli aggiornamenti software disponibili.

Aggiornare il software in iTunes: iTunes cerca tutti gli aggiornamenti software disponibili ogni volta che esegui la sincronizzazione di iPod touch utilizzando iTunes. Consulta "Sincronizzare con iTunes" a pagina 17.

Per ulteriori informazioni sull'aggiornamento e il ripristino del software, vai all'indirizzo support. apple.com/kb/HT4623?viewlocale=it\_IT.

#### Ripristinare iPod touch

Puoi usare iCloud o iTunes per ripristinare iPod touch da un backup.

**Ripristinare da un backup di iCloud:** ripristina iPod touch per eliminare tutte le impostazioni e informazioni. Accedi a iCloud e scegli Ripristina da un backup nell'Assistente installazione. Consulta "Reinizializzare" a pagina 115.

**Ripristinare da un backup di iTunes:** collega iPod touch al computer con cui sincronizzi normalmente, seleziona iPod touch nella finestra di iTunes, e fai clic su Ripristina nel pannello Sommario.

Quando il software iPod touch è ripristinato, puoi impostarlo come nuovo iPod touch oppure ripristinare la musica, i video, i dati delle app e gli altri contenuti dal backup.

Per ulteriori informazioni sul ripristino del software di iPod touch, vai all'indirizzo support.apple. com/kb/HT1414?viewlocale=it\_IT.

# Condivisione documenti

Condivisione documenti ti permette di trasferire documenti con un cavo USB tra iPod touch e il computer, utilizzando iTunes. Puoi condividere documenti creati con una app compatibile e salvarli in un formato supportato.

Le app che supportano la condivisione documenti appaiono nell'elenco delle app di condivisione documenti in iTunes. Per ogni app, l'elenco documenti mostra i documenti presenti su iPod touch. Consulta la documentazione dell'app per conoscere il modo in cui questa condivide i documenti; non tutte le app supportano questa funzionalità.

**Trasferire un documento da iPod touch al computer:** in iTunes, vai al pannello App del dispositivo. Nella sezione "Condivisione documenti", seleziona una app dall'elenco. A destra, seleziona il documento da trasferire, quindi fai clic su "Salva in".

**Trasferire un documento dal computer a iPod touch:** in iTunes, vai al pannello App del dispositivo. Nella sezione "Condivisione documenti", seleziona una app, quindi fai clic su Aggiungi. Il documento è trasferito immediatamente sul tuo dispositivo per utilizzarlo con le app selezionate da te.

Eliminare un documento da iPod touch: in iTunes, vai al pannello App del dispositivo. Nella sezione "Condivisione documenti", seleziona il documento, quindi premi il tasto Elimina.

# Informazioni relative alla sicurezza, al software e all'assistenza

Questa tabella indica la disponibilità di informazioni relative alla sicurezza, al software e all'assistenza per iPod touch.

| Per informazioni su                                                                        | Esegui questa operazione                                                                                                    |
|--------------------------------------------------------------------------------------------|----------------------------------------------------------------------------------------------------|
| Utilizzare iPod touch in modo sicuro                                                       | Per informazioni aggiornate su sicurezza e normative,<br>consulta la <i>Guida alle informazioni importanti sul pro-<br/>dotto</i> all'indirizzo www.apple.com/it/support/manuals/<br>ipodtouch.                                                                     |
| Servizio e assistenza di iPod touch, suggerimenti, fo-<br>rum e download di software Apple | Visita il sito www.apple.com/it/support/ipodtouch.                                                                                                    |
| Ultime novità su iPod touch                                                                | Visita il sito www.apple.com/it/ipodtouch.                                                                                                    |
| Utilizzare iCloud                                                                          | Vai su http://www.apple.com/it/support/icloud/.                                                                                                    |
| Utilizzare iTunes                                                                          | Apri iTunes e scegli Aiuto > Aiuto iTunes. Per consultare<br>un tutorial in linea su iTunes (potrebbe non essere di-<br>sponibile in tutti i paesi o le regioni), vai su www.apple.<br>com/it/support/itunes.                                                       |
| Creare un ID Apple                                                                         | Vai su https://appleid.apple.com/it_IT.                                                                                                    |
| Utilizzo di iPhoto in OS X                                                                 | Apri iPhoto e scegli Aiuto > Aiuto iPhoto.                                                                                                    |
| Utilizzo di Rubrica Indirizzi in OS X                                                      | Apri Rubrica Indirizzi e scegli Aiuto > Aiuto Rubrica<br>Indirizzi.                                                                                                    |
| Utilizzo di iCal in OS X                                                                   | Apri iCal e scegli Aiuto > Aiuto iCal.                                                                                                    |
| Microsoft Outlook, la rubrica indirizzi di Windows o<br>Adobe Photoshop Elements           | Consulta la documentazione fornita con queste app.                                                                                                    |
| Come ottenere l'assistenza in garanzia                                                     | Segui prima i suggerimenti in questa guida e nelle risor-<br>se online. Quindi, visita il sito www.apple.com/it/support<br>o consulta la <i>Guida alle informazioni importanti sul pro-<br/>dotto</i> all'indirizzo www.apple.com/it/support/manuals/<br>ipodtouch. |
| Servizio di sostituzione della batteria                                                    | Visita www.apple.com/it/batteries/replacements.html.                                                                                                    |

# Informazioni sullo smaltimento e il riciclo

iPod touch deve essere smaltito conformemente alle leggi e alle normative locali. Poiché il prodotto contiene una batteria, è necessario smaltirlo separatamente dai rifiuti domestici. Quando iPod touch raggiunge la fine del proprio ciclo di vita utile, contatta Apple o le autorità locali per avere informazioni sulle possibilità di riciclaggio.

*Sostituzione della batteria:* la batteria ricaricabile di iPod touch deve essere sostituita soltanto da un fornitore di servizi autorizzato. Per ulteriori informazioni sui servizi di sostituzione della batteria vai su: www.apple.com/it/batteries/replacements.html

Per informazioni sul programma di riciclaggio di Apple, vai su: www.apple.com/it/recycling

*Deutschland:* Dieses Gerät enthält Batterien. Bitte nicht in den Hausmüll werfen. Entsorgen Sie dieses Gerätes am Ende seines Lebenszyklus entsprechend der maßgeblichen gesetzlichen Regelungen.

*Nederlands:* Gebruikte batterijen kunnen worden ingeleverd bij de chemokar of in een speciale batterijcontainer voor klein chemisch afval (kca) worden gedeponeerd.

*Türkiye:* EEE yönetmeliğine (Elektrikli ve Elektronik Eşyalarda Bazı Zararlı Maddelerin Kullanımının Sınırlandırılmasına Dair Yönetmelik) uygundur.

台灣

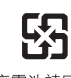

廢電池請回收

Unione europea — Informazioni sullo smaltimento:

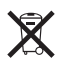

Il simbolo qui sopra significa che in base alle leggi e alle normative locali, il prodotto e la relativa batteria devono essere smaltiti separatamente dai rifiuti domestici. Quando questo prodotto raggiunge la fine del proprio ciclo di vita utile, portalo in un punto di raccolta identificato dalle autorità locali. Alcuni punti di raccolta accettano prodotti in modo gratuito. La raccolta e il riciclaggio separato del prodotto al momento dello smaltimento aiuterà la conservazione delle risorse naturali e garantirà che il prodotto venga riciclato salvaguardando la saluta umana e l'ambiente.

Union Européenne—informations sur l'élimination: Le symbole ci-dessus signifie que vous devez vous débarasser de votre produit sans le mélanger avec les ordures ménagères, selon les normes et la législation de votre pays. Lorsque ce produit n'est plus utilisable, portez-le dans un centre de traitement des déchets agréé par les autorités locales. Certains centres acceptent les produits gratuitement. Le traitement et le recyclage séparé de votre produit lors de son élimination aideront à préserver les ressources naturelles et à protéger l'environnement et la santé des êtres humains.

*Europäische Union—Informationen zur Entsorgung:* Das Symbol oben bedeutet, dass dieses Produkt entsprechend den geltenden gesetzlichen Vorschriften und getrennt vom Hausmüll entsorgt werden muss. Geben Sie dieses Produkt zur Entsorgung bei einer offiziellen Sammelstelle ab. Bei einigen Sammelstellen können Produkte zur Entsorgung unentgeltlich abgegeben werden. Durch das separate Sammeln und Recycling werden die natürlichen Ressourcen geschont und es ist sichergestellt, dass beim Recycling des Produkts alle Bestimmungen zum Schutz von Gesundheit und Umwelt beachtet werden. *Unione Europea — informazioni per l'eliminazione:* Questo simbolo significa che, in base alle leggi e alle norme locali, il prodotto dovrebbe essere eliminato separatamente dai rifiuti casalinghi. Quando il prodotto diventa inutilizzabile, portarlo nel punto di raccolta stabilito dalle autorità locali. Alcuni punti di raccolta accettano i prodotti gratuitamente. La raccolta separata e il riciclaggio del prodotto al momento dell'eliminazione aiutano a conservare le risorse naturali e assicurano che venga riciclato in maniera tale da salvaguardare la salute umana e l'ambiente.

*Europeiska unionen — uttjänta produkter:* Symbolen ovan betyder att produkten enligt lokala lagar och bestämmelser inte får kastas tillsammans med hushållsavfallet. När produkten har tjänat ut måste den tas till en återvinningsstation som utsetts av lokala myndigheter. Vissa återvinningsstationer tar kostnadsfritt hand om uttjänta produkter. Genom att låta den uttjänta produkten tas om hand för återvinning hjälper du till att spara naturresurser och skydda hälsa och miljö.

#### Brasil—Informações sobre descarte e reciclagem:

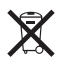

O símbolo indica que este produto e/ou sua bateria não devem ser descartadas no lixo doméstico. Quando decidir descartar este produto e/ou sua bateria, faça-o de acordo com as leis e diretrizes ambientais locais. Para informações sobre o programa de reciclagem da Apple, pontos de coleta e telefone de informações, visite www.apple.com/br/environment.

## Apple e l'ambiente

Apple si impegna costantemente per ridurre l'impatto ambientale delle proprie attività e dei propri prodotti. Per ulteriori informazioni, vai su: www.apple.com/it/environment

### Temperatura operativa di iPod touch

Se la temperatura interna di iPod touch supera le normali temperature operative, potrebbero verificarsi le seguenti situazioni mentre il dispositivo cerca di regolare automaticamente la temperatura:

- · La ricarica della batteria di iPod touch si interrompe.
- Lo schermo si attenua.
- Appare un messaggio di avviso relativo alla temperatura.

*Importante:* Quando appare un messaggio di avviso relativo alla temperatura, non è possibile utilizzare iPod touch. Se la temperatura interna rimane troppo elevata, iPod touch entra in un lungo stato di stop fino al raffreddamento. Colloca iPod touch in un ambiente più fresco e attendi alcuni minuti prima di provare a utilizzare nuovamente iPod touch.

#### 🗯 Apple Inc.

© 2012 Apple Inc. Tutti i diritti riservati.

Apple, il logo Apple, AirPlay, AirPort, AirPort Express, AirPort Extreme, Aperture, Apple TV, Cover Flow, FaceTime, Finder, iBooks, iCal, iLife, iMovie, iPad, iPhone, iPhoto, iPod, iPod touch, iTunes, iTunes Extras, Keynote, Mac, Mac OS X, Numbers, Pages, Safari, Spotlight e Time Capsule sono marchi di Apple Inc., registrati negli Stati Uniti e in altri paesi.

AirPrint, iMessage, il logo "Works with iPod", e Multi-Touch sono marchi di Apple Inc.

Apple Store, Genius, iCloud, iTunes Plus, iTunes Store e MobileMe sono marchi di servizio di Apple Inc., registrati negli Stati Uniti e in altri paesi.

App Store, iBookstore e iTunes Match sono marchi di servizio di Apple Inc.

IOS è un marchio o un marchio registrato di Cisco negli Stati Uniti e in altri paesi e viene concesso in licenza.

Ping è un marchio registrato di Karsten Manufacturing Corporation ed è utilizzato negli Stati Uniti su licenza.

NIKE e il logo Swoosh sono marchi di NIKE, Inc. e dei suoi affiliati, e sono utilizzati su licenza. Il marchio e i logo di Bluetooth<sup>®</sup> sono marchi registrati di proprietà di Bluetooth SIG, Inc. e qualsiasi utilizzo di tali marchi da parte di Apple Inc. è concesso in licenza.

Adobe e Photoshop sono marchi o marchi registrati di Adobe Systems Incorporated negli Stati Uniti e in altri paesi.

I nomi di altre società e prodotti qui menzionati potrebbero essere marchi delle rispettive società.

Map data © 2010 Google.

La citazione di prodotti di terze parti è a solo scopo informativo e non costituisce alcun impegno o raccomandazione. Apple declina ogni responsabilità riguardo l'uso e le prestazioni di questi prodotti. Qualsiasi intesa, accordo o garanzia, se presente, avviene direttamente fra il venditore e l'eventuale utente. Apple si è impegnata perché le informazioni contenute in questo manuale fossero il più possibile precise. Apple declina ogni responsabilità per eventuali errori di stampa.

T019-2268/2012-02